INSTRUCTION MANUAL FOR SHIMADZU UNIVERSAL TESTING MACHINE UH-A·C SERIES Models 100kN~1000 kN Models 10tf~100 tf COMPUTER CONTROLLED HYDRAULIC SERVO SYSTEM

# PREASE READ CREFULLY AND SAVE THIS MANUAL

SHIMADZU CORPORATION KYDTO JAPAN

Copyright O Shimadzu Corporation 1997. All right are reserved, including those to reproduce this publication or parts there of in any from without permission in writing from Shimadzu Corporation.

Information in this publication is subject to change without notice and does not represent a commitment on the part of the vendor.

Any errors or omissions which may have occurred in this publication despite the utmost care taken in its production will be corrected as soon as possible, but not necessarily immediately upon detection.

Shimadzu Corporation will continue to supply original Shimadzu maintenance parts associated with a given product for a period up to 10 years from the cessation of that product. Please be informed that after this period of time, Shimadzu Corporation cannot guarantee supply of such original maintenance parts, However, following discontinuation of a product, the period of availability of maintenance parts which have been produced on a subcontract basis is up to the discretion of the concerned subcontracting company.

#### **Product Warranty**

We at Shimadzu appreciate it very much that you have purchased this instrument. Shimadzu Corporation provides the original purchaser with a 12-month limited warranty.

The warranty terms are as follows:

1.What is covered : During the warranty period, Shimadzu Corporation will correct any defects in material or workmanship, or any failure of the system to conform to the specifications, by repairing or replacing the defective parts free of charge.

2. What is not covered : Shimadzu does not warrant or cover:

1)Damage caused by abuse, misuse, mishandling, or misapplication.

2)Damage caused by unauthorized modifications.

- 3)Damage caused by a peripheral or device other than supplied by Shimadzu Corporation.
- 4)Damage caused by use under an undesirable environmental condition such as high temperature, and high humidity, corrosive gas, dust, or supply voltage fluctuations beyond the rating.
- 5)Damage caused by a disaster such as fire, earthquake, or flood.
- 6)Damage during relocation after installation or shipment other than original shipment to the purchaser.
- 7)Consumable parts such as fuses, relays, and switches.
- 8)The case when installation condition that our company sets was not protected.
- 9)The case that maintenance that our company sets did not have carried out.

3. The guarantee content is given preference a kind of device that guarantee condition is particularly indicated.

(i)

# For Safe Use

Shimadzu Universal Testing Machine performs tension, compression, transverse, and bending tests on metallic materials.

Please observe the following items to assure safety use of the unit.

- 1. Never use the unit for any purpose other than that mentioned above.
- 2. Make sure to follow the procedures explained in the instruction manual
- 3. Make sure to observe warnings and cautions.
- 4. Never disassemble or modify the unit without our permission.
- 5. Make sure to ask our Sales Division or sales representative for repair of the inside of the unit.

In this instruction manual, warning and caution are specified as follows.

WARNING

Death or severe injury may be resulted in if an event is not avoided.

CAUTION

Slight injury or physical damage may be resulted in if an event is not avoided.

### **CAUTION Label on the Unit**

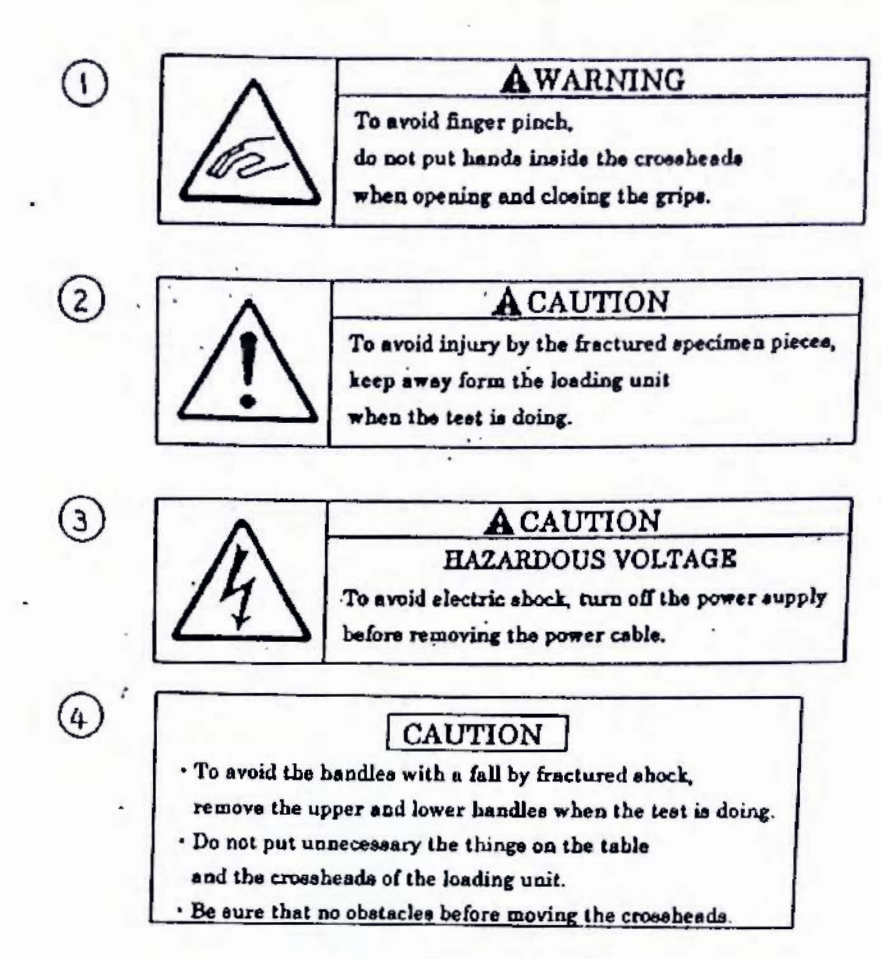

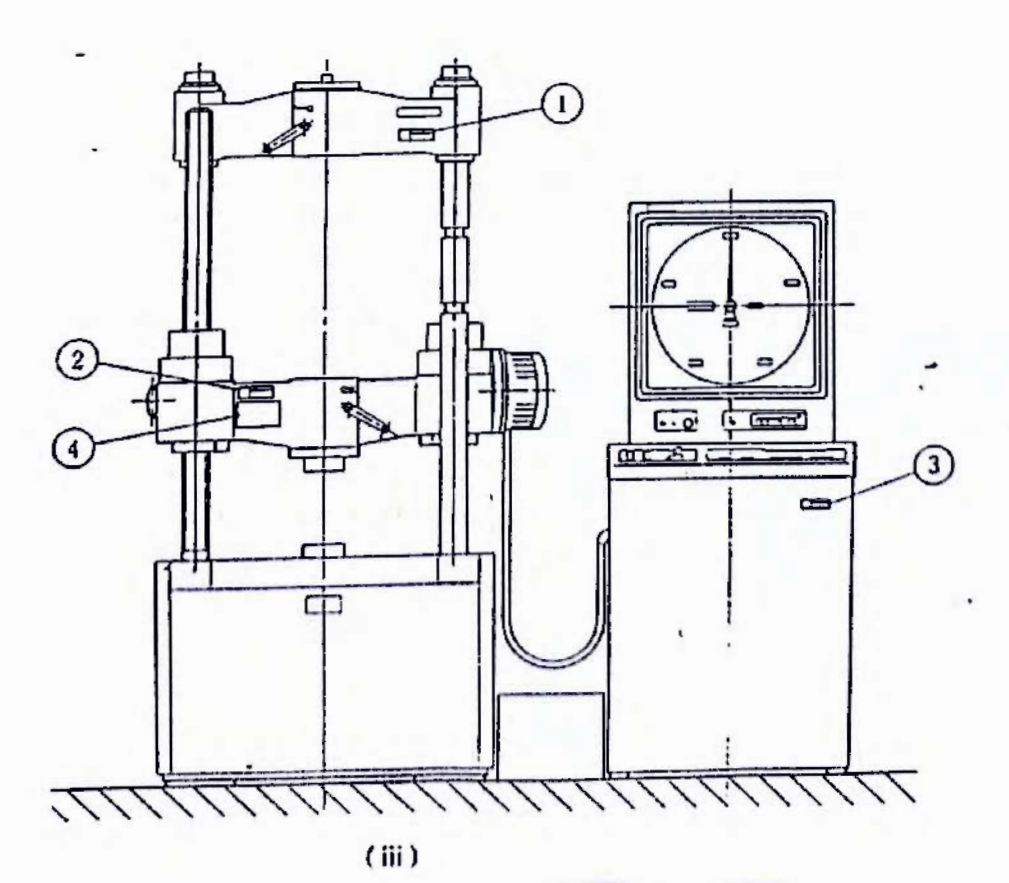

#### **Cautionary Instructions**

This testing machine has a wide range of applications to perform various tests. Be careful when setting and removing specimens, mounting and dismounting test devices, and operating the loading unit.

Normally, a single worker operates the machine. When more than one worker is engaged in the operation, ensure safety through positive communication and cooperation.

#### 1 Loading Unit

- 1.1 Operational precautions
  - (1) When raising the lower crosshead (5), check that there is no obstacle between the upper and lower crosshead or between the table (4) and the lower crosshead (5).
  - (2) Use a solid and stable platform for repositioning the upper crosshead 6 Models 500.1000kN[50.100tf]
- (3) If the metal fixture (6) and set ring (17) of the upper crosshead
   (6) are covered with oil, they may be accidentally dropped. Wipe them with a clean cloth before mounting them. Models 500.1000kN[50.100tf]
- 1.2 Handling of test devices

Use a chain block whenever possible for mounting and dismounting heavy test devices.

- 1) Handling of tension test grips
  - (1) Do not place the inset grip holders (43) and lines (47)(48) on the crosshead or any other elevated location after removing them. Take them down before replacing the insert grips (44).
  - (2) Be sure to tighten the bolts when refitting the insert grip 7 hold-down plate and specimen leap prevention plate (51).
  - (3) Place a wooden box on the table (4) to protect the tables' top from fractured specimen pieces.
- 2) Gripping a tension-test specimen

See the figure below.

Pay attention to the positions of the insert grip holders (44) and the specimen. The entire rear area of the insert grip holders (44) must be in contact with the crosshead inside walls or finers (47)(48).

A specimen must be long enough to contact the entire face of each insert grip.

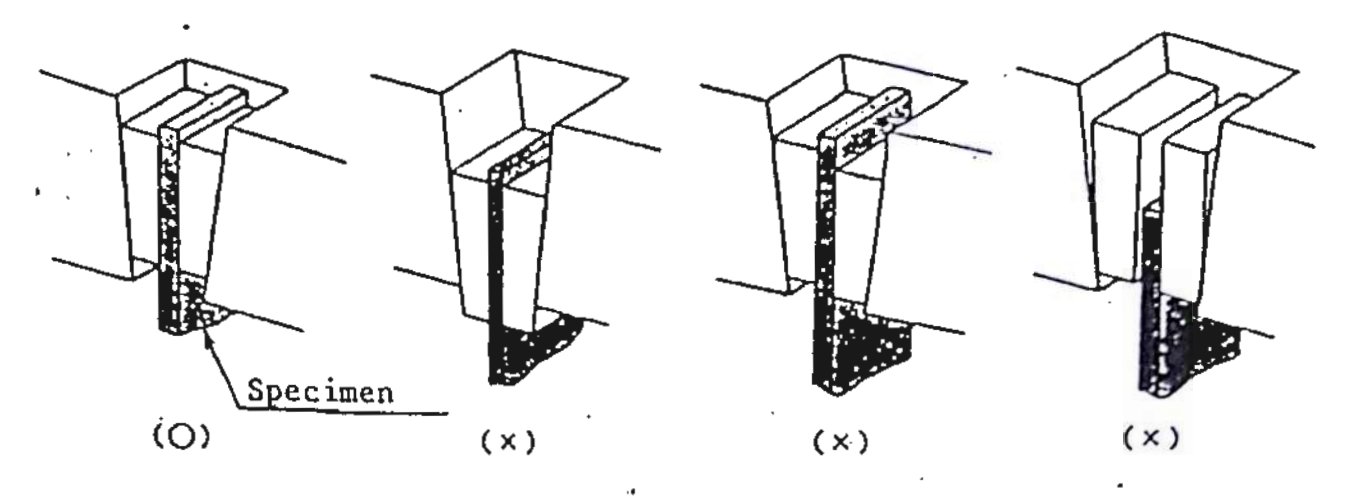

- 3) Handling of compression plates for compression tests
  - (1) Set the lower crosshead (5) at a low position for mounting and dismounting the upper compression plate (64).
  - (2) Use a protective cover in cases where a specimen scatters.
  - (3) Permission aspect pressure of compression plate is 200 N/mm<sup>2</sup>[20kgf/mm<sup>2</sup>]. There is a fear connected with damage, when above-mentioned load is added to compression plate, this.

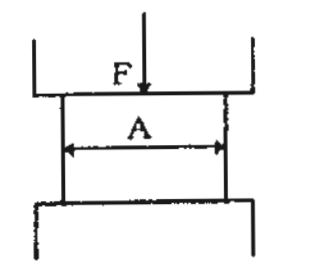

- $\sigma_{c} = F / A$ 
  - $\sigma_{c}$ : Surface Pressure N/mm<sup>2</sup>[kgf/mm<sup>2</sup>]
    - F : Loading Force N[kgf]
    - A : Osculating plane to the compression plate of specimen mm<sup>2</sup>

#### 2 Control Unit

- 2.1 Handling of load display meter
  - (1) Using the ram, zero-adjust the load within +10 mm of its initial position when the READY lamp lights.
  - (2) Never load over 100% of the full scale for each load range.
  - (3) The display meter is factory-adjusted before shipment; do not unnecessarily touch the adjustable parts.
- 2.2 Handling of automatic load control unit
  - (1) Always confirm the set test conditions on the display (49) before START.
  - (2) Never change load ranges on the load meter in the middle of load control.
  - (3) Never change the ductilometer ranges in the middle of strain control.
  - (4) Keep the load control knob (129) set to HOLD during automatic control.
  - (5) Do not operate a constant-value control over 30 minutes unless an optional hydraulic oil cooling device is installed. If operated, the hydraulic oil overheats.
  - (6) In winter, or immediately after the pump is turned ON, the unit may not operate due to low oil temperature. If this occurs, raise the oil temperature above 20°C before starting control.

Co. and

Scanned by CamScanner

# 2.3 Handling attention of memory

#### ase Model UH-C)

Inserting the memory card when the power of the control unit is turned OFF may reduce the life of the battery. It is recommended that the battery should be inserted only just before starting operation for loading data into the card or to the main unit, and taken out after such operation.

② The memory card must be handled in accordance with the following:

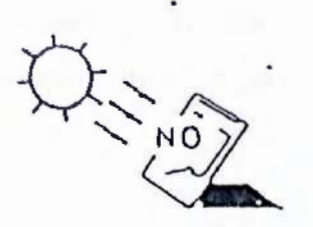

Do not expose the card to sunlights and keep it away from any heater to prevent the card from being damaged.

Do not bend or drop the card.

Do not allow the card to become wet or disassemble it.

NO

Touching the connector part of the card may cause a failure in operation.

YES

Put the card into the attached case when carrying or storing it. Also, keep the card away from static electricity or dust.

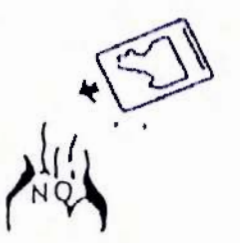

Do not throw the card into a fire.

1) Ram stroke limiter

The pump motor stops when the limit switch actuating rod attached to the table ... contacts the ram stroke limit switch on the stand mounted upright on the bed.

- To operate again, press pump ON switch and turns on the pump motor.
- (3) Bed (4) Table
- ------
- (21) Limit switch actuating rod
- (22) Ram stroke limit switch
- (73) Ram stroke detector stand

Fig. Ram Stroke Limiter

2) Overload limiter

Stops the pump motor when the test load exceeds 102% of the full scale.

To operate again, press pump ON switch and turns on the pump motor.

### CAUTION

When the automatic load range switch-over function is turned of, Overload limiter does not operate until the load range shifts to the lowest factor.

# 3) Safety valve

.

Opens Safety value when the oil pressure exceeds established value(105% of the full scale), and protect the system.

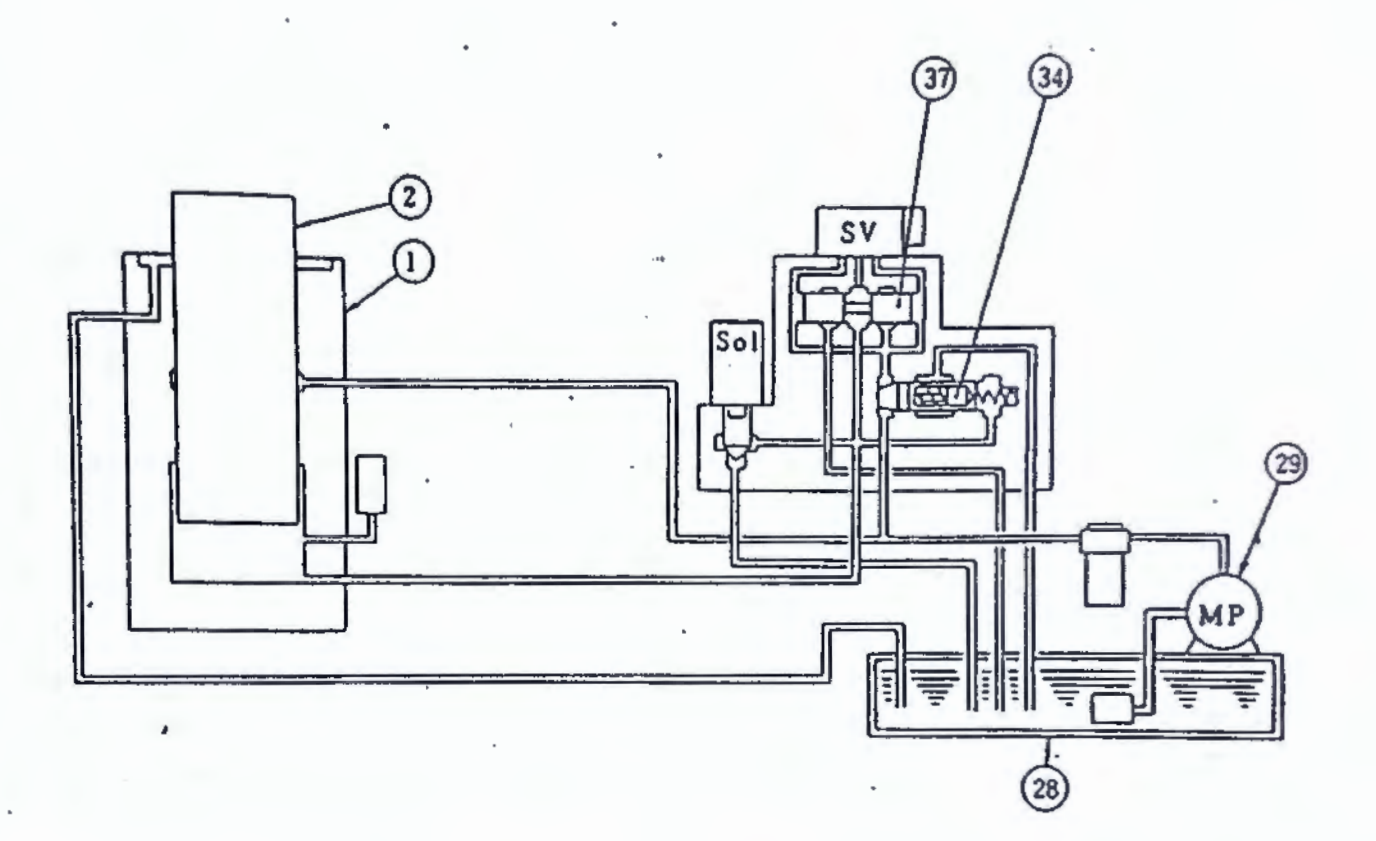

(1) Loading cylinder(2) Ram(28) Oil Tank

(29) Loading pump(34) Safety valve(37) Electrohydraulic servo-valve

Fig. Safety valve

Scanned by CamScanner

|                              |                                             | Page |
|------------------------------|---------------------------------------------|------|
| Introd                       | uction •••••••••••••••••••••••••••••••••••• | 1    |
| 1. General Description ····· |                                             |      |
| 2. Com                       | position ·····                              | 3    |
| 2.1.                         | Testing Machine ·····                       | 3    |
| 2.2.                         | Control/Measuring Unit                      | 3    |
| 2.3.                         | Standard Accessories                        | 3    |
| 3. Co                        | nstruction and Components                   | 9    |
| 3.1                          | Testing Machine                             | 9    |
| 3.2                          | Control/Measuring Unit                      | 20   |
| 4. St.                       | andard Specification ·····                  | 38   |
| 4.1                          | Loading Unit                                | 38   |
| 4.2                          | Control/Measuring Unit ·····                | 39   |
| 5. Basic Operations          |                                             |      |
| 5.1                          | Loading Unit                                | 42   |
| 5.2                          | Control/Measuring Unit                      | 48   |
| 6. Au                        | atomatic Load Control Unit                  | 52   |
| 6.1                          | Basic Operations and Functions              | 52   |
| 7. Test                      | ts ••••••••••••••••••••••••••••••••••••     | 79   |
| 7.1                          | Test Standards                              | 79   |
| 7.2                          | Test operation Procedures                   | 79   |
| 8. Mai                       | intenance ·····                             | 88   |
| 8.1                          | Maintenance of loading unit                 | 88   |
| 8.2                          | Control/Measuring Units                     | 98   |
| 8.3                          | Maintenance parte list                      | 99   |
| 9. Par                       | ts Identification                           | 102  |

#### Introduction

Congratulations on purchasing a UH Series Shimadzu Universal Testing Machine.

Read this manual carefully for proper handling; this machine operates with high accuracy, guaranteeing a long service life.

#### 1. General Description

This universal testing machine performs tension, compression, transverse, and bending tests on metallic materials. It is a stateof-the-art hydraulic-system universal testing machine that is developed based on the latest mechatronics and Shimadzu Corporation's long experience in manufacturing testing machines.

Combined with optional testing equipment, the machine can perform tests on wood, concrete, ceramics, rubber, plastic, and many other materials.

The machine's hydraulic loading system has a wide control range of loading speeds and permits smooth loading.

An electrohydraulic servo valve precisely controls the flow rate of pressurized oil pumped out of a loading pump for feeding oil to a loading cylinder.

A load applied to a specimen is detected as an oil pressure change in the loading cylinder, and translated into a voltage signal by a high-precision pressure cell and high-performance amplifier. This analog signal is then converted into a digital signal, which is then computed in terms of the full scale. Thus, the load measuring system provides both the digital and analog displays of the applied load in the unit of kN[tf].

In addition, the automatic load control unit excels in ease of operation. It incorporates a microprocessor to control the closed-loop-system electrohydraulic servo valve for accurate and efficient load control in metal-tension testing specified in JIS. ASTM, and others, as well as for constant-speed regulation of ram stroke, load, and strain.

•Model UH-A: Very accurate universal testing machine that belonged automatic control

•Model UH-C : Very accurate universal testing machine that expanded control range the model UH-A and adopted memory card

Confirm which form test opportunity to use is, in form label attached to a loading unit and, please read this operation manual.

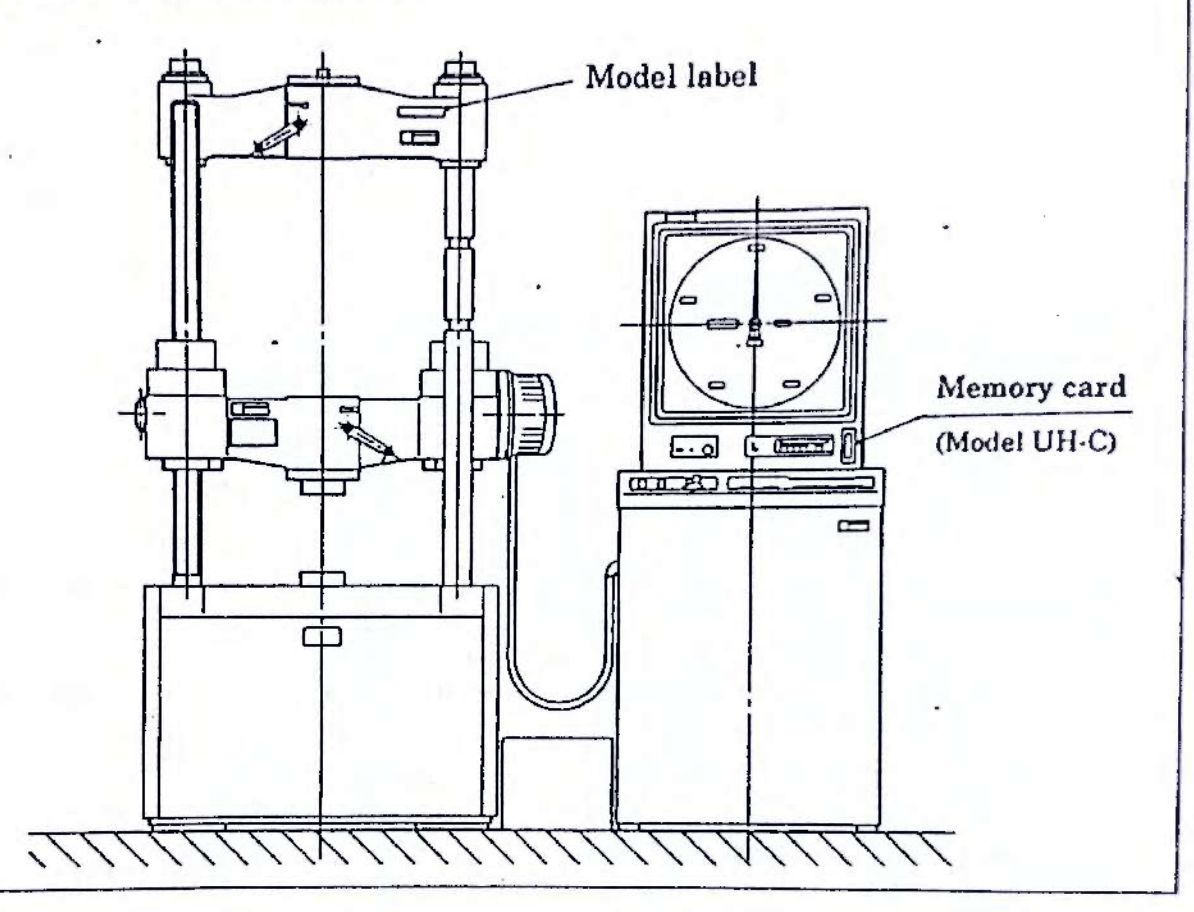

Shimadzu Universal Testing Machines are all available in two types of the SI unit type and the Gravitational unit type. In this manual, the both units are shown as follows.

Example Model 500 kN [50tf]

-Gravitational unit: with brackets [ ] - SI unit

→ Model UH-C >

The memory card has the following two types of mode:

ONE CARD ONE CONDITION MEMORY mode capable of storing 1 type of condition in a card using one-touch key operation.

ONE CARD TEN CONDITIONS MEMORY mode capable of storing ten types of condition in a card.

As mode setting is done just before installation by a service engineer, please indicate him the mode you desire.

2

# 2. Composition

This testing machine comprises the following equipment and parts:

| 2.1 | Testing Machine      |                                                                                          |   |          |   | unit |
|-----|----------------------|------------------------------------------------------------------------------------------|---|----------|---|------|
|     | (1)                  | Loading unit                                                                             | 1 | unit     |   |      |
|     | (2)                  | Hydraulic unit for loading                                                               | 1 | unit     |   |      |
|     | (3)                  | Grips for tension tests                                                                  | 1 | set      |   |      |
|     | (4)                  | Top/lower compression plates for<br>compression tests                                    | 1 | set      |   |      |
|     | (5)                  | Transverse/bending test system                                                           | 1 | set      |   |      |
|     |                      | •                                                                                        |   |          |   |      |
| 2.2 | Cont                 | rol/Measuring Unit                                                                       |   |          | 1 | unit |
|     | (1)                  | Load display meter                                                                       | 1 | unit     |   |      |
|     | (2)                  | Automatic load control unit                                                              | 1 | unit     |   |      |
|     |                      |                                                                                          |   |          |   |      |
| 2.3 | Standard Accessories |                                                                                          |   |          | 1 | set  |
|     | (1)                  | Table top protective mat (for the entire<br>surface and for use in compression<br>tests) | 1 | for each |   |      |
|     | (2)                  | Hydraulic oil for loading<br>ISO VG 180 (18 liters/can)                                  | 2 |          |   |      |
|     | (3)                  | Grip open-close handle                                                                   | 2 |          |   |      |
|     | (4)                  | Filter element                                                                           | 1 |          |   |      |
|     | (5)                  | Hexagonal open-end wrench set                                                            | 1 | set      |   |      |
|     | (6)                  | Foundation bolts                                                                         |   |          |   |      |
|     |                      | for the loading unit                                                                     | 4 |          |   |      |
|     |                      | for the control unit                                                                     | 3 |          |   |      |
|     | (7)                  | Foundation wedges (for the loading and control units)                                    | 8 | for each |   |      |
|     | (8)                  | Foundation liner plates (for the load-<br>ing and control units)                         | 4 | for each |   |      |
|     | (9)                  | Operation manual                                                                         | 1 | сору     | • |      |
|     | (10)                 | Memory card                                                                              | 3 | pcs      |   |      |

Scanned by CamScanner

3

2

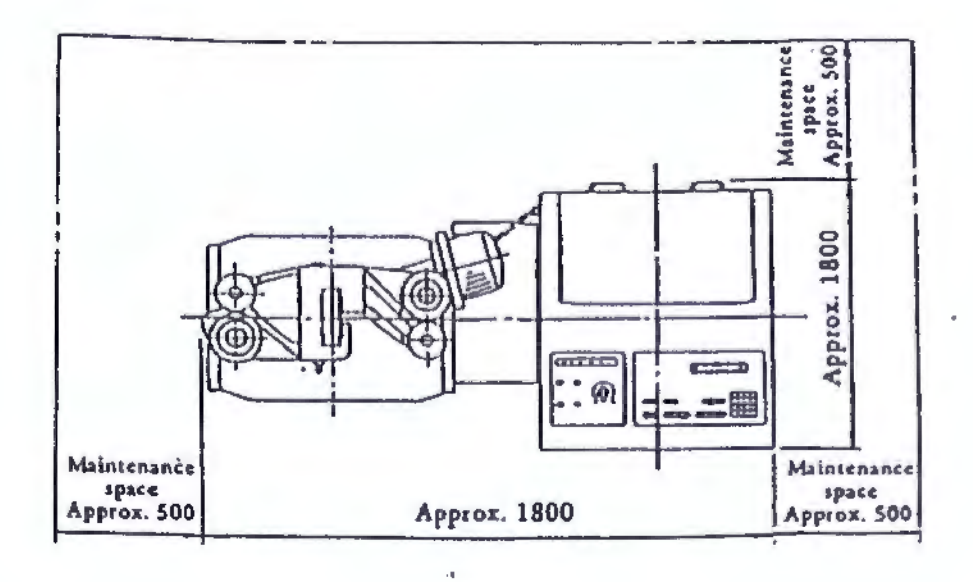

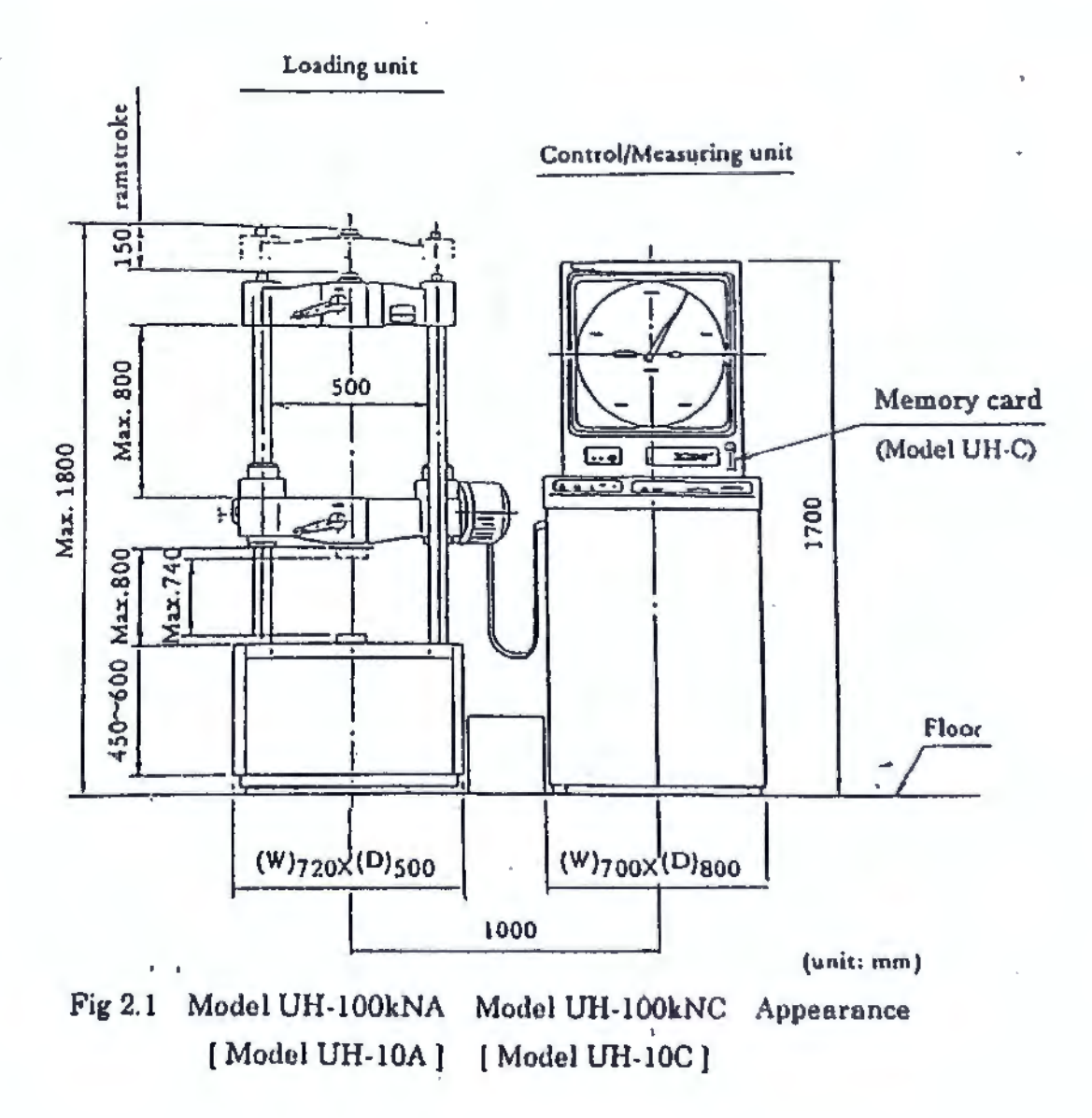

4

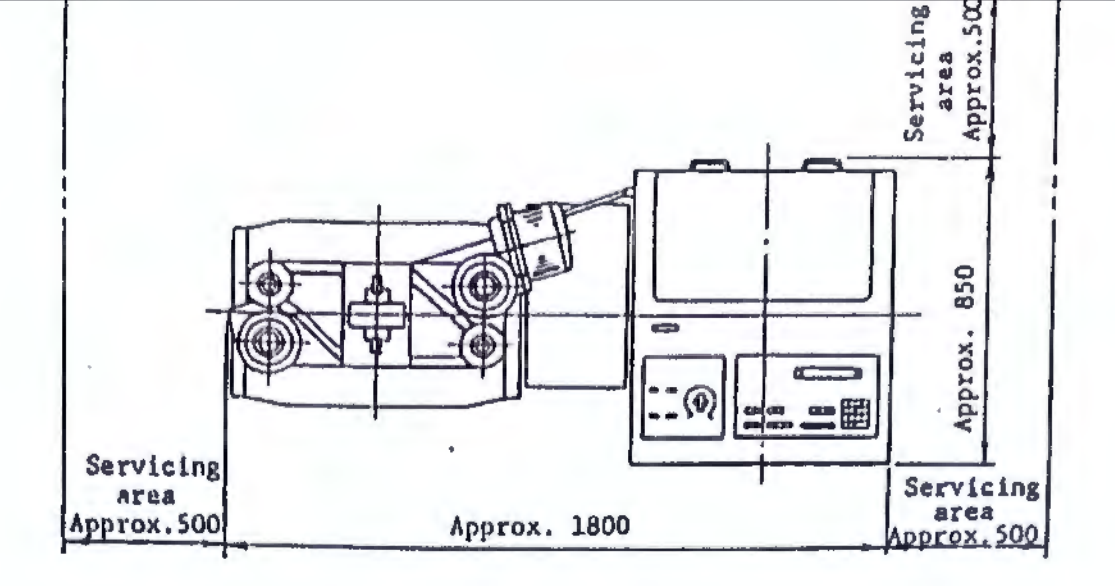

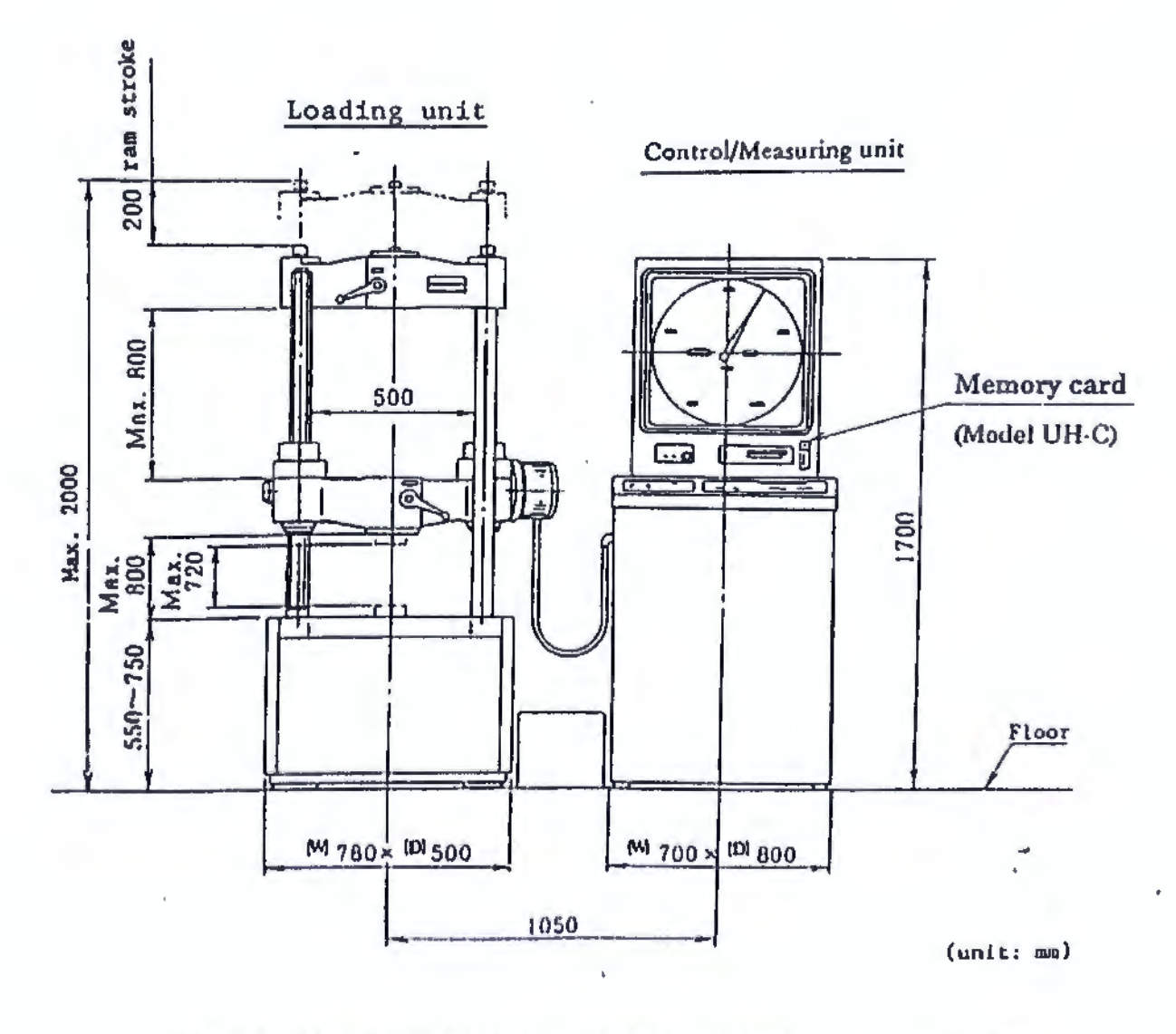

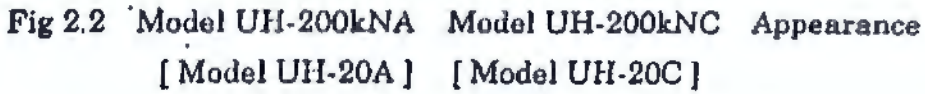

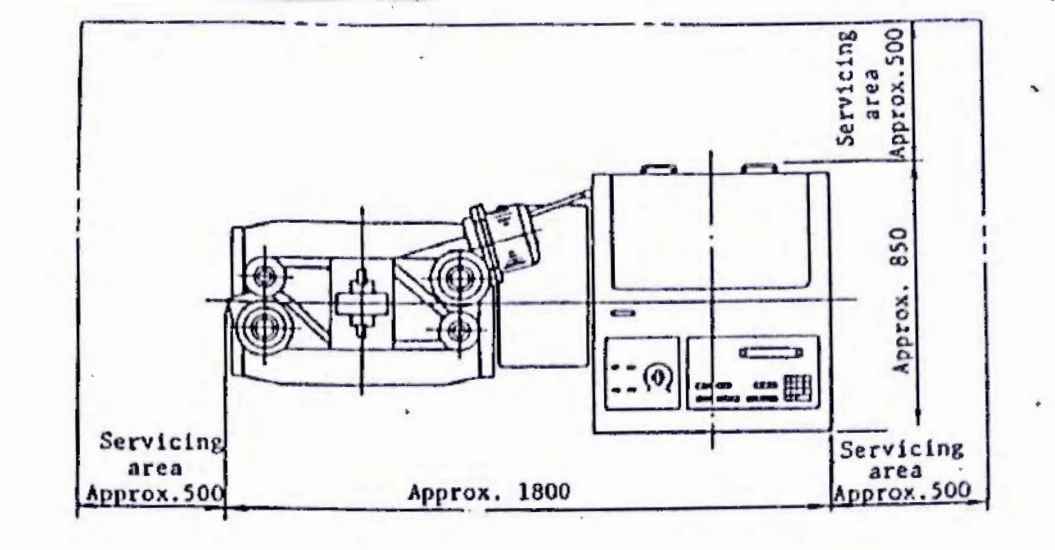

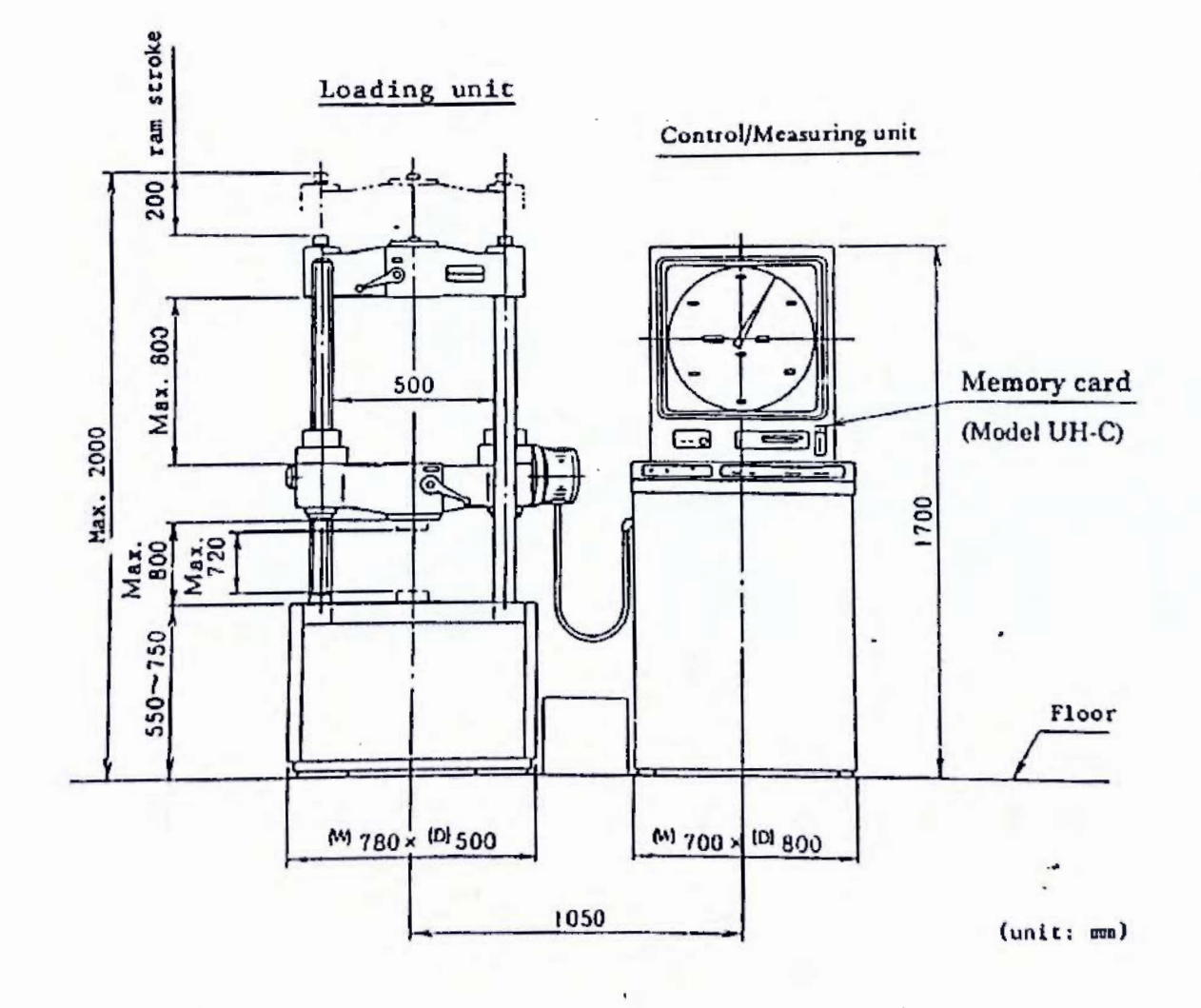

۲

Fig 2.3 Model UH-300kNA Model UH-300kNC Appearance [Model UH-30A] [Model UH-30C]

6

Scanned by CamScanner

i

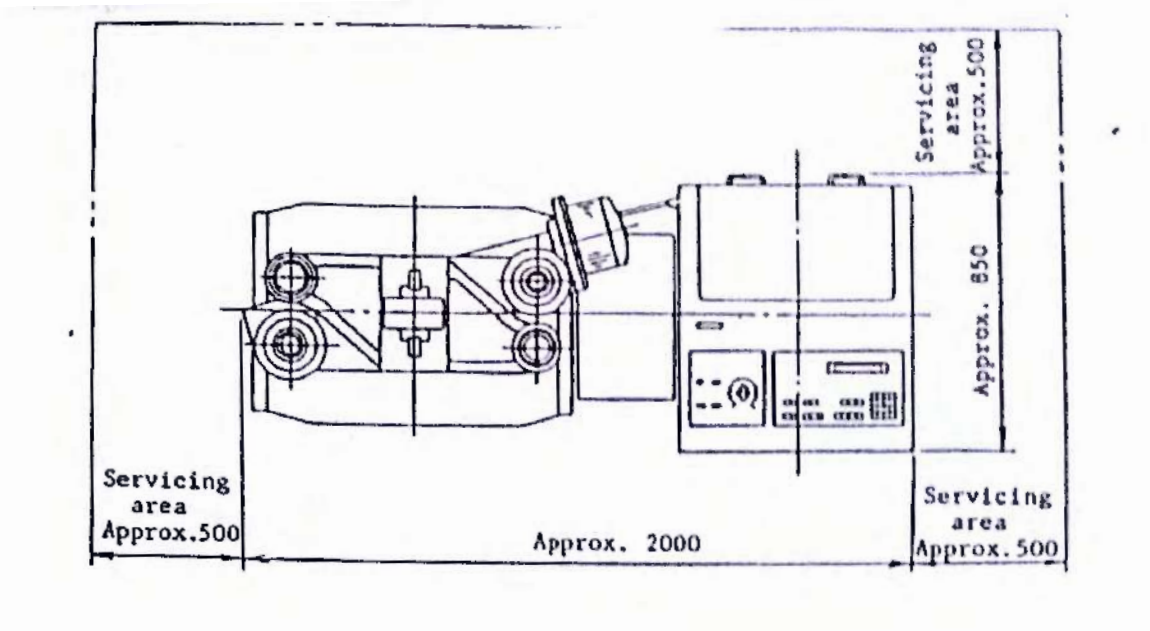

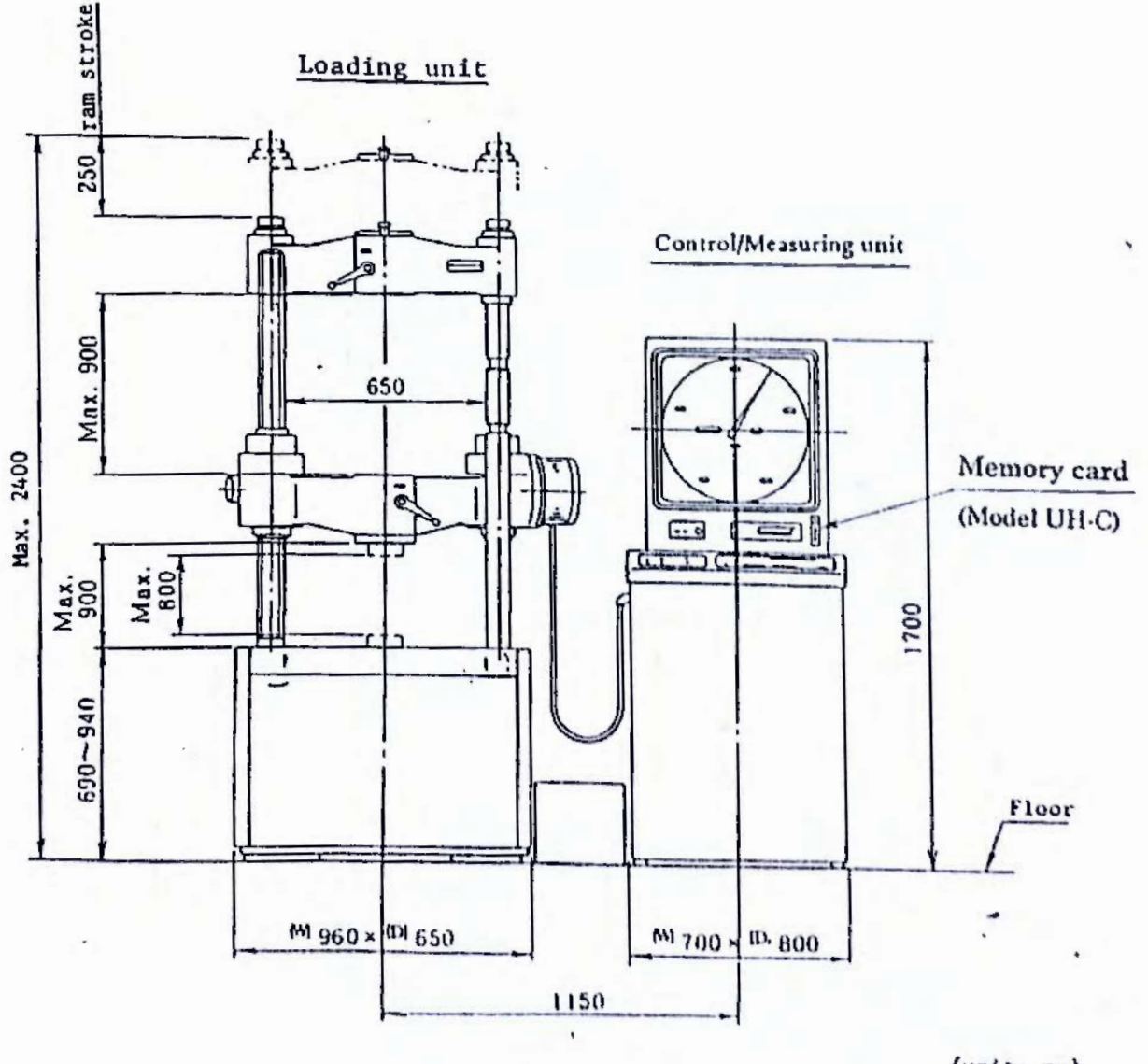

(unit: mm)

Fig 2.4 Model UH-500kNA Model UH-500kNC Appearance [Model UH-50A] [Model UH-50C]

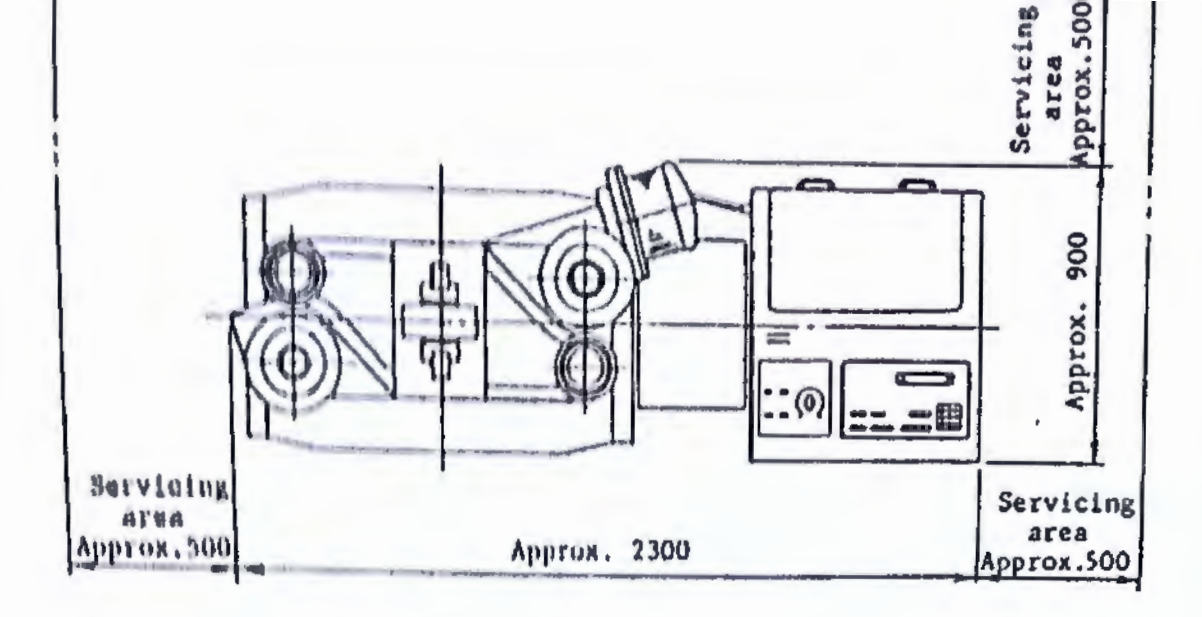

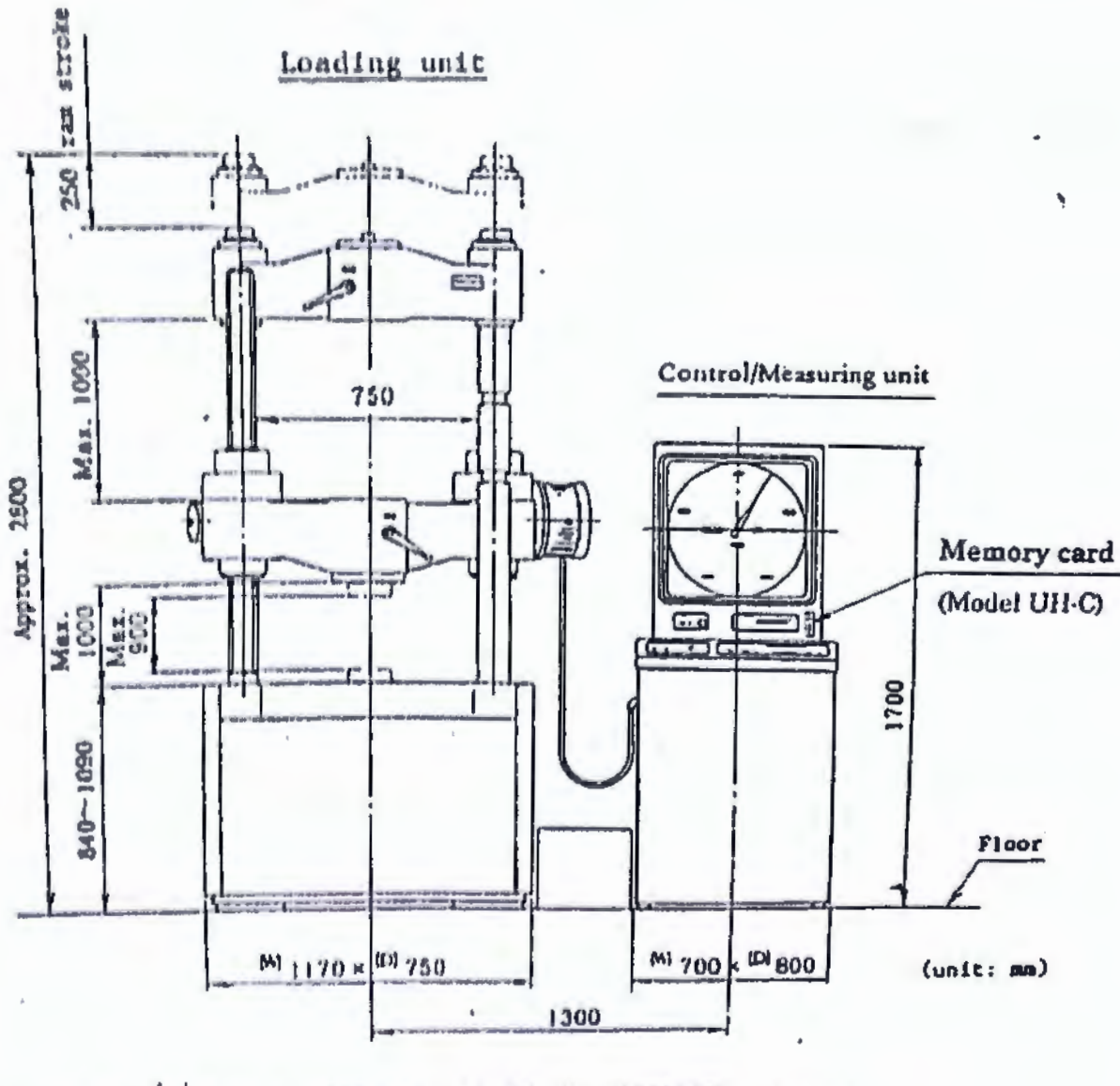

Fig 2.5 Model UII-1000kNA Model UH-1000kNC Appearance [Model UII-100A] [Model UH-100C]

- 3. Construction and Components
- 3.1 Testing Machine
- 3.1.1 Loading unit

Figures 3.1,3.2 and 3.3 show the loading unit's construction.

1) Fixed frame assembly

This solid frame assembly consists of a bed (3), a lower crosshead (5), and two drive screws (7). The bed is fixed to the concrete foundation with foundation bolts.

2) Movable frame assembly

This solid frame assembly comprises a table (4), an upper crosshead (6), and two columns (8), and is mounted across the fixed frame assembly. The table is coupled to a ram (2).

3) Loading cylinder

A loading cylinder () is centered on the bed (). The ram (2) coupled to the table (4) is fitted to this cylinder.

Thus, when pressurized oil is pumped into this loading cylinder, the ram 2 and the movable frame assembly ascend. They descend when pressurized oil is pumped back into the oil tank.

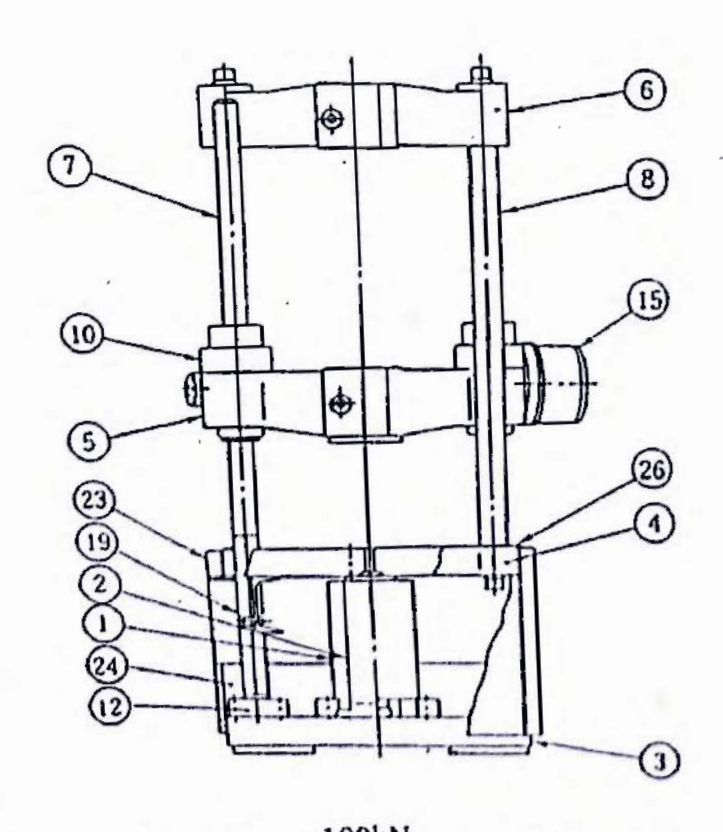

i.,

Fig. 3.1 Model 100kN Loading Unit

- ① Loading cylinder
- 2 Ram
- Bed
- ③ Table
- ③ Lower crosshead
- O Upper crosshead
- Drive screw
- Column
- 1 Tension nut cap
- Drive screw fixed nut
- D Elevation motor
- 1 Table guide roller
- Table cover
- Bed cover
- Q9 Table top protective mat (for the entire surface)

9

- 3. Construction and Components
- 3.1 Testing Machine
- 3.1.1 Loading unit

Figures 3.1, 3.2 and 3.3 show the loading unit's construction.

1) Fixed frame assembly

This solid frame assembly consists of a bed (3), a lower crosshead (5), and two drive screws (7). The bed is fixed to the concrete foundation with foundation bolts.

2) Movable frame assembly

This solid frame assembly comprises a table (4), an upper crosshead (6), and two columns (8), and is mounted across the fixed frame assembly. The table is coupled to a ram (2).

3) Loading cylinder

A loading cylinder (1) is centered on the bed (3). The ram (2) coupled to the table (4) is fitted to this cylinder.

Thus, when pressurized oil is pumped into this loading cylinder, the ram 2 and the movable frame assembly ascend. They descend when pressurized oil is pumped back into the oil tank.

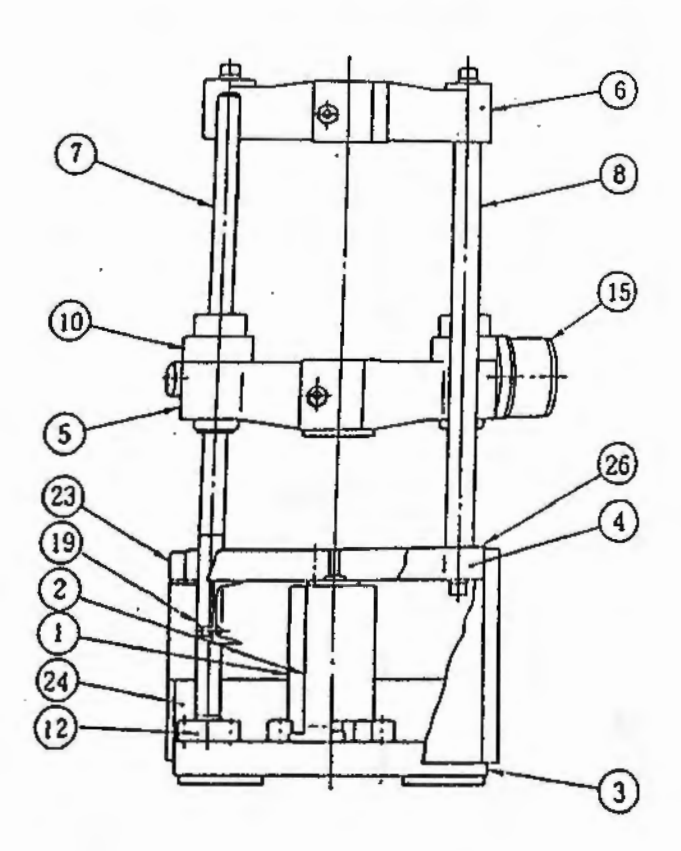

- Loading cylinder
- Ram
- 3 Bed
- ① Table
- ⑤ Lower crosshead
- ⑥ Upper crosshead
- ⑦ Drive screw
- ③ Column
- ① Tension nut cap
- Drive screw fixed nut
- Elevation motor
   Elevation
   Elevation
   Elevation
   Elevation
   Elevation
   Elevation
   Elevation
   Elevation
   Elevation
   Elevation
   Elevation
   Elevation
   Elevation
   Elevation
   Elevation
   Elevation
   Elevation
   Elevation
   Elevation
   Elevation
   Elevation
   Elevation
   Elevation
   Elevation
   Elevation
   Elevation
   Elevation
   Elevation
   Elevation
   Elevation
   Elevation
   Elevation
   Elevation
   Elevation
   Elevation
   Elevation
   Elevation
   Elevation
   Elevation
   Elevation
   Elevation
   Elevation
   Elevation
   Elevation
   Elevation
   Elevation
   Elevation
   Elevation
   Elevation
   Elevation
   Elevation
   Elevation
   Elevation
   Elevation
   Elevation
   Elevation
   Elevation
   Elevation
   Elevation
   Elevation
   Elevation
   Elevation
   Elevation
   Elevation
   Elevation
   Elevation
   Elevation
   Elevation
   Elevation
   Elevation
   Elevation
   Elevation
   Elevation
   Elevation
   Elevation
   Elevation
   Elevation
   Elevation
   Elevation
   Elevation
   Elevation
   Elevation
   Elevation
   Elevation
   Elevation
   Elevation
   Elevation
   Elevation
   Elevation
   Elevation
   Elevation
   Elevation
   Elevation
   Elevation
   Elevation
   Elevation
   Elevation
   Elevation
   Elevation
   Elevation
   Elevation
   Elevation
   Elevation
   Elevation
   Elevation
   Elevation
   Elevation
   Elevation
   Elevation
   Elevation
   Elevation
   Elevation
   Elevation
   Elevation
   Elevation
   Elevation
   Elevation
   Elevation
   Elevation
   Elevation
   Elevation
   Elevation
   Elevation
   Elevation
   Elevation
   Elevation
   Elevation
   Elevation
   Elevation
   Elevation
   Elevation
   Elevation
   Elevation
   Elevation
   Elevation
   Elevation
   Elevation
   Elevation
   Elevation
   Elevation
   Elevation
   Elevation
   Elevation
   Elevation
   El
- 19 Table guide roller
- Table cover
- Bed cover
- Table top protective mat (for the entire surface)

Fig. 3.1 Model 100kN Loading Unit

9

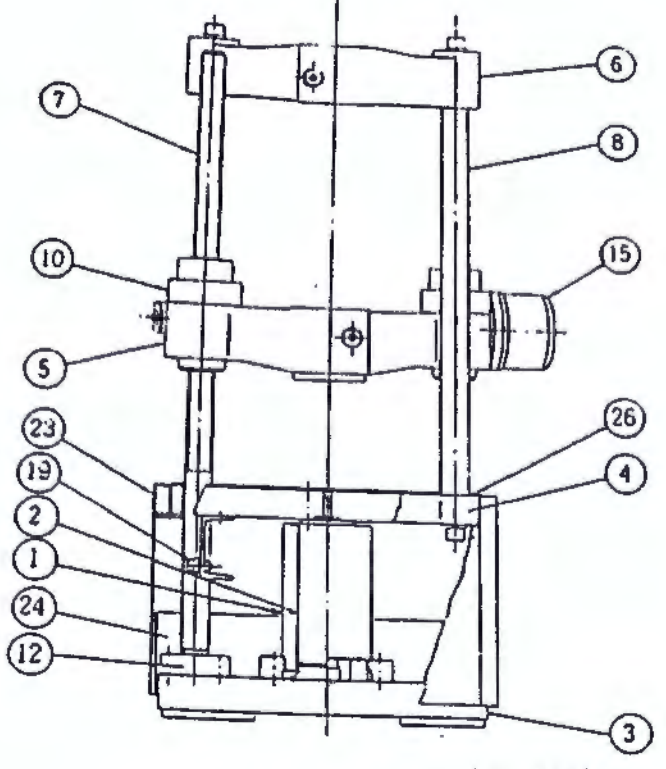

- ① Loading cylinder
- (2) Ram
  (2) Bed
- D Bed
- Table
- () Lower crosshead
- Upper crosshead
- 1 Drive screw
- Column
- Tension nut cap
- Drive screw fixing nut
- Elevation motor
   Elevation
   Elevation
   Elevation
   Elevation
   Elevation
   Elevation
   Elevation
   Elevation
   Elevation
   Elevation
   Elevation
   Elevation
   Elevation
   Elevation
   Elevation
   Elevation
   Elevation
   Elevation
   Elevation
   Elevation
   Elevation
   Elevation
   Elevation
   Elevation
   Elevation
   Elevation
   Elevation
   Elevation
   Elevation
   Elevation
   Elevation
   Elevation
   Elevation
   Elevation
   Elevation
   Elevation
   Elevation
   Elevation
   Elevation
   Elevation
   Elevation
   Elevation
   Elevation
   Elevation
   Elevation
   Elevation
   Elevation
   Elevation
   Elevation
   Elevation
   Elevation
   Elevation
   Elevation
   Elevation
   Elevation
   Elevation
   Elevation
   Elevation
   Elevation
   Elevation
   Elevation
   Elevation
   Elevation
   Elevation
   Elevation
   Elevation
   Elevation
   Elevation
   Elevation
   Elevation
   Elevation
   Elevation
   Elevation
   Elevation
   Elevation
   Elevation
   Elevation
   Elevation
   Elevation
   Elevation
   Elevation
   Elevation
   Elevation
   Elevation
   Elevation
   Elevation
   Elevation
   Elevation
   Elevation
   Elevation
   Elevation
   Elevation
   Elevation
   Elevation
   Elevation
   Elevation
   Elevation
   Elevation
   Elevation
   Elevation
   Elevation
   Elevation
   Elevation
   Elevation
   Elevation
   Elevation
   Elevation
   Elevation
   Elevation
   Elevation
   Elevation
   Elevation
   Elevation
   Elevation
   Elevation
   Elevation
   Elevation
   Elevation
   Elevation
   Elevation
   Elevation
   Elevation
   Elevation
   Elevation
   Elevation
   Elevation
   Elevation
   Elevation
   Elevation
   Elevation
   Elevation
   Elevation
   Elevation
   Elevation
   Elevation
   Elevation
   Elevation
   Elevation
   Elevation
   Elevation
   Elevation
   Elevation
   Elevation
   Elevation
   El
- Table guide roller
- Table cover
- Bed cover
- Table top protective mat (for the entire surface)

Fig. 3.2 Models 200kN, 300kN Loading Unit [20tf], [30tf]

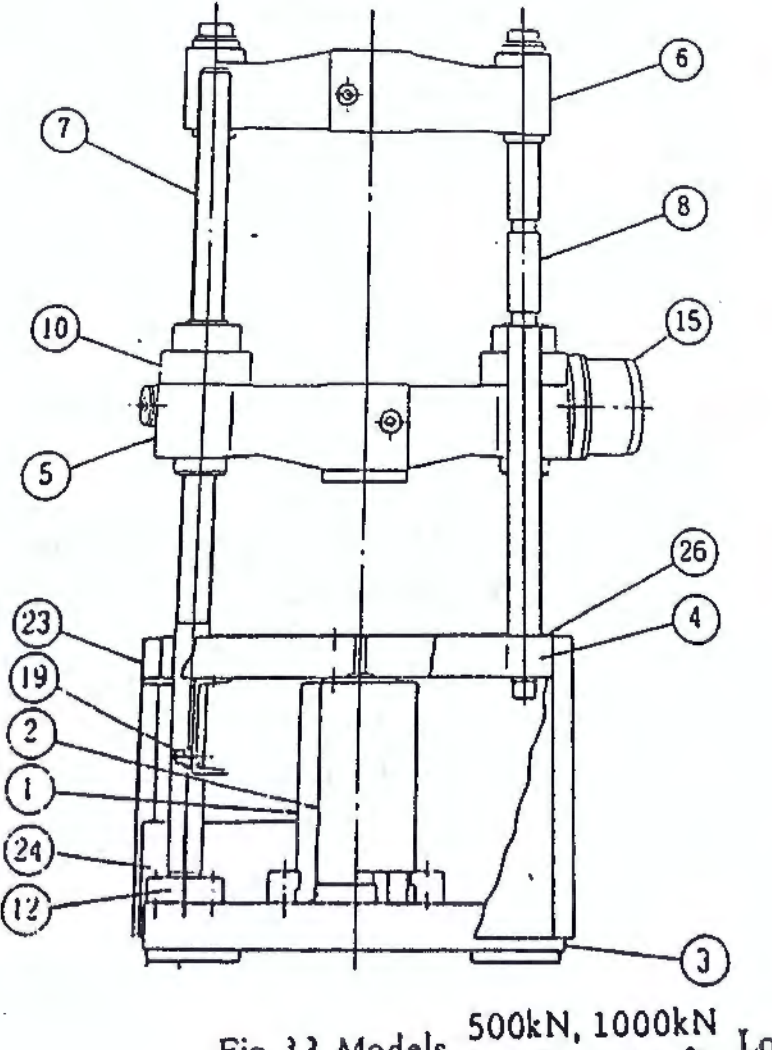

- ① Loading cylinder
- Ram
- Bed
- ① Table
- ③ Lower crosshead
- O Upper crosshead
- ⑦ Drive screw
- ③ Column
- 1 Tension nut cap
- ① Drive screw fixing nut
- B Elevation motor
- ( Table guide roller
- Table cover
- Bed cover
- C Table top protective mat (for the entire surface)

Fig. 3.3 Models 500kN, 1000kN Loading Unit [50tf], [100tf]

# 4) Lower crosshead up-down system (Fig. 3.4)

Tension nuts (9) of the lower crosshead (5) of the fixed frame assembly are fit onto the drive screws (7), and rotated by the elevation motor (1) via a worm (1) and worm shaft (14) to lift the lower crosshead for a test space adjustment

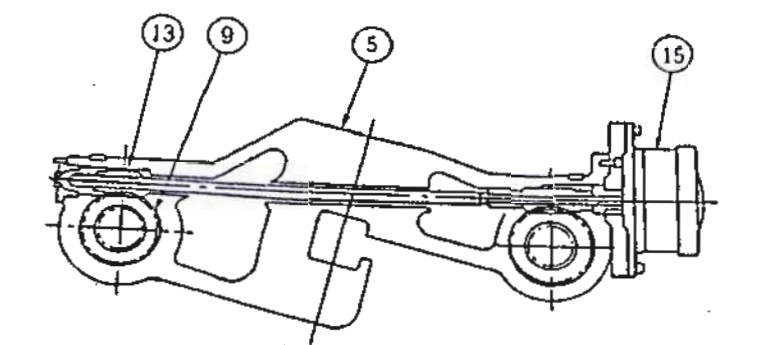

Model 100kN (10tf)

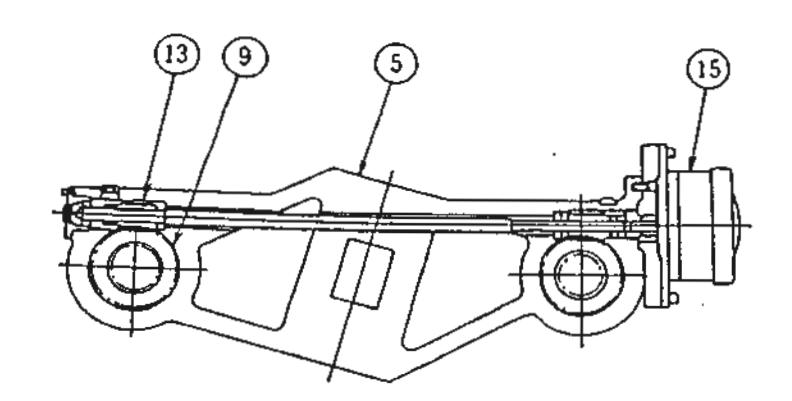

Models  $\frac{200 \text{kN}}{(20 \text{tf})} \sim \frac{1000 \text{kN}}{(100 \text{tf})}$ 

- ⑤ Lower crosshead
- 0 Drive screw
- Tension nut 9
- 0 Worm
- Worm shaft
- ß Elevation motor

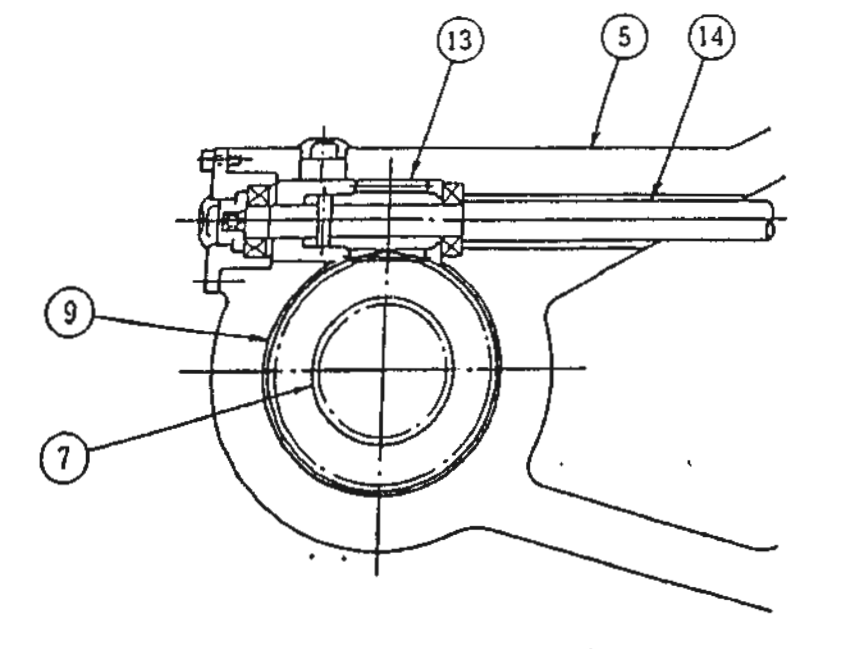

Fig.3.4 Lower Crosshead Up-Down System

11

5) Lower crosshead backlash elimination system (Fig. 1.5)

The system raises the lower crosshead 5) when loading. If there is any backlash in the threads of the drive screws 7) and tension nuts (9) even a small amount of play momentarily interrupts loading. preventing smooth loading.

As such, the lower crosshead is lifted by springs to eliminate backlash.\_\_\_\_\_

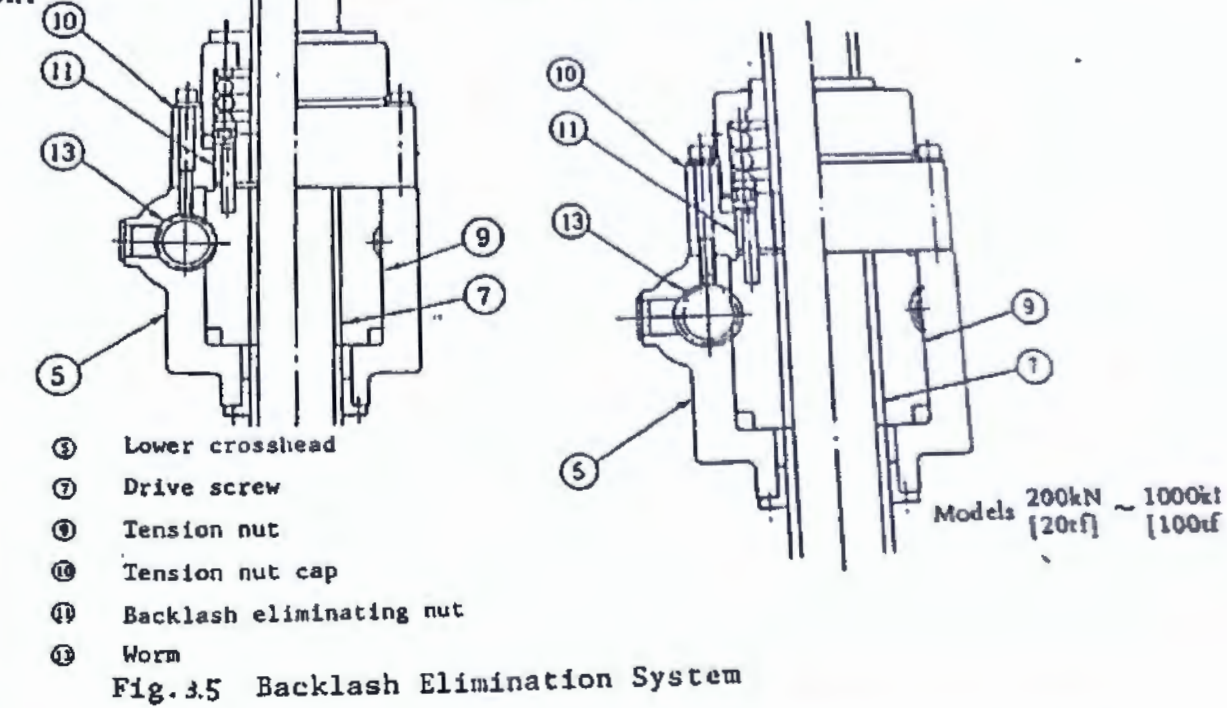

6) Upper crosshead positioning system: Models 500kN[50tf], 1000kN[100tf] (Fig. 16)

The recessed parts of the columns allow the upper crosshead to be repositioned by refitting the metal fixture (16) and set ring (1). The makes possible, for maximum ease of operation, adjustment of a test space according to a specimen length.

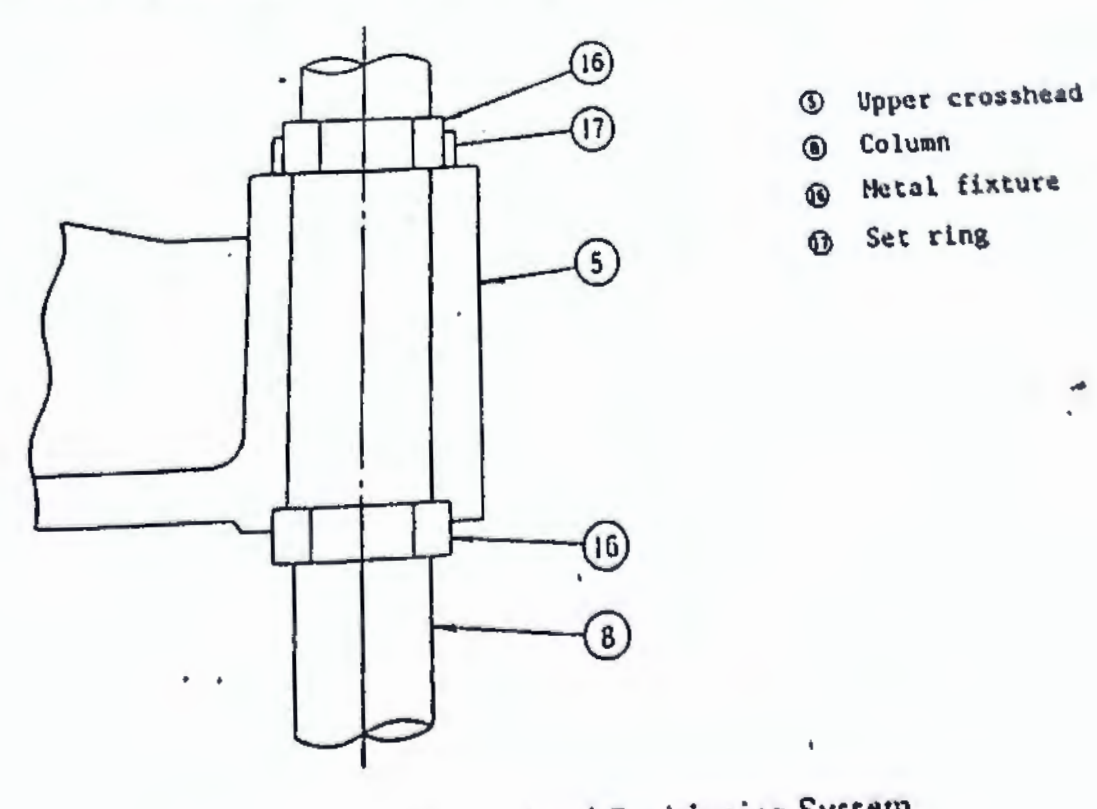

Fig. 3.6 Upper Crosshead Positioning System

7) Table rotation prevention system (Fig. 3.7)

The gudie rollers (9) mounted on the table (4) bottom hold the lower unthreaded part of the drive screw (7) to prevent the movable frame assembly from rotating.

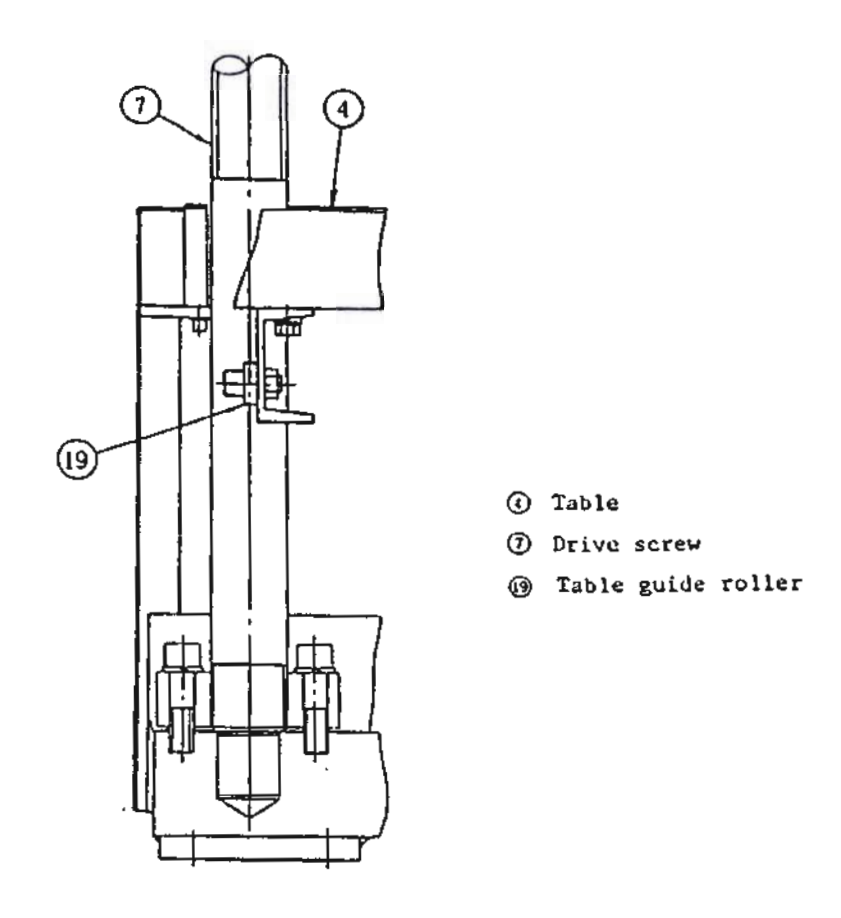

Fig. 3.7 Table Rotation Prevention System

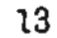

8) Ram stroke limiter (Fig. 3.8)

A limit switch actuating rod (2) fixed to the table (4) contacts a ram stroke limit switch (2) on the stand (7) which rises on the bed (3). This stops the pump motor.

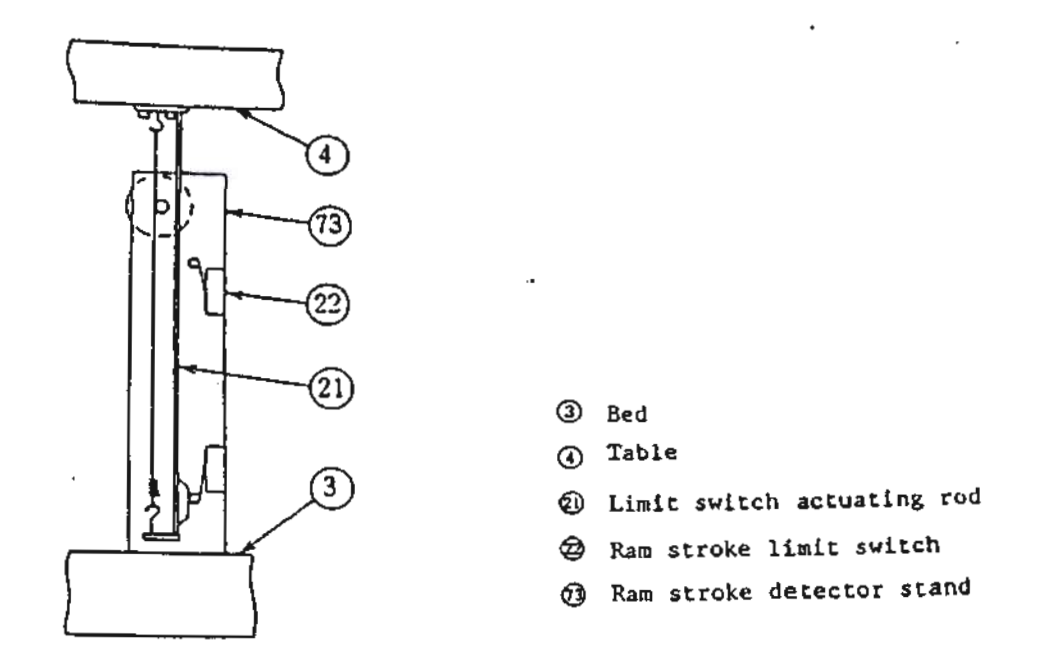

Fig. 3.8 Ram Stroke Limiter

3.1.2 Hydraulic Unit for Loading (Fig. 3.9)

An oil tank (28), a loading pump (29), a pump motor (30), a filter (32), a hydraulic control valve (33), and an electrohydraulic servo valve (37) are housed in the bottom part of the control unit, and piped to the loading cylinder (1) by high-pressure rubber hoses (38) and (39).

1) 011 tank (28)

The steel plate tank has an oil gauge and an oil supply port with a breather.

2) Loading pump (29)

The stable high-pressure gear pump is mounted on the oil tank.

3) Filter (32)

The filter is installed along the suction line of the electrohydraulic servo valve (37) to remove dirt from the hydraulic circuit.

4) Hydraulic control valve 3

The hydraulic control valve comprises a safety valve 39, a pressure regulator valve 33, and a ram return valve 36. It regulates pressurized oil pumped out of the loading pump 29, and the amount of oil to be returned from the loading cylinder 1 to the oil tank 28 when unloading.

5) Electrohydraulic servo valve 3)

This load control valve is developed for exclusive use in universal testing machines. The closed-loop microprocessor control system permits both automatic and manual load controls.

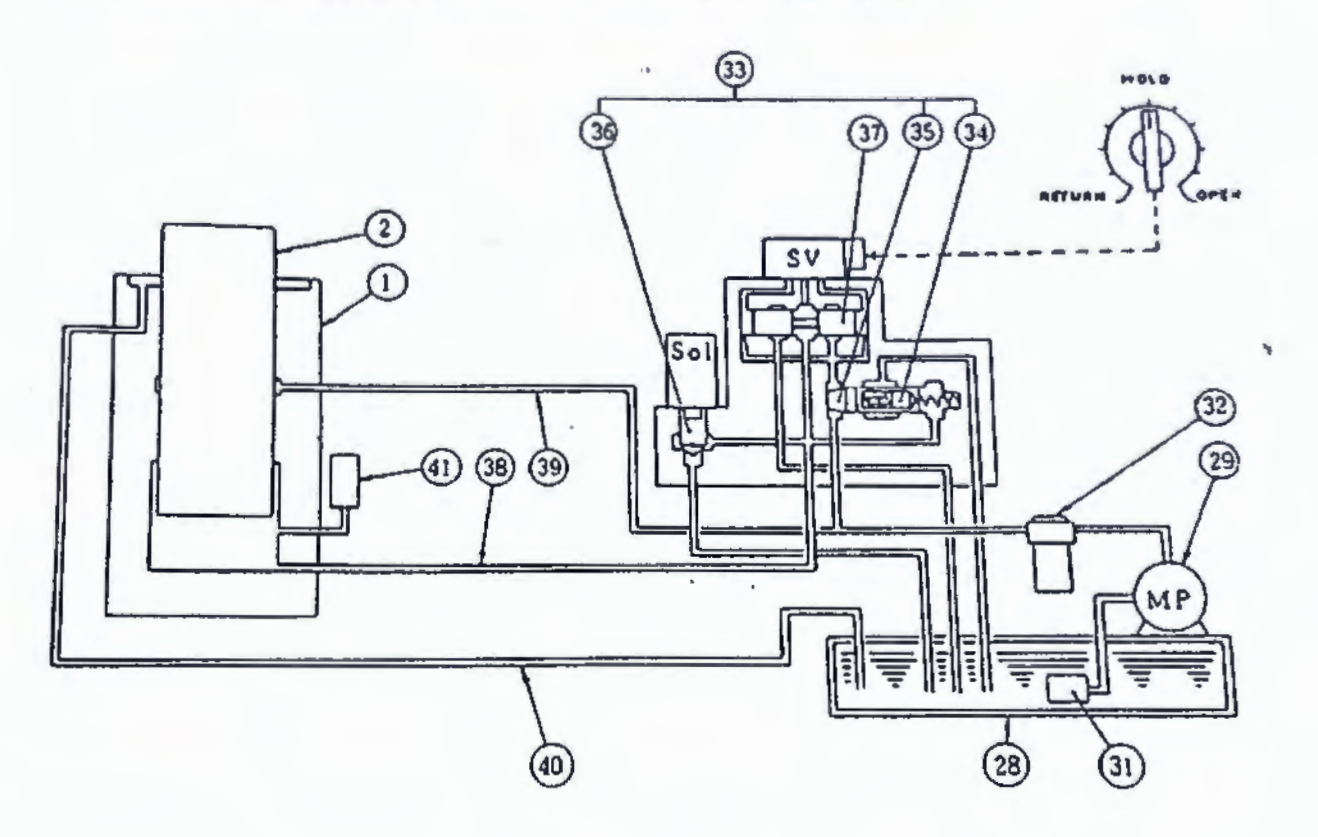

- ① Loading cylinder
- ② Ram
- 😔 Oil tank
- & Loading pump
- O Suction strainer
- & Filter
- Hydraulic control valve
- Safety valve

- B Pressure regulator valve
- S Ram return valve
- D Electrohydraulic servo valve
- High-pressure rubber hose A
- High-pressure rubber hose B
- @ Vinyl tube
- <sup>O</sup>Pressure cell
- Fig. 3.9 Hydraulic System

- 3.1.3 Grips for tension tests
  - 1) Models 20 to 100 (Figs. 3.10, 3.11)

The grips are constructed of insert grip holders (3), insert grips (4), insert grip hold-down plates (5), and rubber plates (6) in the tapered holes of the upper crosshead (6) and lower crosshead (5) centers. The grips are opened and closed by operating the pinion shaft (9) geared to the insert grip holders with a grip open-close handle (4).

An upper liner (4) and a lower liner (48) are used to adjust the grip-opened allowance according to the specimen size.

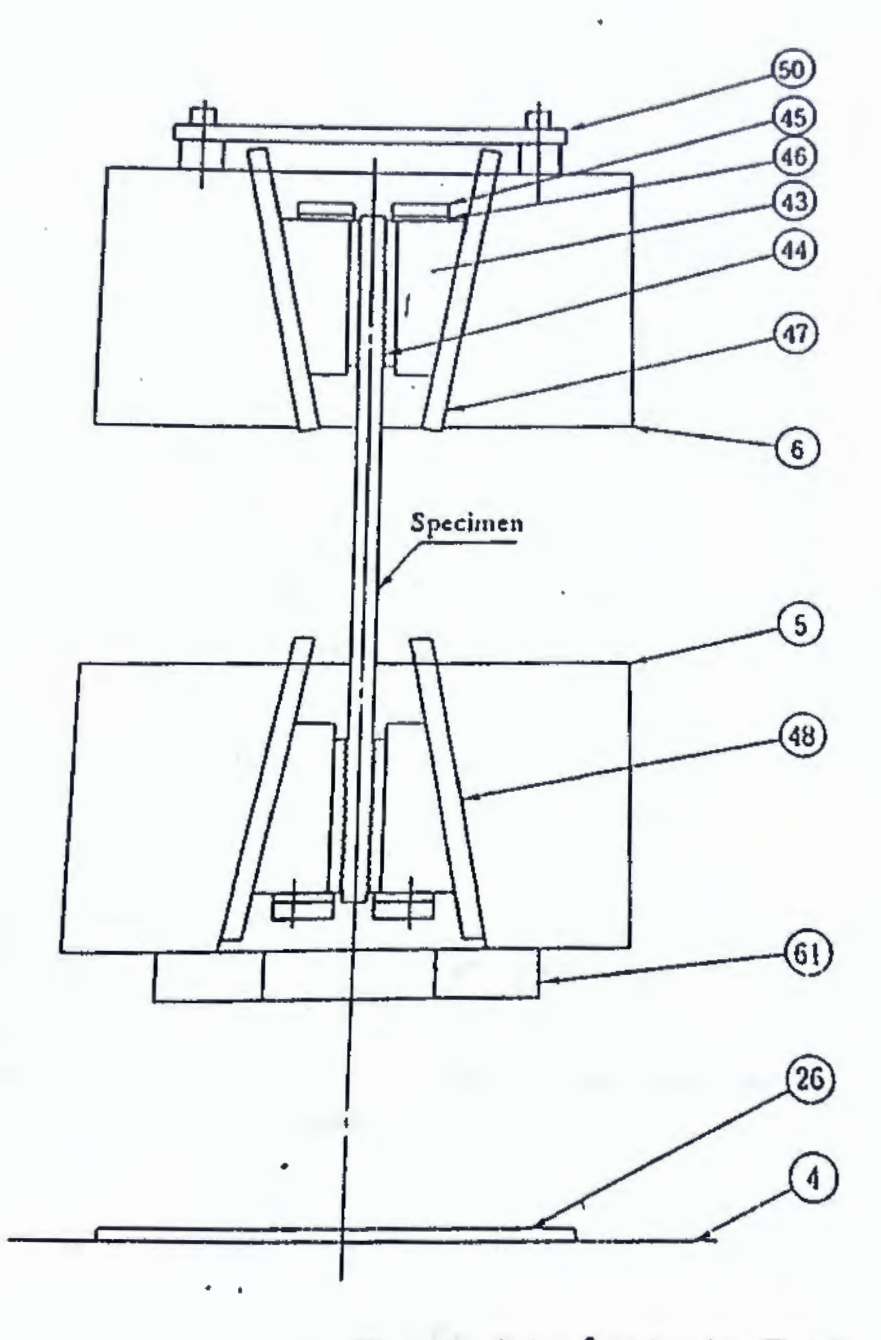

Fig. 3.10 Grips for Tension Tests

- Table
- Lover crosshead
- O Upper crosshead
- 3 Table top protective mat
- Insert grip holder
- lnsert grip
- @ Insert grip hold-down place
- @ Rubber plate
- 1 Upper liner
- lower liner
- Specimen leap-privation plate
- O Compression plate amount

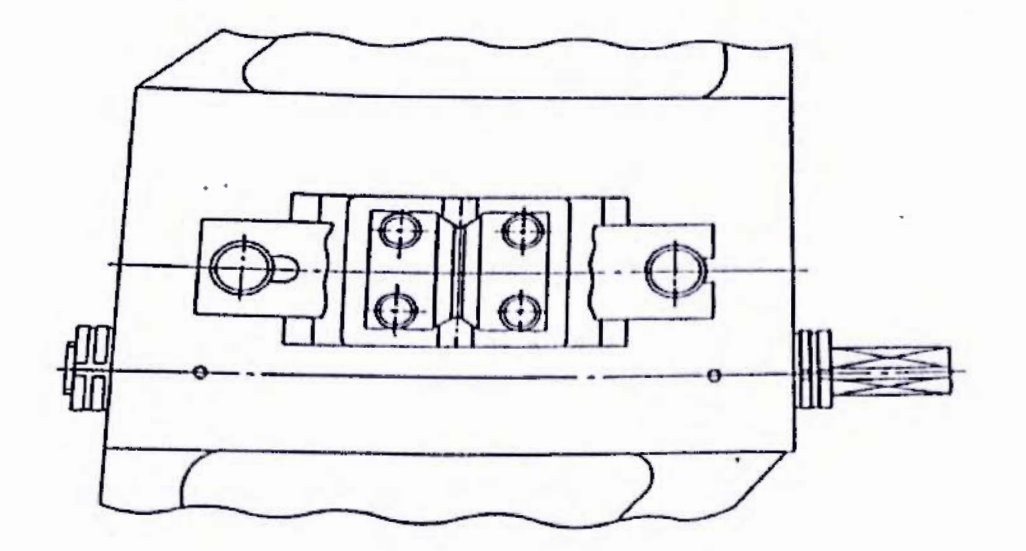

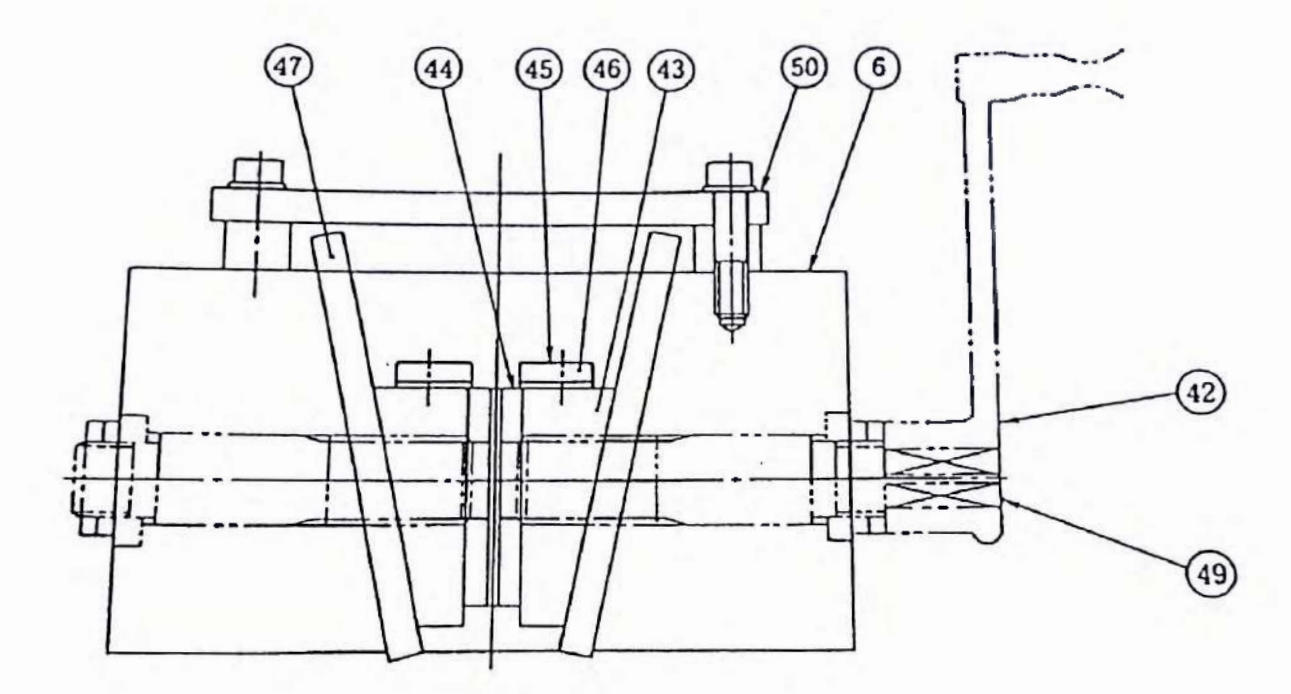

- Upper crosshead
- Rubber plate

Upper liner

Pinion

- Grip open-close handle
- Insert grip holder
- Insert grip

- **10** Specimen leap-prevention plate
- Insert grip hold-down plate

Fig. 3.11 Grips for Tension Tests (Models 20 to 100)

17

3.1.4 Compression plates for compression tests (Fig. 3.12)

Set the upper and lower compression plates 64/63 on the lower crosshead (5) and table (4), respectively.

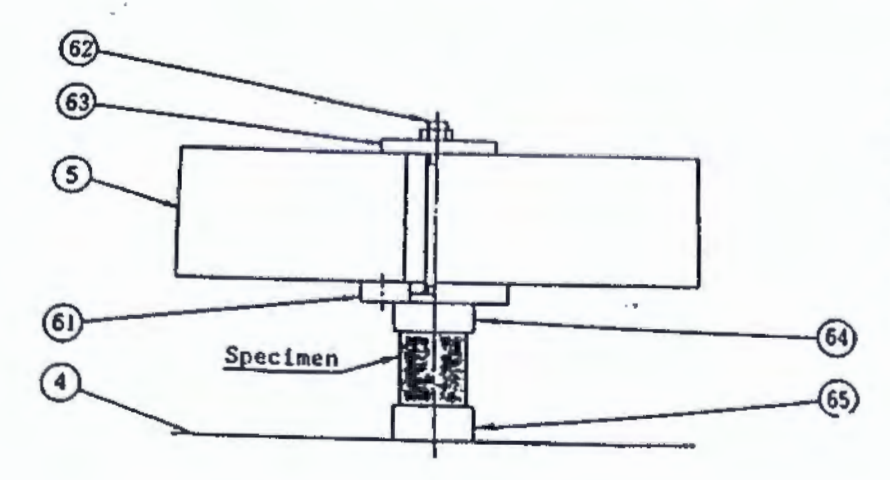

Table

③ Lower crosshead

Compression plate mount

G Compression place suspension rod

- Compression place suspension place
- Upper compression plate

Lower compression plate

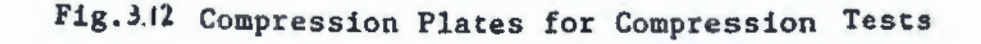

#### 3.1.5 Transverse/Bending test system

1) Transverse test (Fig. 3.13)

Fit a transverse-bending punch (9) to the lower crosshead (5), and set a transverse-bending table (6), with two fulcrum stands (6) and rollers (68), on the table.

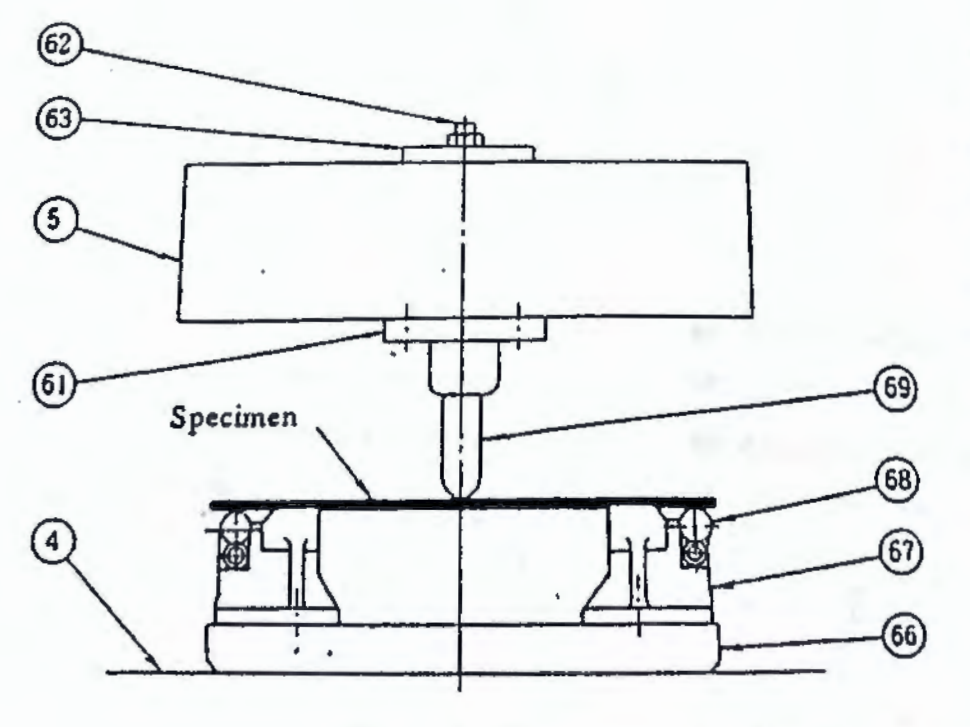

- ④ Table
- () Lover crosshead
- O Compression place mount
- O Compression plate suspension
- O Compression plate suspension
- <sup>(0)</sup> Transverse-bending table
- @ Fulcrum stand
- G Fulcrum roller
- I Transverse-bending punch

Fig. 3.13 Transverse/Bending Test System (Transverse Test)

2) Bending test (Fig. 3.14)

Fit the transverse-bending punch 69 to the lower crosshead (5), and set the transverse-bending table 66 on the table (4).

In addition, a coupling rod (7) and fixing nuts (7) must be installed for this test.

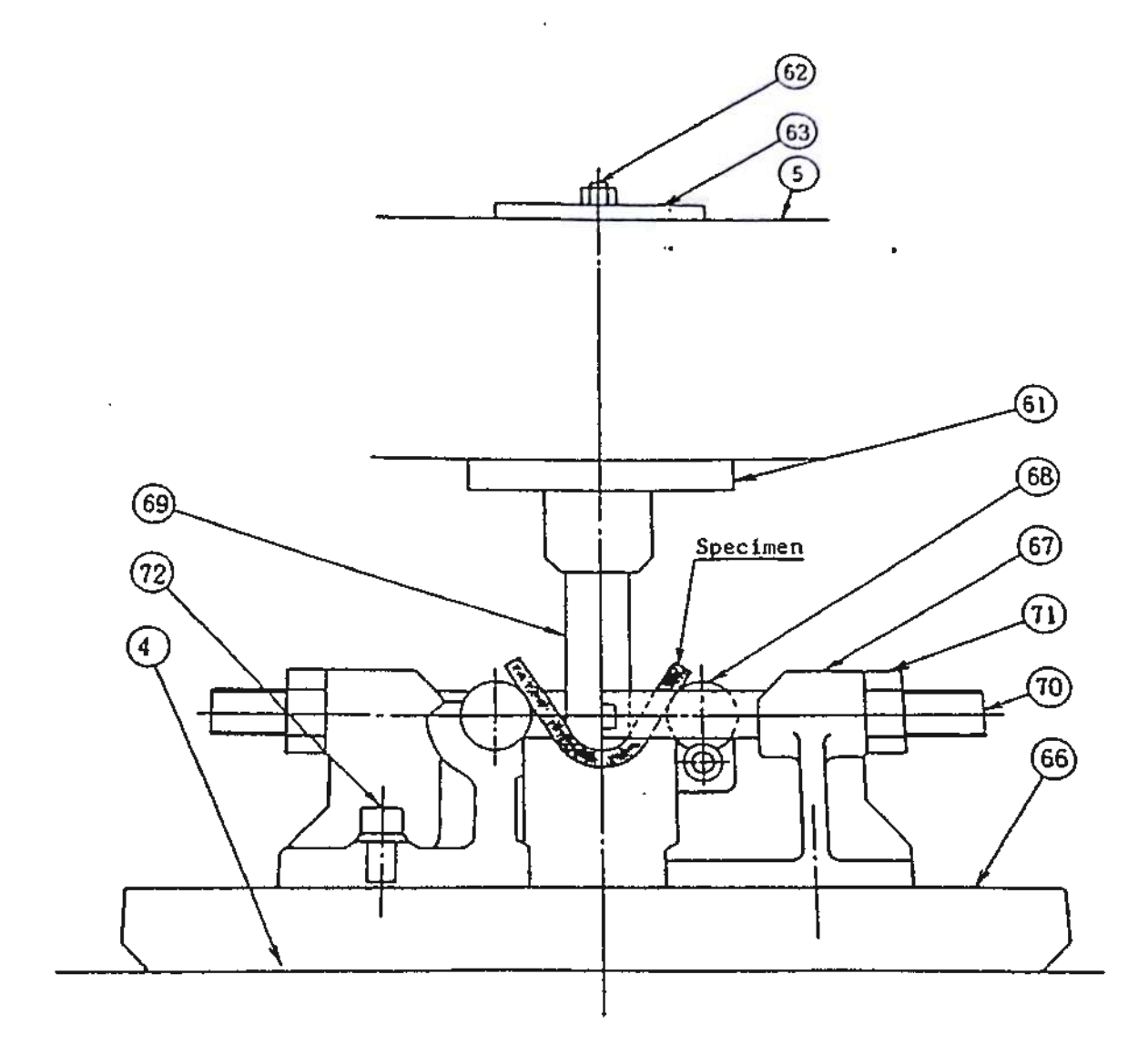

- ( Table
- ③ Lower crosshead
- Opression plate mount
- Ompression plate
- suspension rod

• •

- Compression plate suspension plate
- Iransverse-bending table

- Fulcrum stand
- 😢 Fulcrum roller
- Is Flexure-bending punch
- ⑦ Coupling rod
- ⑦ Fixing nut
- 🕲 Fixing bolt

Fig. 3.14 Transverse/Bending Test System (Bending Test)

## 3.2 Control/Measuring Unit

Fig 3.15 , 3.16', and 3.17 show the appearance, operation system, and block diagram of the control unit, respectively.

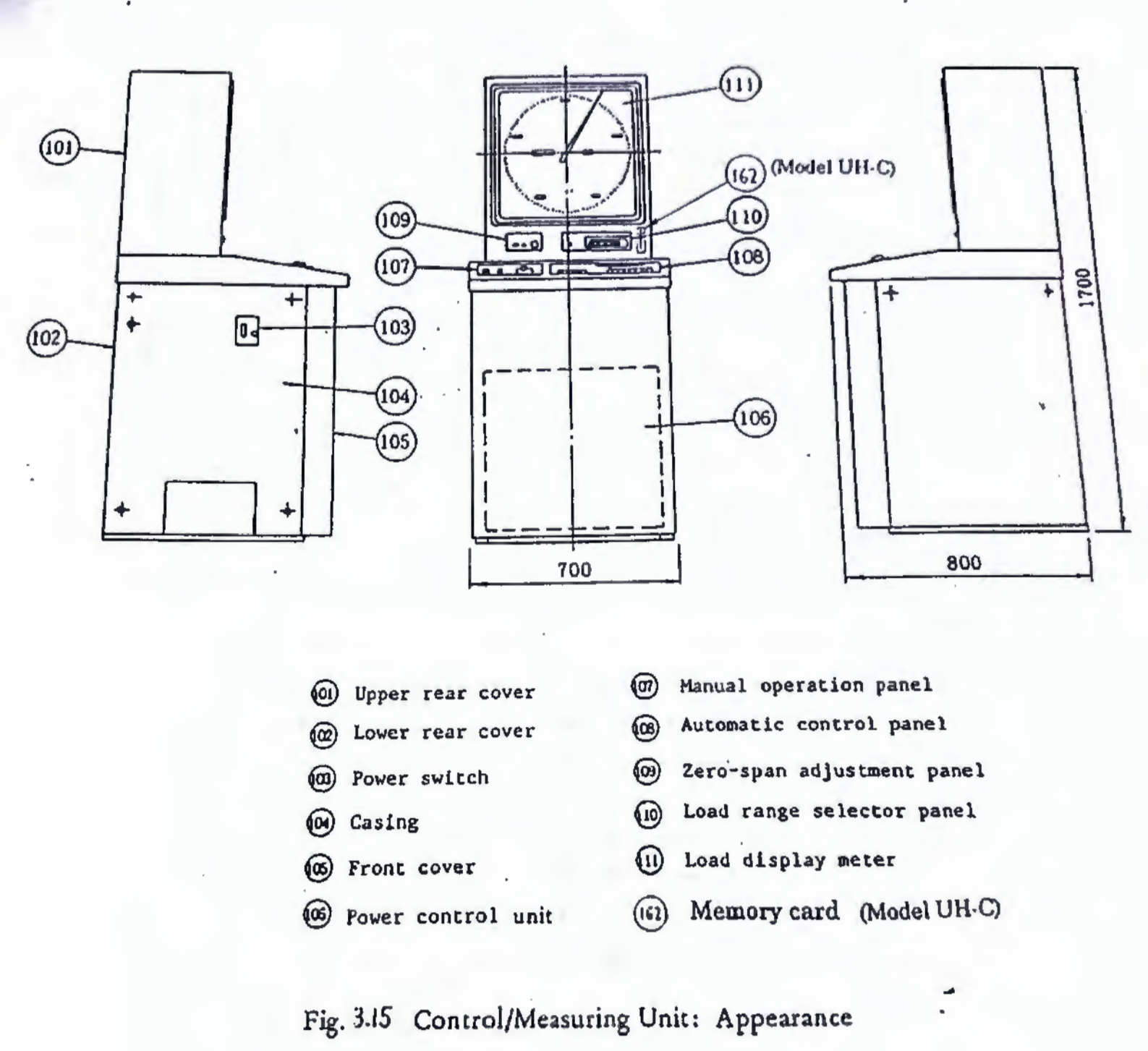

## Scanned by CamScanner

20

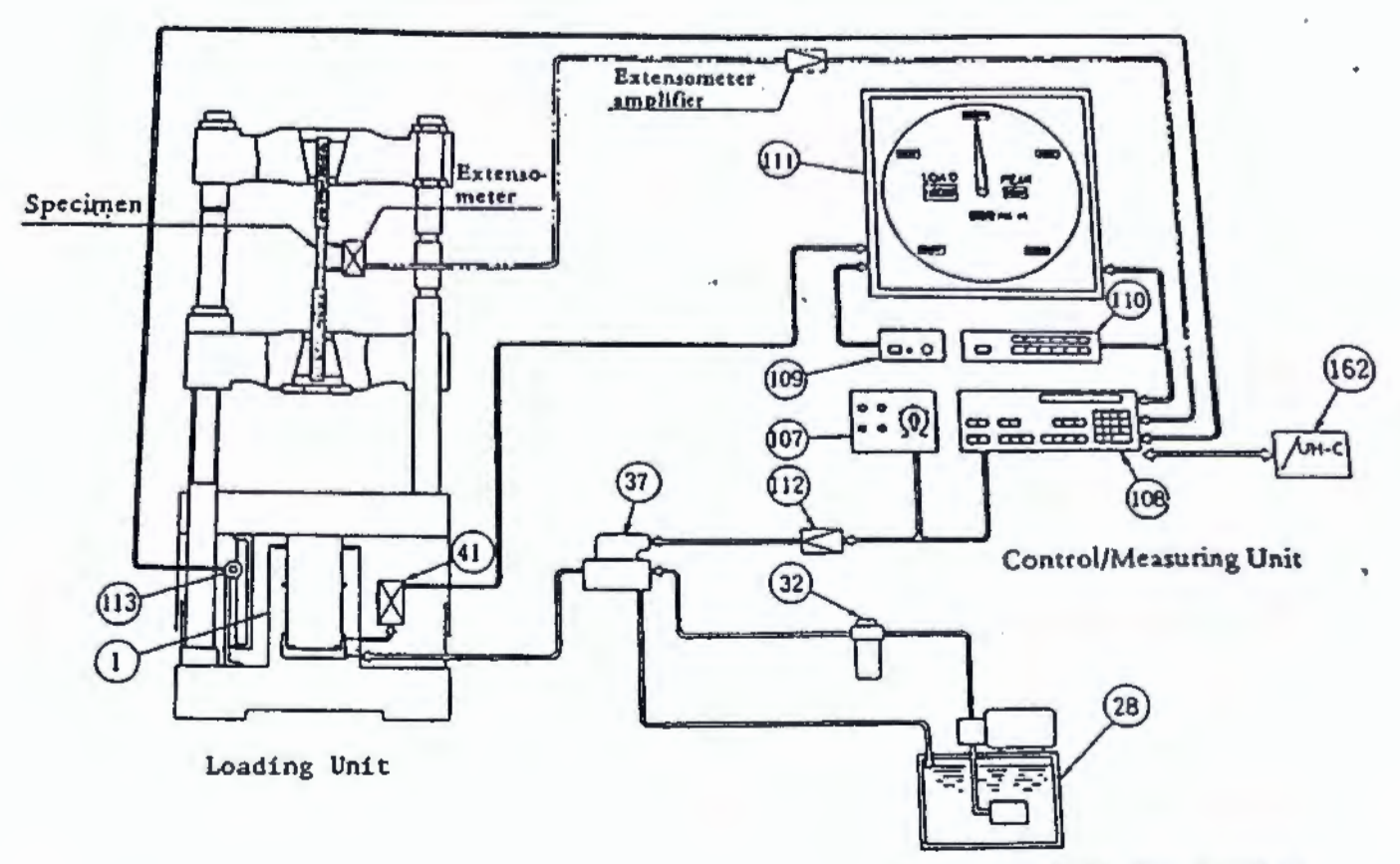

Hydraulic Unit for Loading

- ① Loading cylinder
- 🗐 Oil tank
- 😳 'Filter
- Electrohydraulic servo valve
- Pressure cell

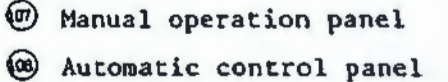

- ( Zero-span adjustment panel
- (1) Load range selector
- Load display meter
- 12 Servo amplifier
- (1) Stroke detector
- ( Memory card (Model UH-C)

Fig. 3.16 Control/Measuring Unit: Operation System

Load analog signal output Reset Extensometer Card I/F Electric Extensometer Load-peak hold amplifier calibration (Nodel UH-C) display Span adjustment Load digital display Load range Zero output adjustment Load range selector Pulse motor Pulse Load actor analog disdrive unit play meter Arith-V/F Pressure 22 Amplifier netic convertor cell Pulse unit counter Digital stroke display Stroke detector Loading cylinder A/D D/A Reset convertor convertor' Test Manual load control dial condition Servo Stroke a signal ou setter amplifier Overload pump stop 1.6 Ram return valve Electrohydraulic servo valve

Fig. 3.17 Control/Measuring Unit: Block Diagram

# 3.2.1 Load display meter

1) Pressure cell (4)

This high-precision pressure transducer translates pressure changes, due to loading in the loading cylinder, into electric signals. It is mounted on a loading cylinder wall.

2) Load display (Fig. 3.(8)

Tables 1,2 and 3 show digital load displays and minimum increments for each load range.

- (1) Load display (14) Digitally displays a current load.
- (2) Load peak hold display (15) Holds a current peak load for digital display.
- (3) Minimum increment display (16) Digitally displays a single increment value.
- (4) Scale indicator display Digitally displays equally-distanced indicators at five points (six points with model 300kN[30tf] of the full scale.
- (5) Load pointer (118) Provides an analog display of a current load.

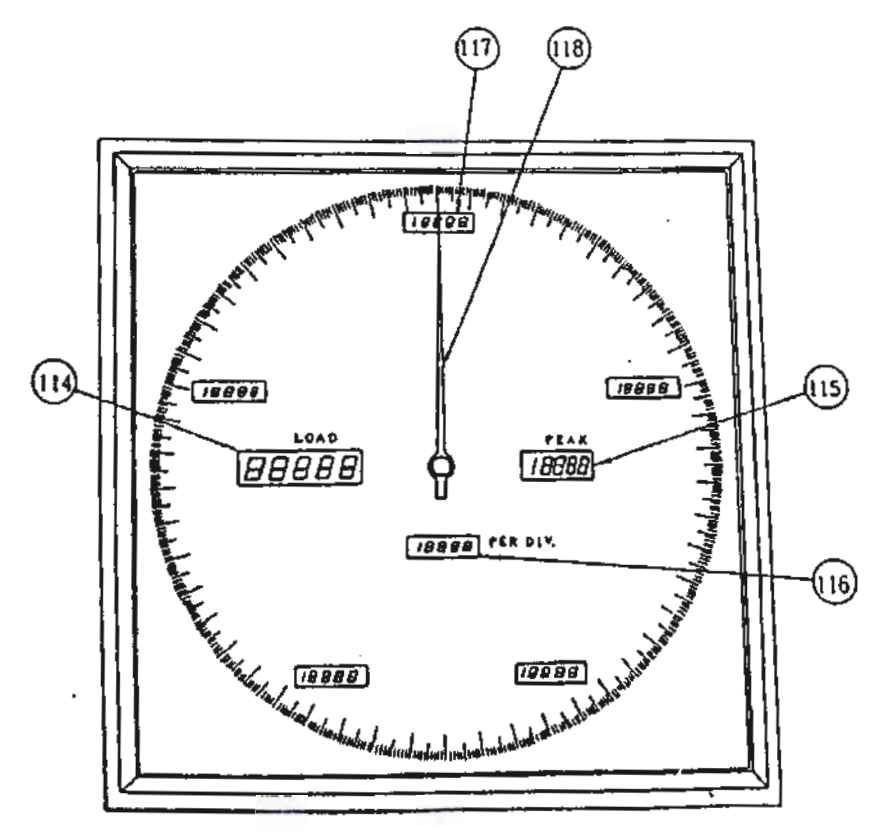

- 🕕 Load display
- (15) Load peak hold display
- Minimum increment display
- ① Scale indicator display
- (a) Load pointer

Fig. 3.19 Load Display Meter: Appearance
|                                 |                                                                                                    | 7                                          |                                                                                                    |                                            | Unit: kN                                   |
|---------------------------------|----------------------------------------------------------------------------------------------------|--------------------------------------------|----------------------------------------------------------------------------------------------------|--------------------------------------------|--------------------------------------------|
|                                 | UH-100kN                                                                                                    | UH-200kN                                   | UH-300kN                                                                                                    | UH-SOOKN                                   | UH-1000kN                                  |
| lst-step<br>load range<br>(X1)  | 20.00<br>40,00<br>60.00<br>80.00<br>100.00                                                                          | 40.0<br>80.0<br>120.0<br>160.0<br>200.0    | 50.0<br>100.0<br>150.0<br>200.0<br>250.0<br>300.0                                                               | 100.0<br>200.0<br>300.0<br>400.0<br>500.0  | 200.0<br>400.0<br>600.0<br>800.0<br>1000.0 |
| 2nd-step<br>load range<br>(X2)  | 10.00<br>20.00<br>30.00<br>40.00<br>50.00                                                                           | 20.00<br>40.00<br>60.00<br>80.00<br>100.00 | 25.00<br>50.00<br>75.00<br>100.00<br>125.00<br>150.00                                                           | 50.0<br>100.0<br>150.0<br>200.0<br>250.0   | 100.0<br>200.0<br>300.0<br>400.0<br>500.0  |
| 3rd-step<br>load range<br>(×5)  | 4.00<br>8.00<br>12.00<br>16.00<br>20.00                                                                             | 8.00<br>16.00<br>24.00<br>32.00<br>40.00   | 10.00<br>20.00<br>30.00<br>40.00<br>50.00<br>60.00                                                              | 20.00<br>40.00<br>60.00<br>80.00<br>100.00 | 40.0<br>80.0<br>120.0<br>160.0<br>200.0    |
| 4th-step<br>load range<br>(X10) | 2.000<br>4.000<br>6.000<br>8.000<br>10.000                                                                          | 4.00<br>8.00<br>12.00<br>16.00<br>20.00    | 5.00<br>10.00<br>15.00<br>20.00<br>25.00<br>30.00                                                               | 10.00<br>20.00<br>30.00<br>40.00<br>50.00  | 20.00<br>40.00<br>60.00<br>80.00<br>100.00 |
| 5th-step<br>load range<br>(X20) | $     \begin{array}{r}       1.000 \\       2.000 \\       3.000 \\       4.000 \\       5.000 \\     \end{array} $ | 2.000<br>4.000<br>6.000<br>8.000<br>10.000 | 2.500<br>5.000<br>7.500<br>10.000<br>12.500<br>15.000                                                           | 5.00<br>10.00<br>15.00<br>20.00<br>25.00   | 10.00<br>20.00<br>30.00<br>40.00<br>50.00  |
| 6th-step<br>load range<br>(×50) | 0.400<br>0.800<br>1.200<br>1.600<br>2.000                                                                           | 0.800<br>1.600<br>2.400<br>3.200<br>4.000  | $   \begin{array}{r}     1.000 \\     2.000 \\     3.000 \\     4.000 \\     5.000 \\     6.000   \end{array} $ | 2.000<br>4.000<br>6.000<br>8.000<br>10.000 | 4.00<br>8.00<br>12.0<br>16.0<br>20.0       |

## Table 1 UH Series · SI Unit Load Displays

Notes 1) Numeric values in the table are expressed in kN.

2) The 0 on the left of the decimal points is not displayed (0.400 is displayed as .400).

24

## Table 2 UH Series Gravitational Unit Load Displays

|                                   |                                                                               | T                                              |                                                                                                    |                                                                                                    | Unit: tf                                   |
|-----------------------------------|-------------------------------------------------------------------------------|------------------------------------------------|----------------------------------------------------------------------------------------------------|----------------------------------------------------------------------------------------------------|--------------------------------------------|
|                                   | UH-10                                                                         | UH-20                                          | UH-30                                                                                                    | UH-50                                                                                              | UH-100                                     |
| 1st-step<br>load range<br>(X1)    | 2.000<br>4.000<br>6.000<br>8.000<br>10.000                                    | 4.00<br>8.00<br>12.00<br>16.00<br>20.00        | 5.00<br>10.00<br>15.00<br>20.00<br>25.00<br>30.00                                                                  | 10.00<br>20.00<br>30.00<br>40.00<br>50.00                                                          | 20.00<br>40.00<br>60.00<br>80.00<br>100.00 |
| 2nd-step<br>load range<br>(X2)    | 1.000<br>2.000<br>3.000<br>4.000<br>5.000                                     | 2.000<br>4.000<br>6.000<br>8.000<br>10.000     | 2.500<br>5.000<br>7.500<br>10.000<br>12.500<br>15.000                                                              | 5.00<br>10.00<br>15.00<br>20.00<br>25.00                                                           | 10.00<br>20.00<br>30.00<br>40.00<br>50.00  |
| 3rd-step<br>load range<br>(X 5)   | 0.400<br>0.800<br>1.200<br>1.600<br>2.000                                     | 0.800<br>1.600<br>2.400<br>3.200<br>4.000      | $   \begin{array}{r}     1.000 \\     2.000 \\     3.000 \\     4.000 \\     5.000 \\     6.000 \\   \end{array} $ | 2.000<br>4.000<br>6.000<br>8.000<br>10.000                                                         | 4.00<br>8.00<br>12.00<br>16.00<br>20.00    |
| 4-th-step<br>load range<br>(X10)  | $\begin{array}{c} 0.2000 \\ 0.4000 \\ 0.6000 \\ 0.8000 \\ 1.0000 \end{array}$ | 0.400<br>0.800<br>1.200<br>1.600<br>2.000      | 0.500<br>1.000<br>1.500<br>2.000<br>2.500<br>3.000                                                                 | $   \begin{array}{r}     1.000 \\     2.000 \\     3.000 \\     4.000 \\     5.000   \end{array} $ | 2.000<br>4.000<br>6.000<br>8.000<br>10.000 |
| 5-th-step<br>load range<br>(X 20) | 0.1000<br>0.2000<br>0.3000<br>0.4000<br>0.5000                                | 0.2000<br>0.4000<br>0.6000<br>0.8000<br>1.0000 | 0.2500<br>0.5000<br>0.7500<br>. 1.0000<br>1.2500<br>1.5000                                                         | 0.500<br>1.000<br>1.500<br>2.000<br>2.500                                                          | 1.000<br>2.000<br>3.000<br>4.000<br>5.000  |
| 6th-step<br>load range<br>(X 50)  | 0.0400<br>0.0800<br>0.1200<br>0.1600<br>0.2000                                | 0.0800<br>0.1600<br>0.2400<br>0.3200<br>0.4000 | 0.1000<br>0.2000<br>0.3000<br>0.4000<br>0.5000<br>0.6000                                                           | 0.2000<br>0.4000<br>0.6000<br>0.8000<br>1.0000                                                     | 0.40<br>0.80<br>1.20<br>1.60<br>2.00       |

Notes 1) Numeric values in the table are expressed in tf.

2) The 0 on the left of the decimal point is not displayed (0.1000 is displayed as .1000).

|        |                                                    | Table 3 UI                                 | Series Load Displays                                                                 |
|--------|----------------------------------------------------|--------------------------------------------|--------------------------------------------------------------------------------------|
| Series | Load range                                         | Minimum<br>change                          | Change of rightmost digit                                                            |
| 1      | 1:0000<br>10.000<br>100.00'<br>1000.0              | 0.0005<br>0.005<br>0.05<br>0.5             | $0 \rightarrow 5 \rightarrow 0 \rightarrow 5 \rightarrow 0$                          |
| 1.5    | 1.5000<br>15.000<br>150.00<br>1500.0               | 0.0005<br>0.005<br>0.05<br>0.5             | $0 \rightarrow 5 \rightarrow 0 \rightarrow 5 \rightarrow 0$                          |
| 2      | 0.2000<br>2.000<br>20.00<br>200.0<br>200.0<br>2000 | 0.0001<br>0.001<br>0.01<br>0.1<br>1        | $0 \rightarrow 1 \rightarrow 2 \rightarrow 3 \cdots 8 \rightarrow 9 \rightarrow 0$   |
| 2.5    | 2.500<br>25.00<br>250.0                            | 0.001(25)<br>0.01(25)<br>0.1(25)           | $0 \to 1(.25) \to 2(.5) \to 3(.75) \to 5$<br>$\to 6(.25) \to 7(.5) \to 8(.75) \to 0$ |
| 3      | 3.000<br>30.00<br>300.0<br>3000                    | 0.001<br>0.01<br>0.1<br>1                  | $0 \rightarrow 1 \rightarrow 2 \rightarrow 3 \cdots 8 \rightarrow 9 \rightarrow 0$   |
| 4      | 0.4000<br>4.000<br>40.00<br>400.0<br>4000          | 0.0002<br>0.002<br>0.02<br>0.2<br>2        | $0 \rightarrow 2 \rightarrow 4 \rightarrow 6 \rightarrow 8 \rightarrow 0$            |
| 5      | 0.5000<br>5.000<br>50.00<br>500.0                  | 0.0002(5)<br>0.002(5)<br>0.02(5)<br>0.2(5) | $0 \rightarrow 2 \rightarrow 5 \rightarrow 7 \rightarrow 0$                          |
| 6      | 0.6000<br>6.000<br>60.00<br>600.0                  | 0.0002<br>0.002<br>0.02<br>0.2             | $0 \rightarrow 2 \rightarrow 4 \rightarrow 6 \rightarrow 8 \rightarrow 0$            |

Note 1) Values in parentheses are not displayed.

8.000

80.00

800.0

8

0.2 0.004

0.04

0.4

Scanned by CamScanner

 $0 \rightarrow 4 \rightarrow 8 \rightarrow 2 \rightarrow 6 \rightarrow 0$ 

-

- 3) Load range selector panel (Fig. J. 9)
- (1) Load range selector (1) The selector switches change the full scale loads.
- (2) READY lamp (20)

Lights when the ram is returned.

(3) Load peak hold display reset switch (2)

Press this reset switch of the load peak hold display to release a current load peak.

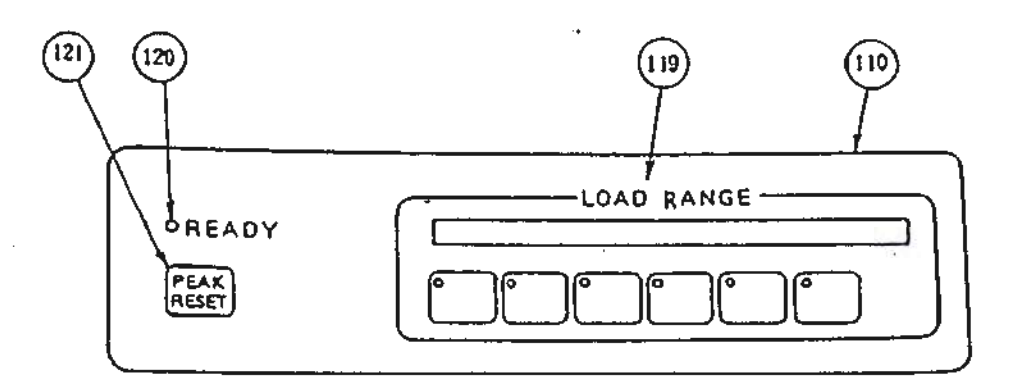

- 10 Load range selector panel
- 19 Load range selector
- (2) Ready lamp
- (2) Load peak hold display reset switch

Fig. 3.19 Load Range Selector Panel

- 4) Zero-span adjustment panel (Fig. 3.20)
  - (1) Load zeroing dial (12)

Turn this load zeroing dial clockwise to increase a load displayed, and counterclockwise to decrease it.

(2) Load span adjustment switch (123)

Press this load span adjustment switch to display a load approximate to the full scale of a load range.

(3) Load span adjustment knob (124)

This knob is for gain adjustment of the load amplifier. With the load span adjustment switch (123) held down, use the knob to adjust a displayed load exactly to the full scale of a load range.

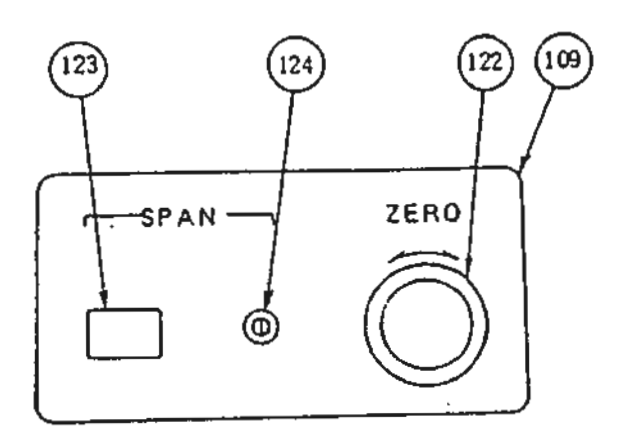

(09) Zero-span adjustment panel

- (2) Load zero-adjustment dial
- (2) Load span adjustment switch
- (24) Load span adjustment knob

Fig.3.20 Zero-Span Adjustment Panel

3.2.2 Manual control panel (Fig. 3.21)

- 1) Loading pump switch
  - (1) ON switch (125)

Press this switch to turn on the pump motor. The pilot lamp lights.

(2) OFF switch (126)

Press this switch to turn off the pump motor.

- 2) Crosshead elevation switch
  - (1) UP switch (127)

Depress this switch, and the lower crosshead elevation motor (15) rotates, raising the lower crosshead. When released, this switch automatically turns off, stopping the crosshead. This switch is effective only while held down.

(2) DOWN switch (128)

Depress this switch, and the lower crosshead elevation motor (15) rotates, lowering the lower crosshead. When released, this switch automatically turns off, stopping the crosshead. This switch is effective only while held down.

Load control knob (129)

This knob is for manual operation of the load control valve. Turn the knob over the range of RETURN to OPEN on the panel to load, hold, and unload for testing.

Always set the knob to RETURN after testing. When starting the machine, check that the knob is set at RETURN before pressing the pump ON switch.

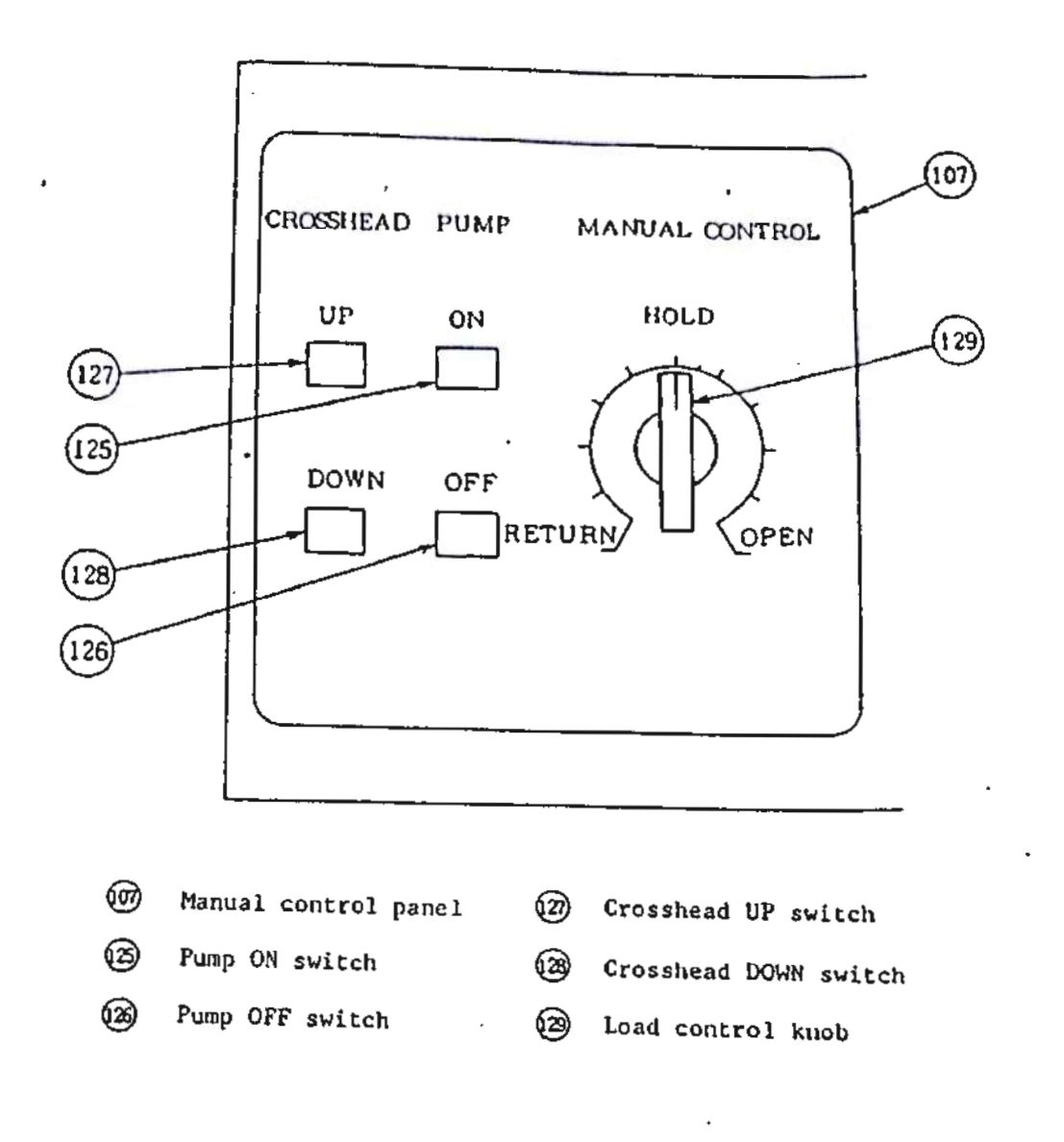

Fig.3.21 Manual Control Panel

# CAUTION

• Please confirm crosshead in going up and down that there is not an obstacle in a perimeter.

 Please load control knob certainly do in RETURN location at the time of test completion. Also, please push PUMP ON switch after confirming the matter in RETURN location at the time of test triggering.

. .

#### 3.2.3 Automatic control panel (Fig. 3.22)

The control unit generates reference signals based on preprogrammed control modes and conditions, and compares them with current values to discern deviations. It then computes output values equivalent to resulting deviations, and outputs them to the electrohyraulic servo value to perform automatic control in the programmed control mode.

- (1) AUTO/MAN.selector switch
- (1) Auto key (130)

The manual mode is set at power up.

Press  $\frac{A \cup TO}{MAN}$  to light the LED, thus setting the automatic mode. Press  $\frac{A \cup TO}{MAN}$  again to out the LED, thus setting the manual mode. The automatic and manual modes switch from one to the other at each press of  $\frac{A \cup TO}{MAN}$ .

- (2) AUX./INT. selector key
  - (1) (<u>AUX.</u>) key (131)

The internal signal control mode (INT) is set at power up. Press  $\frac{AUX}{INT}$  to light the LED, thus setting the external signal control mode (AUX). Press  $\frac{AUX}{INT}$  again to out the LED, setting the internal signal control mode. The internal and external signal control modes switch from one to the other at each press of  $\frac{AUX}{INT}$ .

(3) Control mode setting keys

(1) LOAD key (132)

Use this key to set a constant-speed load control mode.

2 STRAIL key (133)

Use this key to set a constant-speed strain control mode.

З втаке кеу (134)

Use this key to set a constant-speed ram stroke control mode.

- (4) Operation switches
- 1 \$1AN1 key (35)

Use this key to start automatic control.

(2) [stop] key (36)

Use this key to stop automatic control.

(3) MOLD key (37)

Use this key to hold any desired value for constant-value control during operation.

(4) METURN Key (138)

Use this key to return the ram after testing. This switch works in any of the works, strank, strank, and tension test control modes. Press this switch, and the ram returns to its initial position (then the READY lamp (120) lights), and stops there when the ram return position detector limit switch is actuated.

- (5) Stroke setting switch
  - 1 [2ERO] key (39)

Use this switch to zero a stroke on the display and an analog stroke output signal.

2 SPAN key 140

Use this switch to set a stroke span. Key in a required value of the input range between 4 mm to maximum ram stroke.

- (6) File setting switches
  - (1) [SET] key (41)

This testing machine can store up to 10 preset test conditions. Use this switch to set file numbers.

2 Aun key (142)

. .

Use this switch to call a file number to be run from the preset test conditions in storage. See 6.1.10 or 6.1.11 for details of the file features.

- 11

(7) GAIN setting switches

GAIN Key (43)

Use this key to separately set load gains (for each range), strain gains (for each range), and stroke gains of the servo system. See 6.1.12 for details.

(8) Function keys

FUNC key (44)

Use this key to set the JIS tension test mode and automatic load range selection mode.

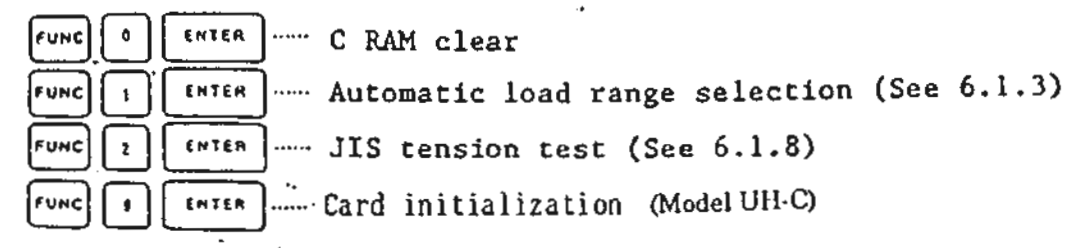

(9) Adjustment keys

Use this key to set adjustments.

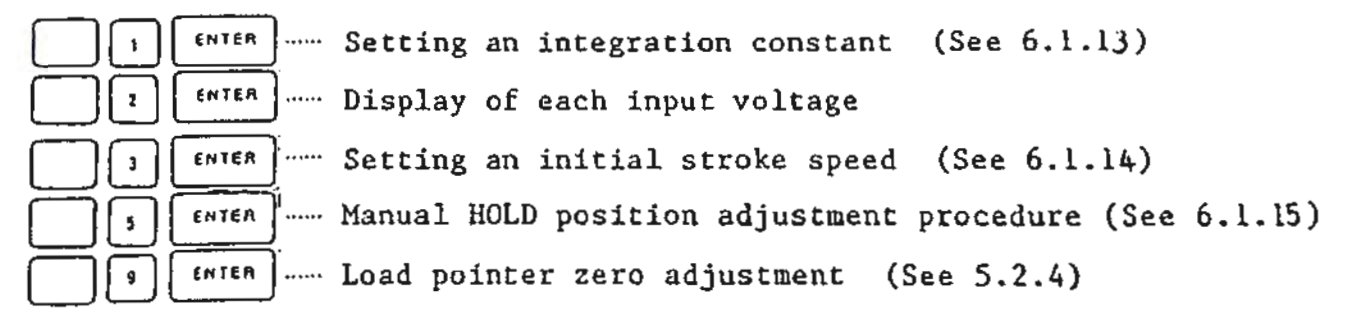

(10) Numeral setting key

1 • - 1 keys 46

Use these keys to input and set numerals for loading speeds and control ranges.

(2) c key (47)
Use this keys to cancel settings made with the through

3 ENTER key (148)

Use this key to store settings made with the O through skeys in memory.

keys.

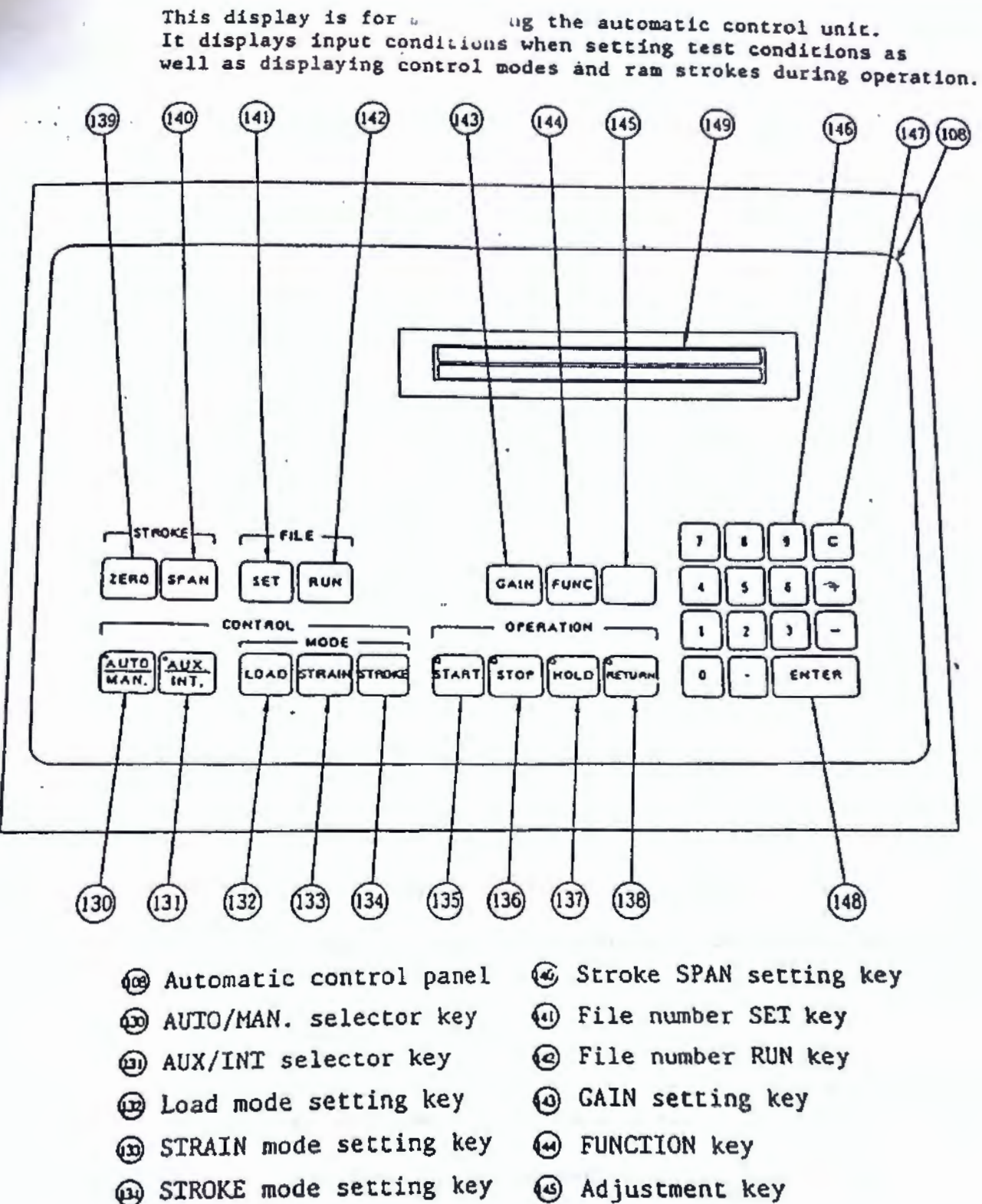

- (B) START key
- STOP key
- HOLD key
- RETURN key
- Stroke ZERO reset key

- Adjustment key
- Numeral setting keys
- Cancel key
- ENTER key
- . 🕑 Display

Fig.3.22 Automatic Control Panel

3.2.4 Input/Output panel (Fig. 3.23)

(1) Fuse (5)

This fuse protects the control unit from an overcurrent; it has a rating of 2A.

(2) Timer (52)

Displays operating hours of the control unit.

(3) Receptacle (53)

This has a capacity of 3A, and connects the external 100V AC power source.

(4) Ground terminal (54)

This terminal connects the ground wire.

(5) Strain signal input connector (15)

Connect the output cord of the ductilometer amplifier to this connector for STRAIN control.

(6) Ductile fracture signal input connector (156)

Connect the output cord of the ductile fracture device to this connector.

(7) External control signal input connector (57)

Connect the output cord of any optional peripheral to this connector for input of setting signals to perform external control.

(8) Deviation signal input connector (58)

Connect the output cord of any optional peripheral to this connector for input of external deviation signals.

(9) Ram stroke encoder output connector (159)

Use this connector to output A-phase and B-phase pulse output signals from the ram encoder.

(10) Load output connector (60)

Use this connector to output load analog signals. (0 to 5V DC)

(11) Ram stroke analog output connector (161)

Use this connector to output ram stroke analog signals. (0 to 5V DC)

÷\*

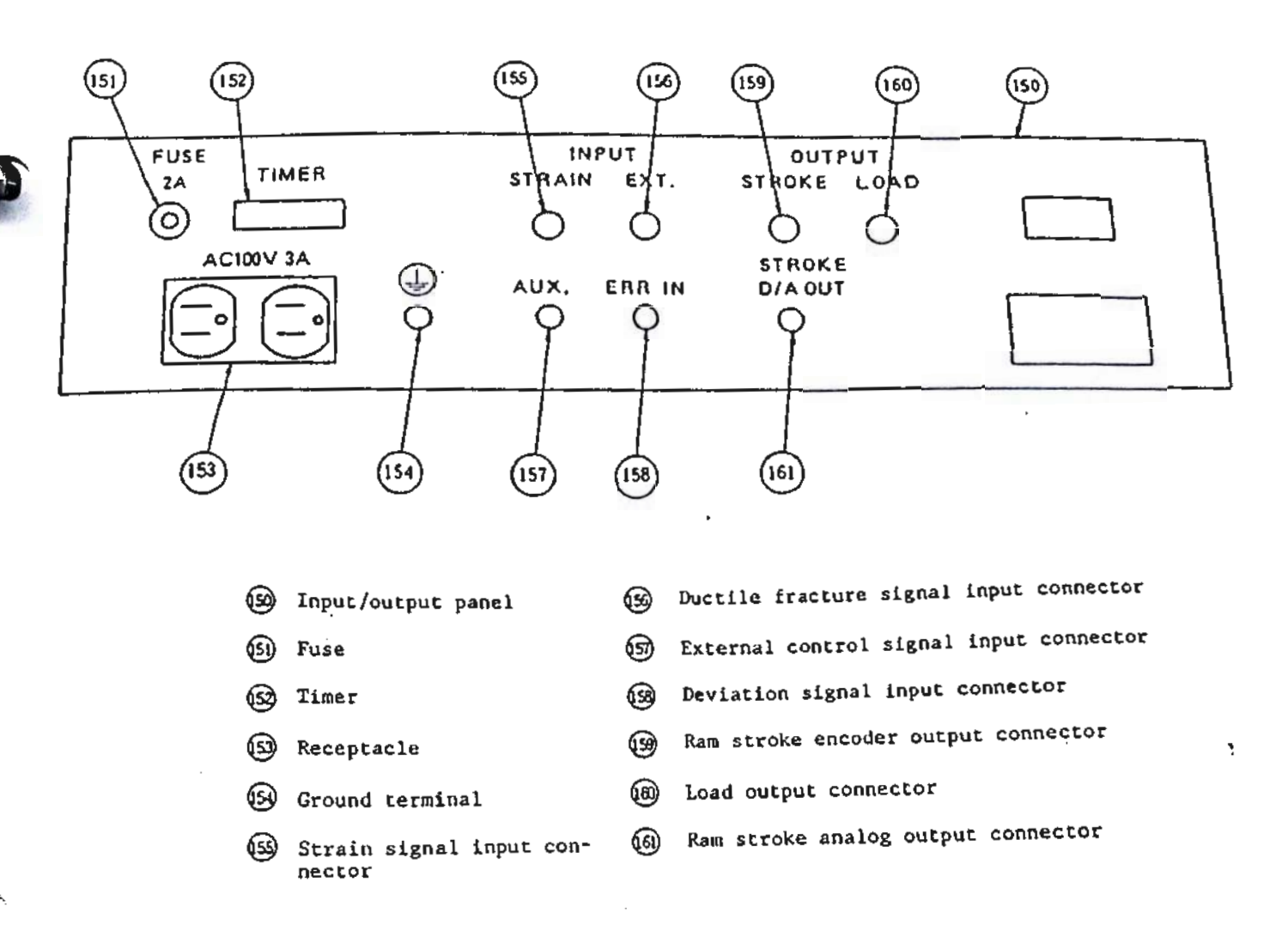

Fig. 3.23 Input/Output Panel

-

## 3.2.5 Ram stroke detector (Fig. 3.24)

This detector converts ram stroke changes into pulse signals in terms of 0.002 mm per pulse for use in stroke control. It is installed inside the loading unit table cover.

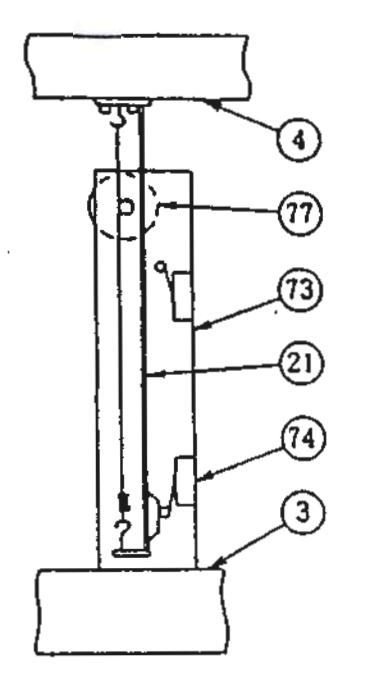

Bed

- ④ Table
- D Limit switch actuating rod
- Ram stroke detector stand
- Ram return position detector limit switch
- Pulse encoder

Fig.324 Ram Stroke Detector

| SI unit                           | Model                                    | 1               | UH-100kNA.C                             | UH-200kNA.C                             | UH-300kNA.C                             | UH-SOOKHA C                              | 1111                                    |  |
|-----------------------------------|------------------------------------------|-----------------|-----------------------------------------|-----------------------------------------|-----------------------------------------|------------------------------------------|-----------------------------------------|--|
|                                   | · Load range                             | (KN)            | 100 50 20                               | 200 100 40                              | 300 150 60                              | 500 250 100                              | UH-1000kNA .C                           |  |
|                                   | 6-step selection                         |                 | 10 5 2kN                                | 20 10 4kN                               | 30 15 6kN                               | 50 25 IOLN                               | 1000 500 200                            |  |
| Gravitational unit                | - Model                                  |                 | UH-10A.C                                | UH-20A.C                                | UH-30A,C                                | UH-SOA.C                                 | 100 50 20kN                             |  |
|                                   | Loading range     Atten telestion        | (11)            | 10 5 2                                  | 20 10 4                                 | 30 15 6                                 | 50 25 10                                 | 100 50 20                               |  |
| . Tesile test                     | + Max.grip-to-grip dist                  | ance            | 800mm                                   | 2 J 0.40<br>800mm                       | 3 1.5 0.60<br>800mm                     | 5 2.5 1tf<br>900mm                       | 10 5 2d                                 |  |
|                                   | Grips for rous                           | (mm)            | One pair of 6 - 28 dia.<br>(With liner) | One pair of 8 - 40 dia.<br>(With lines) | One pair of 8 - 40 dia.<br>(With liner) | One pair of 12 - 50 dia.<br>(With liner) | One pair of 12 - 70 dia<br>(With liner) |  |
| -                                 | · Grips for plates                       | (mm)            | One pair of 0 - 20<br>(44 wide)         | One pair of 0 - 35<br>(50 wide)         | One pair of 0 ~ 35<br>(50 wide)         | One pair of 0 ~ 45<br>(60 wide)          | One pair of 0 - 65<br>(70 wide)         |  |
| 2. Compression test               | <ul> <li>Max.plate-to-plate d</li> </ul> | istance<br>(mm) | 740                                     | 720                                     | 720                                     | 800                                      | 900                                     |  |
| _                                 | Compression plate     diameter           | (mm)            | 90 dia.                                 | 100 dia.                                | 100 dia.                                | 120 dia.                                 | 160 dia.                                |  |
| 3. Transverse and<br>bending test | • Max.dog-to-dog distance<br>(mm)        |                 | 500                                     | 500                                     | 500                                     | 600                                      | 800                                     |  |
|                                   | · Dog diax dog width (mm)                |                 | 30×110 .                                | 30×130                                  | 30×130                                  | 50×160                                   | 50×160                                  |  |
|                                   | · Punch tip radius                       | (mm)            | 15                                      | 15                                      | 15                                      | 25                                       | 25                                      |  |
|                                   | · Punch width                            | (mm)            | 110                                     | 130                                     | 130                                     | 160                                      | 160                                     |  |
| 4. Loading speed (Me              | otor spec.)                              | (60Hz)          | About 0 - 100mm/min<br>(3¢, 15KW)       | About 0 - 100mm/mit<br>(39, 1.5KW)      | About 0 ~ 100mm/mit<br>(30, 1_SKW)      | About 0 - 80mm/mit<br>(34, 1.5KW)        | About 0 - 70mm/mit<br>(3q. 2.2KW)       |  |
| 5. Ram stroke                     |                                          | (mm)            | 150                                     | 200                                     | 200                                     | 250                                      | 250                                     |  |
| 6. Crosshead speed (              | Motor spec.)                             | (60Hz)          | About 480mm/min<br>(34, 400W)           | About 380mm/min<br>(30, 400W)           | About 380mm/min<br>(34, 400W)           | About 450mm/min<br>(34, 750%)            | About 400mm/min<br>(34. 1.5kW)          |  |
| 7. Column-to-column               | distance                                 | (mm)            | 500                                     | 500                                     | 500                                     | 650                                      | 750                                     |  |
| 8. Effective table are            | a (Width x Depth)                        | (mm)            | 500×500                                 | \$00×500                                | \$00x500                                | 650x650                                  | 750x750                                 |  |
| 9. Power ensumain                 | m (3 phase 200/220V                      | 50/60Hz)        | About 3.5kVA                            | About 3.5kVA                            | About 3.5kVA                            | About 42 VA                              | About 6kVA                              |  |
| 10 Dimensions                     | + Loadine unit                           | (mm)            | 720×500×1800                            | 780×500×2000                            | 780×500×2000                            | 960x650x2400                             | 1170×750×2800                           |  |
| (Width × Depth                    | Dynamometer                              | (mm)            | 700×800×1700<br>(Oil tank incorporated) | 700×800×1700<br>(Oil tank incorporated) | 700x800x1700<br>(Oil tank incorporated) | 700×800×1700<br>(Oil tank incorporated)  | 700×800×1700<br>(Oil tank incorporate   |  |
| ricignij                          | Laudine unit                             | (1,-)           | 1                                       | 900                                     | 900                                     | 1650                                     | 3500                                    |  |
| Weight                            | Dynamometer                              | (kg             | (Oil task iscomposied)                  | (Oil tank incorporated)                 | (Oil tank incorporated                  | (Oil Lank incorporated)                  | 150<br>(Oil wak incorporate             |  |
|                                   |                                          |                 | (On the memberstory)                    | 1000 010 0000                           | 1800-850-2400                           | 2000x850x2400                            | 2300×900×2800                           |  |

Note The loading speeds given are those under zero load and 20°C oil temperature.

38

\$

| 4.2   | Control/Measuring Unit                                                                         |                                                                                                    |
|-------|------------------------------------------------------------------------------------------------|----------------------------------------------------------------------------------------------------|
| 4.2.1 | Load display meter                                                                             |                                                                                                    |
| 1)    | Measuring system                                                                               | Measurement of the cylinder inner pressure with<br>a high-precision pressure cell                                                                           |
| 2)    | Load range                                                                                     | 1, 2, 5, 10, 20, 50 times (6 steps)                                                                                                    |
| 3)    | Display system                                                                                 | Digital and analog                                                                                                    |
| 4)    | Load range selector<br>system                                                                  | Key operation                                                                                                    |
|       | Note: Load ranges can be<br>the time under auto                                                | changed even during operation, excluding maric load and stress control.                                                                                     |
| 5)    | Digits in digital dis-<br>play                                                                 | 4 1/2 digits in kN[tf]                                                                                                    |
| 6)    | Minimum division in<br>analog display                                                          | 1/1000th of each load range<br>(1/600th with Model 300kN[30tf]                                                                                              |
| 7)    | Load peak hold display                                                                         | Digital display : 4 1/2 digits in kN[tf]                                                                                                    |
| 8)    | Electric load calibra-<br>tion device                                                          | Standard attachment                                                                                                    |
| 9)    | Automatic load range<br>selector system                                                        | Standard attachment                                                                                                    |
|       | Note: If set before opera<br>ly changes the load<br>under automatic str<br>operate under autom | ation, the selector system automatical-<br>I ranges at 95% of the full scale load<br>coke and strain control. It does not<br>matic load and stress control. |
| 10)   | Automatic overload stop<br>system                                                              | Standard attachment                                                                                                    |
| 11)   | Load accuracy                                                                                  | Within ±1% in the upper 80% of the full scale in each load range                                                                                            |
|       |                                                                                                | (The manufacturer guarantees the load accuracy specified in JIS B 7721 tensile testing machines.)                                                           |

39

| President President | 100 |                                                                                |                                                                                                    |
|---------------------|-----|--------------------------------------------------------------------------------|----------------------------------------------------------------------------------------------------|
|                     | 4.2 | 2.2 Automatic Load Control Unit                                                |                                                                                                    |
|                     | 1)  | Control system                                                                 | Computer-programmed servo control system                                                                                                    |
|                     |     |                                                                                | Closed-loop electrohydraulic servo system                                                                                                    |
|                     | 2)  | Automatic control valve                                                        | Electrohydraulic servo valve                                                                                                    |
|                     | 3)  | Control mode                                                                   |                                                                                                    |
|                     | (   | 1) Constant-speed ram stroke c                                                 | ontrol                                                                                                    |
|                     |     | Speed-setting range                                                            | $0.5 \sim 50.0 \text{ mm/min}$ (Model UH-A)                                                                                                    |
|                     |     |                                                                                | $0.5 \sim 100.0 \text{ mm/min} (Model UH-C)$                                                                                                    |
|                     |     | Control range                                                                  | Ram return position $\sim$ Max. ram stroke position                                                                                                    |
|                     | (2  | 2) Constant-speed load control                                                 |                                                                                                    |
|                     |     | Speed-setting range                                                            | $0.1 \sim 2.0$ full scale/min (Model OH-A)                                                                                                    |
|                     |     | 0                                                                              | $0.1 \sim 5.0$ full scale/min (Model UH-C)                                                                                                    |
|                     |     | Control range                                                                  | $5 \sim 100\%$ of the full scale                                                                                                    |
|                     | (3) | ) Constant-speed strain control                                                |                                                                                                    |
|                     |     | Speed-setting range                                                            | $0.1 \sim 50.0 \%/\text{min}$ (Model UH-A)                                                                                                    |
|                     |     | 0                                                                              | $0.1 \sim 80.0 \%$ /min (Model UH-C)                                                                                                    |
|                     |     | Control range                                                                  | $5 \sim 100\%$ of the full scale elongation                                                                                                    |
|                     |     | Gauge length                                                                   | $5.0 \sim 1000 \mathrm{mm}$                                                                                                    |
|                     |     | Full scale elongation                                                          | $0.1 \sim 100 \text{ mm}$                                                                                                    |
|                     |     | (Note: An optional gauge le                                                    | ngth extensometer must be separately purchased.)                                                                                                    |
|                     | (4) | Tension test of metallic mate                                                  | rials according to JIS Z 2241                                                                                                    |
|                     |     | Stress speed control                                                           | $1 \sim 50 \text{ MPa/s}$ or $1 \sim 50 \text{ N/mm}^2 \text{ s}$                                                                                                    |
|                     |     |                                                                                | $[0.1 \sim 5 \text{ kgf/mm}^2 \cdot s]$                                                                                                    |
|                     |     | Constant-speed ram stroke c                                                    | ontrol: $0.5 \sim 50.0 \text{ mm/min}$ (Model UH-A)                                                                                                    |
|                     |     |                                                                                | $0.5 \sim 100.0 \text{ mm/min}$ (Model UH-C)                                                                                                    |
|                     |     | Control speed switching                                                        | One touch of key                                                                                                    |
|                     |     | Ram return control                                                             | One touch of key                                                                                                    |
|                     |     | Automatic stopping when the                                                    | e specimen is broken.                                                                                                    |
|                     | 4)  | Setting of testing parameters                                                  | Keyboard entry through a dialog system                                                                                                    |
|                     | 5)  | Display of testing parameters                                                  | 40 alphanumerics X 2 lines on a liquid crystal display                                                                                                    |
|                     | 6)  | Display of ram stroke                                                          | 4-digit display in mm unit<br>Reset function is provided.                                                                                                    |
|                     | 7)  | Testing parameter setting                                                      |                                                                                                    |
|                     |     | Control speed:<br>Holding point:<br>Gage length:<br>Specimen cross-sectional : | 1 point (2 points in tensile test)<br>1 point (at another point by manual operation)<br>1 point (in strain-controlled test)<br>area: Up to 20 points (in stress-speed control test) |
|                     | 8)  | Storage of testing.parameters                                                  | Internal memory In up to 10 files<br>Memory card In up to 10 files/card                                                                                                    |
|                     | 9)  | Automatic emergency stop                                                       | Operates when the deviation reaches ±10% of the full scale                                                                                                    |

10) Others

Analog output of ram stroke signal: DC 0 ~ 5V/stroke span (The stroke span is adjustable.) Initial stroke speed is adjustable.

- (11) Constant-value control actuator system during operation
  Changeable to constant-value control
- 12) Automatic control stop system
- Hydraulic oil cooling device

Automatically operates at ± 10% of the control deviation full scale.

- A hydraulic oil cooling device is required for continuous execution of constant hold control over 30 minutes (at room temperature of 25°C or lower).
  - Note: The hydraulic oil cooling device shall be purchased separately.

CAUTION

Hydraulic oil cooling device <of option> becomes a necessity by establishment condition, use condition sometimes. (ex. In case continuing a certain holding control above 30 minute and carrying out)

## Scanned by CamScanner

ļ

- Destr obererton
- 5.1 Loading Unit
  - 1) Lower crosshead elevation

Press the crosshead elevation switch (UP) (2) to raise the lower crosshead (5), and the crosshead elevation switch (DOWN) (28) to lower it.

This switch works only while held down. While pressing this switch, always check that nothing contacts the top and bottom of the crosshead.

CAUTION

Please operate while pushing push-button switch carefully whether there is the one which certainly makes contact with the aspect and under aspect on crosshead.

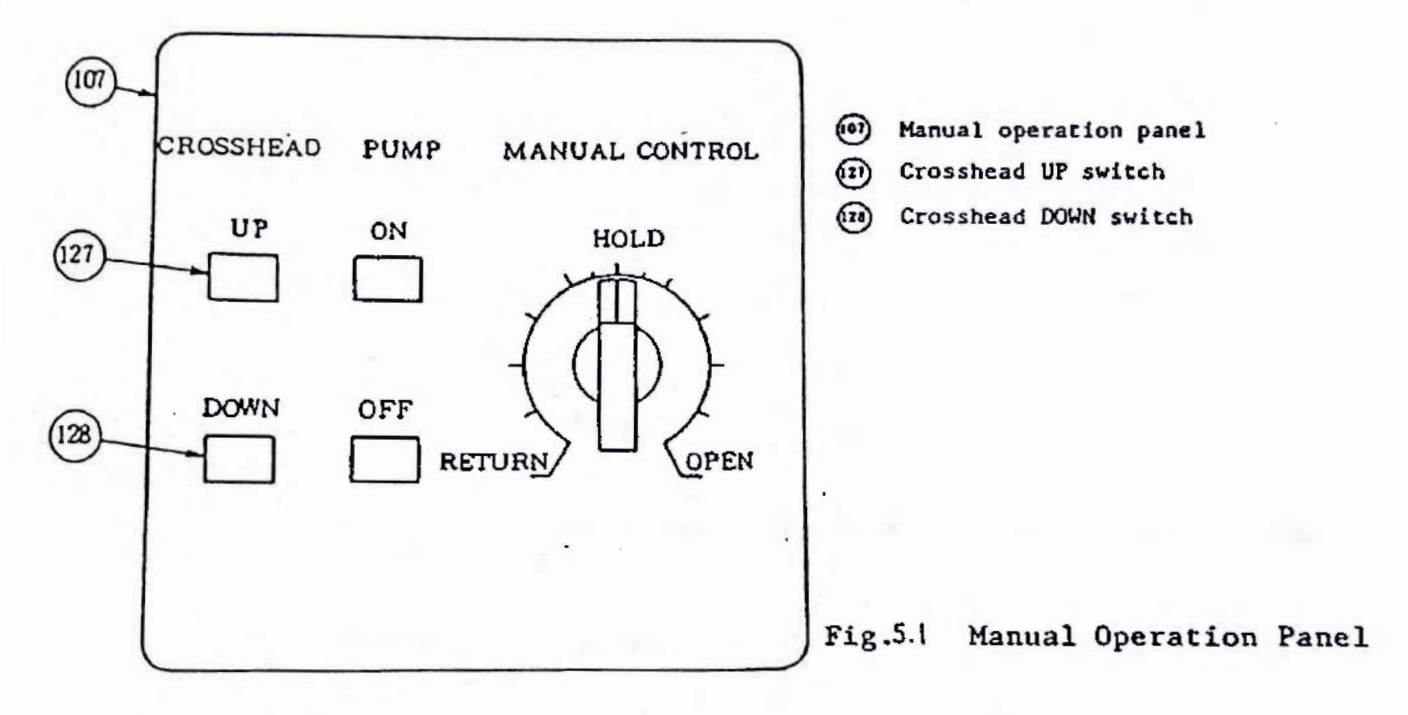

#### 2) Repositioning the upper crosshead

The upper crosshead can be repositioned with models 50 and 100 or with special-designed models 10 to 30, all of which use recessed columns.

- (1) Put a wooden plate on the lower crosshead (5) top, and raise it close to the upper crosshead.
- (2) Remove the metal fixture (6) and set ring (1) from the upper crosshead top.
- (3) Raise the lower crosshead to force up the upper crosshead slightly.
- (4) Remove the metal fixture (16) from the upper crosshead bottom.
- (5) Raise the lower crosshead until the upper crosshead rises the recessed portion higher than the prescribed position.
- (6) Fit the bottom metal fixture to the column (8)

- (7) Lower the metal crosshead until the bottom metal fixture is located within the upper crosshead Fit the upper metal fixture to the column (8) and install the set ring (1), then fix the ring with a setscrew.
- 3) Tension test grip installation
  - · Upper tension test grips

- (1) Select the rod or plate insert grips (4) appropriate for the specimen, and fit them to the insert grip holders (3). First remove 2 bolts from the holder end to detach the insert grip hold-down plate (5) and rubber plate (6). Next, insert the grip (4) from the end with line marks (for plates) or character marks (for rods) into the holder. Make sure that the teeth catch the specimen. Then refit the insert grip hold-down plate and rubber plate, and retighten the bolts.
- (2) Fit the grip open-close handle (2) to the pinion shaft (9) in the upper crosshead front.
- (3) Set the insert grip holders (3) into the square hole from above the upper crosshead.
- (4) Turn the handle clockwise to lower the insert grip holder.
- (5) If the paired insert grips are not horizontally aligned, turn the handle counterclockwise to raise the grips until the racks are disengaged. Lower the grips after you hear a clatterwing sound.
- (6) Use the liners shown below according to the specimen diameter or thickness.

| Model/<br>Grip   | Models   | 200, 300kN<br>[20, 30tf] | Mode     | l 500kN<br>[50tf] | Model 1000kN<br>[100tf] |            |  |
|------------------|----------|--------------------------|----------|-------------------|-------------------------|------------|--|
| Liner            | For rods | For plates               | For rods | For plates        | For rods                | For plates |  |
| Thick liner used | 8-18     | 0-12                     | 12-24    | 0-15              | 12-13                   | 0-22       |  |
| Thin liner used  | 18~28    | 12-24                    | 24-36    | 15-30             | 30-50                   | 22-44      |  |
| No liner         | 28-40    | 24-35                    | 36-50    | 30-45             | 50-70                   | 44-65      |  |

(Unit: mm)

Set the longer liner in the upper crosshead from above. A square cutout is made on one side of the liner so as not to obstruct the pinion shaft. Insert the liner from above so that its chamfered sides contact the rounded corners of the crosshead square hole.

- (7) When chucking a flat-plate specimen, carefully align the center lines of the testing machine and the specimen for proper vertical chucking.
- (8) Check that the specimen leap prevention plate (5) is secured on the upper crosshead.
- Lower tension test grips
  - Fit the grip open-close handle (2) to the pinion shaft (9) in the lower crosshead front.
  - (2) Set one of the paired lower insert grip holders (3) in the square hole from above the lower crosshead, and lower it all the way down.
  - (3) Insert the other holder into the hole until it stops at the pinion shaft.
  - (4) Turn the handle clockwise to raise the previously set insert grip holder until the rack is disengaged.

٦

- (5) When both the holders are horizontally aligned, turn the handle counterclockwise to lower them. Forcefully turn the handle further in the same direction to provide a clearance between the back of the insert grip holder and the crosshead square hole wall.
- (6) Fit the lower liner (8).
- Tension test grip removal
  - (1) Follow the above steps in the reversed order.
  - (2) To remove the lower grips, raise the paired insert grip holders, hold one of them, and lower the other before removing the insert grip and holder. Then similarly remove the other insert grip and holder.

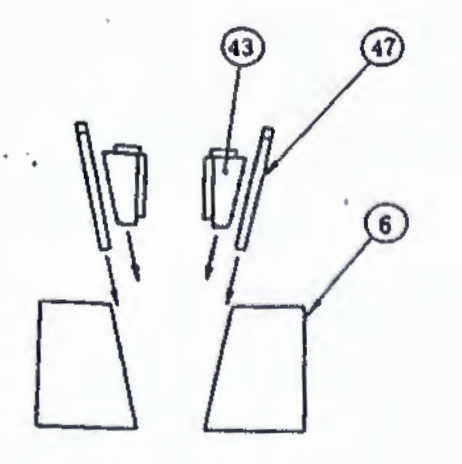

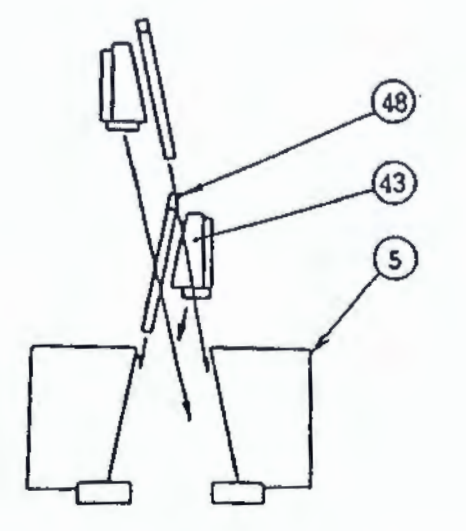

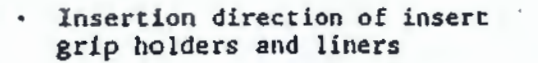

- (5) Lower crosshead
- O Upper corsshead
- 1 Insert grip holder

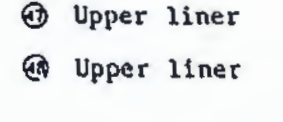

Insert grip

Fig. 5.2 Grip Installation (Models 20 to 100)

6

43

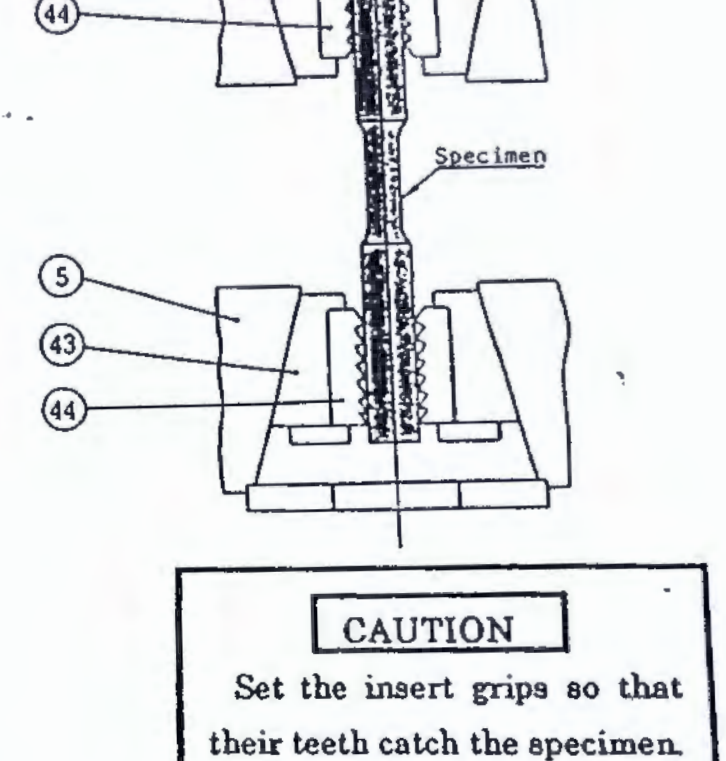

.

- 4) Installation of compression plates for compression testing
  - (1) Remove the table top protective mat 26, and set the compression test table top protective mat (27) on the table after first cleaning the table with a clean cloth. Then mount the lower compression plate so that the knock pin fits inside the knock pin hole in the center of the table.
  - (2) Screw the compression plate suspension rod 62 into the upper compression place 64, and place the upper compression plate onto the lower compression plate.
  - (3) Press the crosshead elevation switch (DOWN) (28) to lower the lower crosshead (5) close to the upper compression place 64.
  - (4) Fit the small protrusion of the upper compression plate 64 into the compression plate mount (1) on the lower crosshead (5) When this is done, the compression plate suspension rod 62 protrudes above the lower crosshead (5)
  - (5) Fit the compression plate suspension plate 63 to the compression plate suspension rod 62 end, and secure them with a nut.

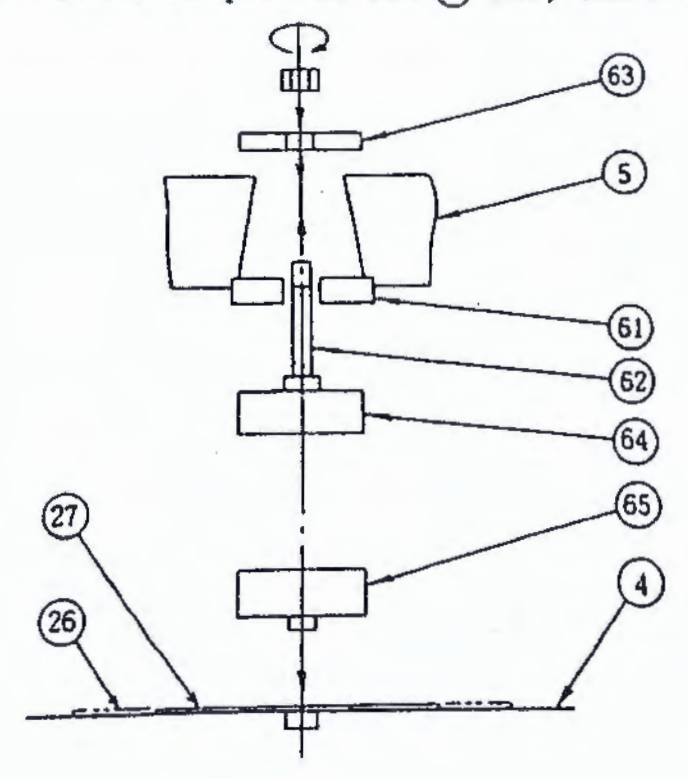

( Table

5

- (5) Lower crosshead
- Table top protective mat (for the entire surface)
- Table top protective mat (for use in compression tests)
- Compression place mount
- O Compression plate suspension rod
- G Compression place suspension place
- Upper compression place
- Lower compression place

Fig. 5.3 Installation of Compression Plates for Compression Testing

- 6) Installation of flexure/bending test system
  - (1) Remove the table top protective mat (6), clean the surface of the table with a clean cloth, and mount the flexure-bending table (6) so that the knock pins fit inside the knock pin holes located on the table (4) The flexure-bending table can be mounted either in alignment with or (4) degrees diagonally to the front-to-back line of the table (4) When mounted diagonally at (5) degrees, the operator controlling the load has a clear view of the specimen being tested.
  - (2) Symmetrically place a pair of fulcrum stands (5) with fulcrum rollers (68) on the flexure-bending table, and secure them with the fixing bolts (2).
  - (3) Install the flexure-bending punch (3) using the same procedure as for the compression test system.
  - (4) Firmly secure the fulcrum stands with the coupling rod (0), fixing nuts (1) and fixing bolts (2) to prevent the stands from moving due to the specimen reaction force when performing a bending test.

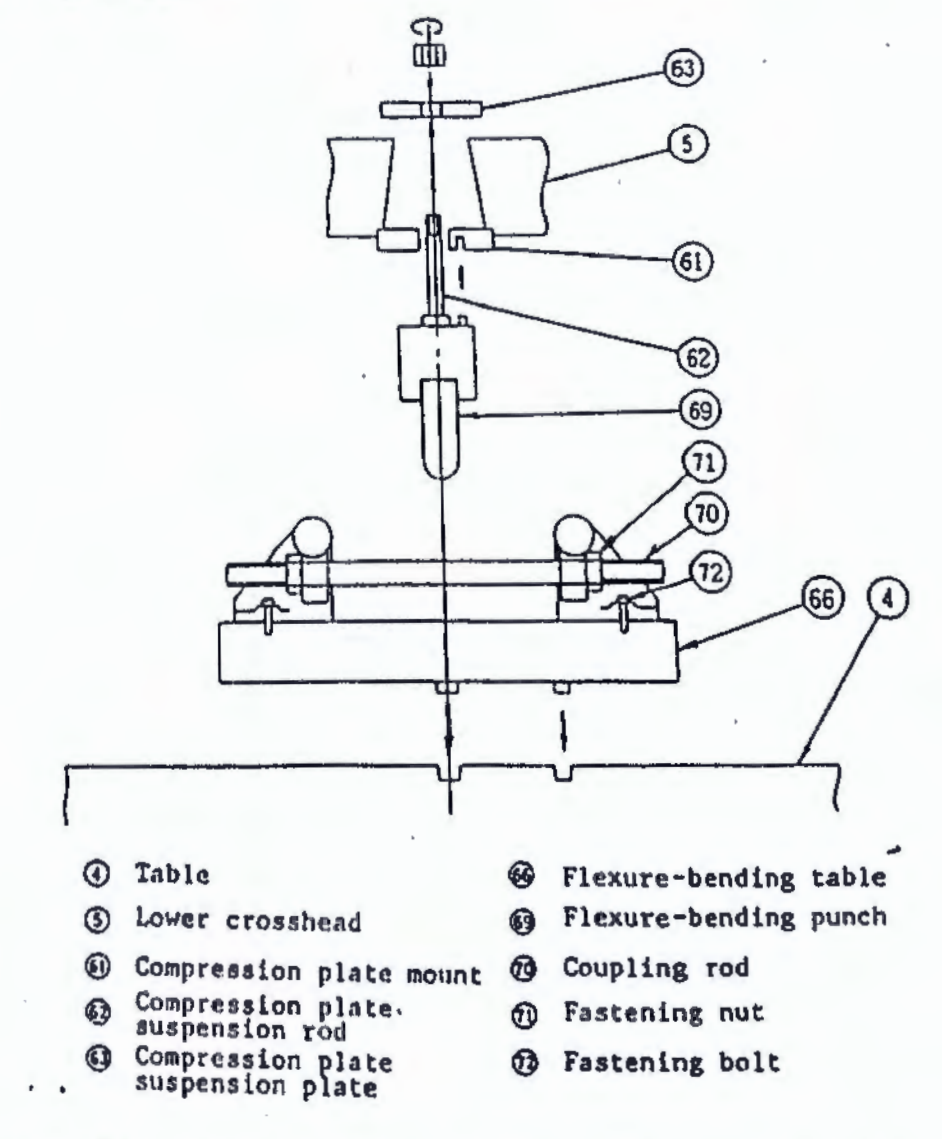

Fig. 5.4 Installation of Flexure/Bending Test System

- 5.2 Control/Measuring Unit
  - 1) Power Up

After checking that no obstacle exists around the testing machine, turn the power on as per the following procedure.

- (1) Check that the three-phase power is supplied to the primary winding of the testing machine power source.
- (2) Set the power switch (0) ON.

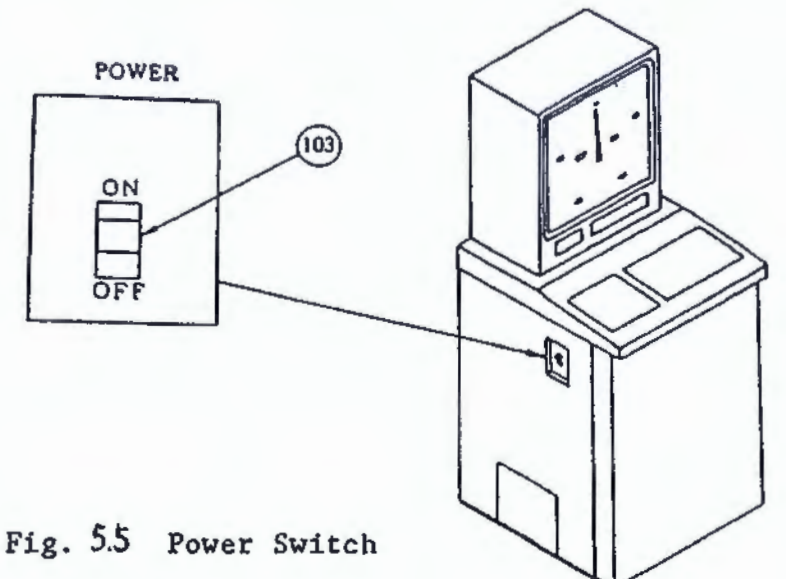

2) Loading pump actuation

After checking that the load control knob (129) is set at RETURN, press the pump switch (ON) (25).

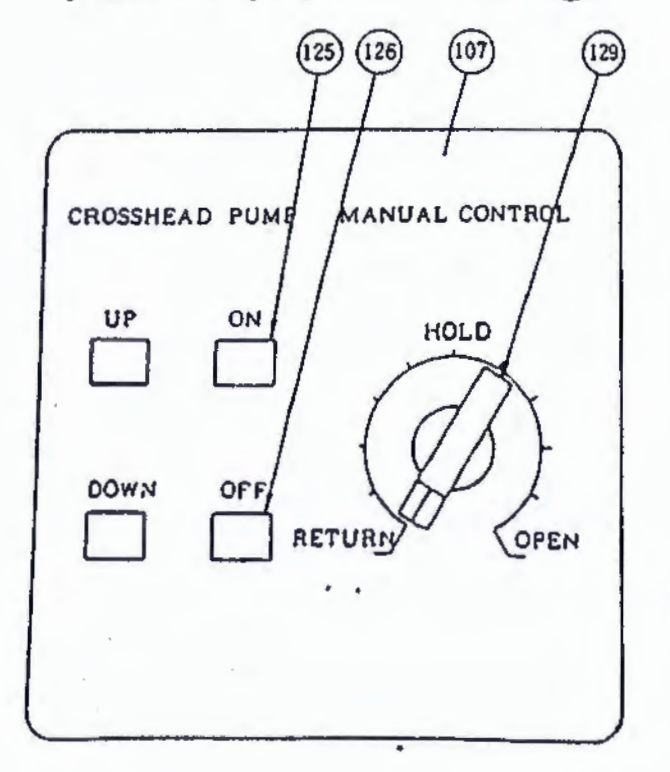

| 60 | Manua | l contr | ol  | panel |
|----|-------|---------|-----|-------|
| •  | Pump  | switch  | (0) | ()    |

- Pump switch (OFF)
- (1) Load control knob

Fig. 5.6 Manual Control Panel

3) Load control knob

RETURN, HOLD, and OPEN are indicated around the load control knob located on the panel.

- OPEN: To load or raise the ram, turn the control knob clockwise. The closer the knob turns toward OPEN when past HOLD, the more hydraulic oil the pump feeds to increase the ram speed. When the knob is at OPEN, the ram reaches maximum speed.
- RETURN: To unload or lower the ram, turn the control knob to RETURN.
- HOLD: To hold the ram at a given position, set the knob to HOLD. However, since an effective HOLD setting position slightly varies with the load and oil temperature, check the load display to locate the optimum position.

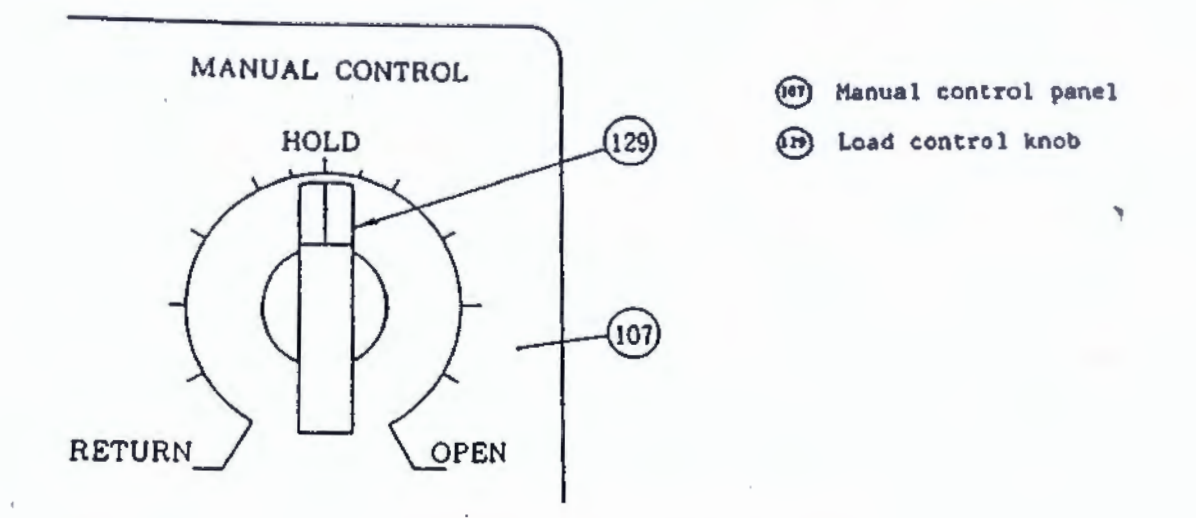

Fig. 5.7 Load Control Knob

4) Load zero adjustment

Set the load range selector (19) to the minimum load range, and adjust the digital load display to zero with the load zero-adjustment dial (12).

Make this adjustment while the ram is at its initial position (up to approx. 10 mm from the bottom) with the READY lamp lit. If the digital load display and the load pointer deviate from each other, adjust the load pointer to zero as follows.

(1) Adjust the digital load display to zero with the load zeroing dial.

| Next, | press |    | • | ENTER | in | the | AUTO | mode | to | display | the | followi |
|-------|-------|----|---|-------|----|-----|------|------|----|---------|-----|---------|
| 41    | OICAT | OR |   |       |    |     |      |      |    |         |     |         |

49

(2) In this status, enter numerals, +, and - to adjust the load pointer to zero.

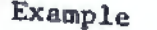

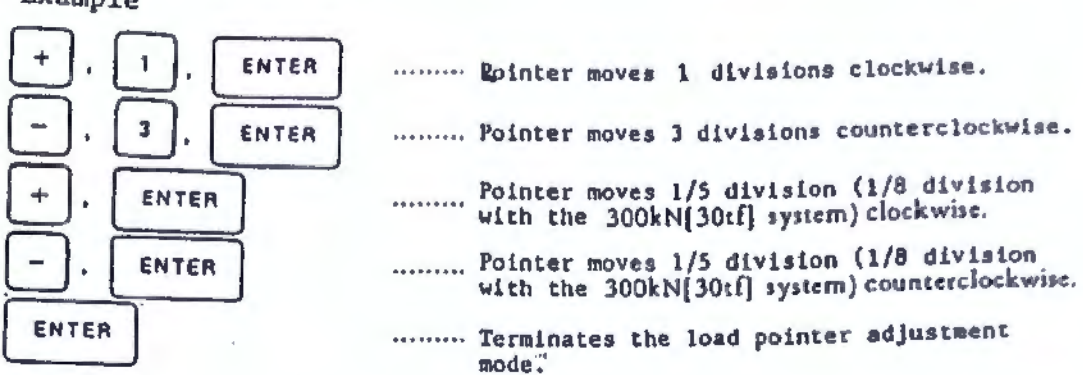

- (3) Enter numerals after + and to adjust over 1 division, and enter just + and - to adjust within 1 division as shown above. After checking that the digital load display and load pointer are adjusted to zero, terminate the adjustment mode with ENTER
- 5) Load span adjustment

After load zeroing, adjust span as follows. Press the span adjustment switch (23) to display a value close to the full scale of a load range onto the load display. Adjust the displayed value to exactly the full scale of the load range with the load span adjustment knob (24).

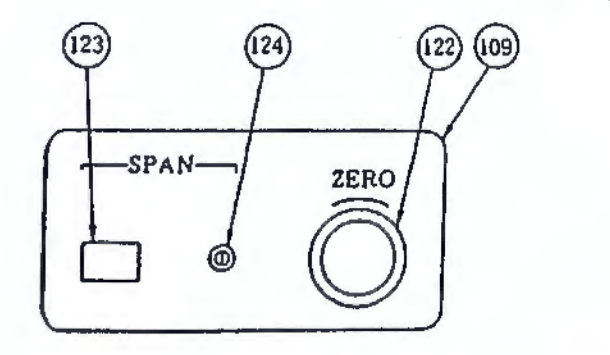

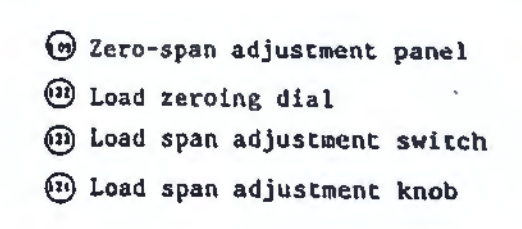

Fig. 5.8 Zero-Span Adjustment Panel

'6) Load range selection

Set the full scale load range for use in a test with the load range selector (119.

511

# 7) Load peak release

Press the load peak hold display reset switch (2) to release the displayed load peak.

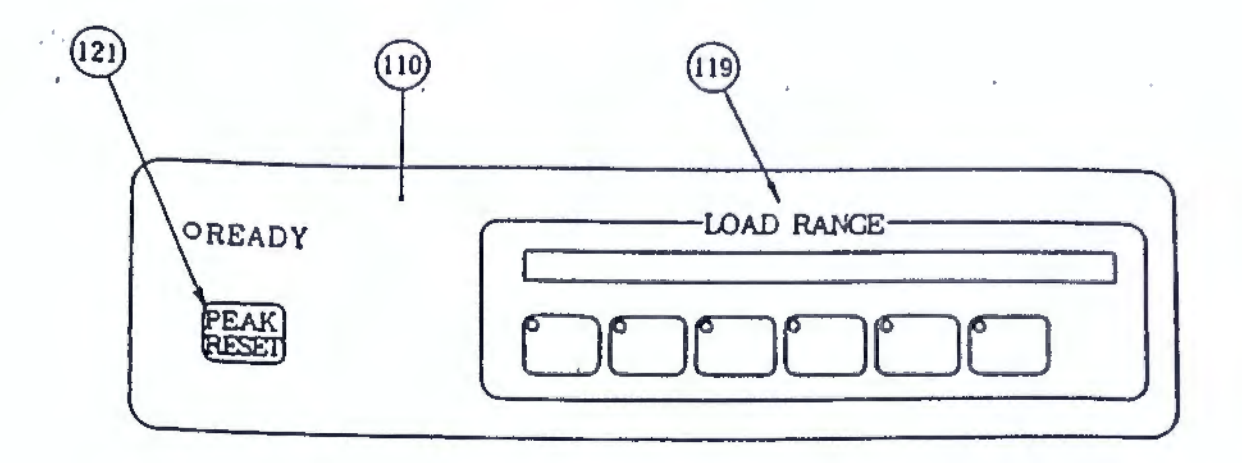

- (1) Load range selector panel
- (19) Load range selector
- (m) Load peak hold display reset switch

61

Fig. 5.9 Load Range Selector Panel

- 6. Automatic Load Control Unit
- 6.1 Basic Operation and Functions
- 6.1.1 Power Up

Set the control unit power switch (D3) to ON. When turned on, the display shows the following.

\* \* \* SHIMADZU UH-A SERIES Ver. ××.× \* \* \*

The unit displays the above for 3 seconds at start-up and runs the UH program. After execution of the UH program, the unit displays the following.

MANUAL MODE STROKE XXXXX mm

In this status, the unit is set in the manual control mode. If the ram is at its lowest position, press the pump ON switch 125. Then set the load control knob to OPEN to lift the ram before setting the knob to HOLD.

6.1.2 Automatic/manual control selection

AUTO to light the LED and change the control mode into the Press automatic control mode. The display shows the following.

AUTO INT. MODE STROKE XXXX. X mm

#### 6.1.3 Automatic load range selector

The standard automatic load range selector is available when the unit performs stroke control or strain control. This selector can be turned on or off by means of key operation. If turned on, the automatic load range selector automatically switches the current load range into the next range when the load exceeds 95% of the full scale of the current range. To turn the automatic load range selector on and off, operate the keys as follows.

52

Press FUNC | and ENTER to turn on the selector, [A] then appears on the upper right of the display.

Press FUNC 1 and ENTER again to turn off the selector, [A] then disappears.

6.1.4 Stroke span setting

The span key is for setting stroke analog signal output spans. Any required value of a range between 4 mm and maximum ram stroke can be entered. If 100 mm is entered as a span, the unit outputs 5V DC analog signals via the STROKE D/A OUT terminal every 100 mm stroke. Enter the keys as follows.

Press SPAN (40).

STROKE SPAN XXXX mm

Enter the required value in a range between 4 mm and the maximum ram stroke.

Next, set a control mode. Basic operations and functions for each mode are explained below.

1 Constant-speed ram stroke control + 6.1.5
2 Constant-speed load control + 6.1.6
3 Constant-speed strain control + 6.1.7
4 Tension test control + 6.1.8

6.1.5 Constant-speed ram stroke control

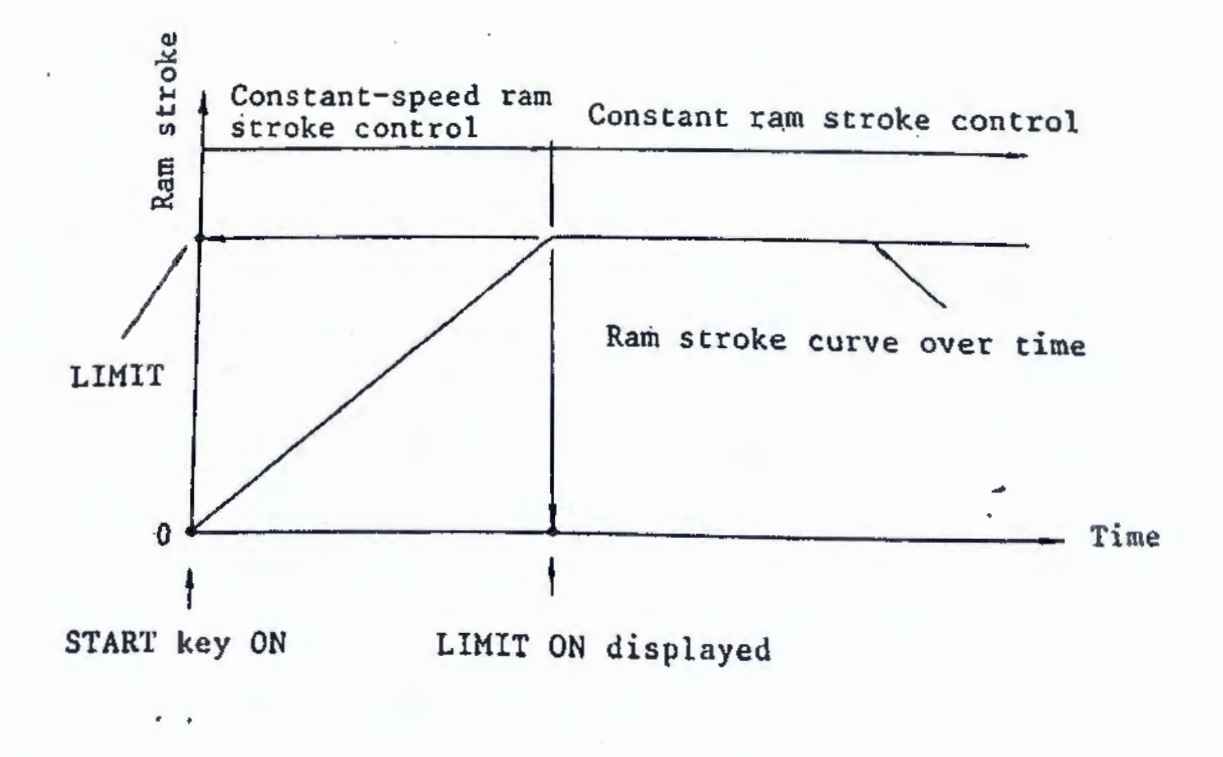

Constant-Speed Ram Stroke Control Chart

# DPress strand 134 to enter the constant-speed ram stroke control mode.

The display shows the following. At the same time, the cursor lights, enabling input of settings.

MODE STROKE

SPEED ××. × mm/min

2 First set a stroke speed.

•Model UH-A ; Within 3 digits (XX.X) setting range between 0.5~50.0 mm/min.

The unit does not accept more than 3 digits.

•Model UH-C : Within 4 digits (XXX.X) setting range between 0.5~100.0 mm/min.

3

The unit does not accept more than 4 digits.

After the speed is set and registered, the display shows the following.

MODE STROKE

LIMIT ×××.×mm

(3) Set a stroke LIMIT. The unit performs constant-speed stroke control up to this LIMIT, and starts constant ram stroke control past the LIMIT using this value. A stroke limit is to be set within 4 digits (xxx.x) in a range between 1.0 mm and the maximum ram stroke. After a limit value is set and registered, the display alternately shows the following 2 messages.

MODE STROKE SPEED ××.× mm/min

LIMIT ×××.×mm

START SW ? STROKE ××××.× mm

(4) Press [2640] (39) to zero a displayed stroke.

After checking set conditions on the display, press FIART (33).

The unit starts a constant ram stroke control, and the display shows the following including a stroke value.

MODE STROKE STROKE XXXXX mm

At this point, if a registered LIMIT is invalid, the display shows the following.

MODE STROKE

LIMIT IS NOT VALID !!

If this occurs, reperform the procedure beginning from the setting of the control mode.

(5) When a ram stroke reaches a LIMIT during ram stroke control, the unit automatically switches from the constant-speed to the constant ram stroke control, showing LIMIT ON on the display.

MODE STROKE STROKE \*\*\*\*.\* mm LIMIT ON

6 In the above status, the unit allows the next control mode to be set.

Press [stor 136 to stop testing. This releases the control mode, and the automatic control valve returns to neutral. The display shows the following.

RETURN SW ? STROKE XXXXX mm

Press [AETUNAN 138], and the ram automatically starts returning until the limit switch activates. The READY lamp 120 then lights. I The unit allows the next mode to be set, showing the following on the display.

AUTO INT. MODE STROKE XXXXX mm

6.1.6 Constant-speed load control

. .

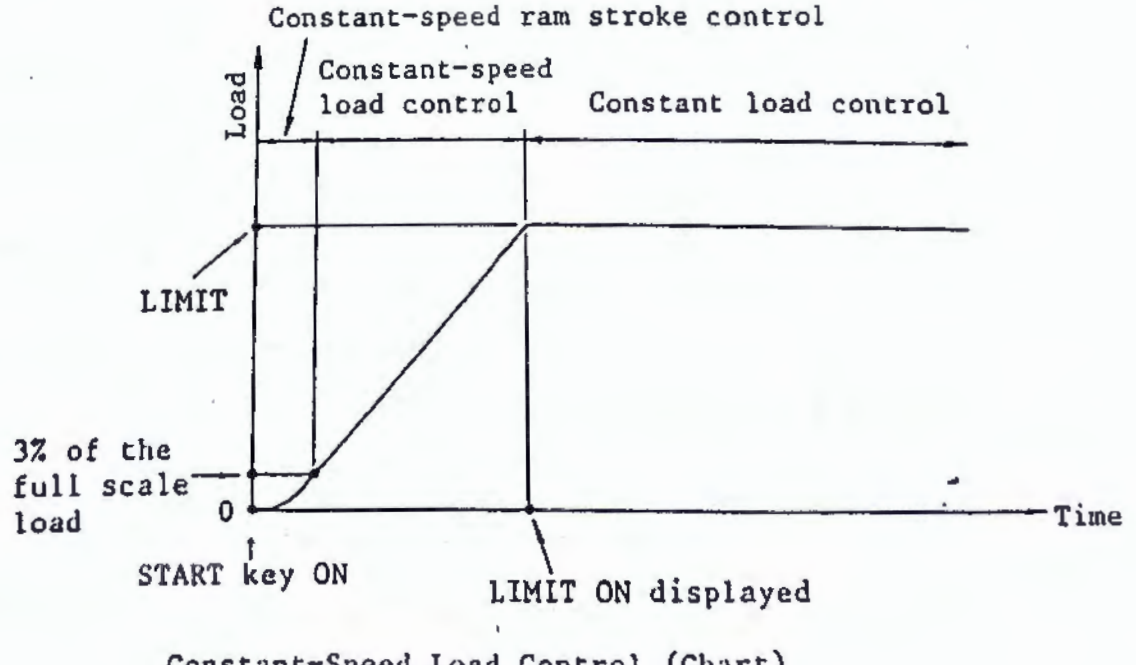

Constant-Speed Load Control (Chart)

Press LOAD (32) to enter the constant-speed load control mode. The display shows the following, and the cursor lights, permitting input of settings.

MODE LOAD SPEED X.X FS/min

(2) First set a loading speed in terms of full scale/min within 2 digits (X.X).

(Loading speed is relative to the full scale of each load range, and expressed in terms of full scale per.min.)

•Model UH-A : Setting range between 0.1~2.0 full scale/min.

•Model UH-C : Setting range between 0.1~5.0 full scale/min.

After the loading speed is set and registered, the display shows the following.

3

(135)

MODE LOAD

LIMIT xxxx.xkN

Next, set a load limit (LIMIT) for a constant-speed load control. The unit performs a constant-speed load control up to this LIMIT.
 SI unit type Set a limit in kN within 5 digits (XXXX.X)

- SI unit type Set a limit in kN within 5 digits (XXXXX) • Gravitational unit type: Set a limit in tf within 5 digits (XXXXX)
  - does not accept more than 5 digits.

The setting range is from 5% to 100% of the full scale load.

MODE LOAD SPEED X. × FS/min

LIMIT XXXXX kN

START SW ? STROKE ××××.×mm

(4) Press 26A0 (139) to zero a stroke on the display.

After checking set conditions on the display, press Frant

to start a constant-speed load control.

Note that the unit performs a constant-speed ram stroke control using a preset stroke speed up to 3% of the full scale load (see 6.1.14). The unit automatically switches to a constantspeed load control when the load reaches 3% of the full scale.

56

The display shows the following including a ram stroke value.

MODE LOAD STROKE \*\*\*\*, \* mm

At this point, if a registered LIMIT is invalid, the display shows the following.

MODE LOAD

LIMIT IS NOT VALID !!

If this occurs, reperform the procedure beginning from the setting of the control mode.

(5) When the load reaches a LIMIT, the unit automatically switches to a constant load control, showing LIMIT ON on the display.

> MODE LOAD STROKE ××××.× mm LIMIT ON

6 In this status, the unit allows the next control mode to be set. Press [5709] (36) to stop the test. This releases the control mode. The automatic control valve returns to neutral. The display shows the following.

RETURN SW ? STROKE · × × × × · × mm

(7) Press [AETURAN (138). The ram automatically returns until the limit switch is activated. Then the READY lamp (120) lights, and the

ram stops. The display shows the following, and the unit allows the next

control mode to be set.

AUTO INT. MODE STROKE XXXXX mm

# 6.1.7 Constant-speed strain control

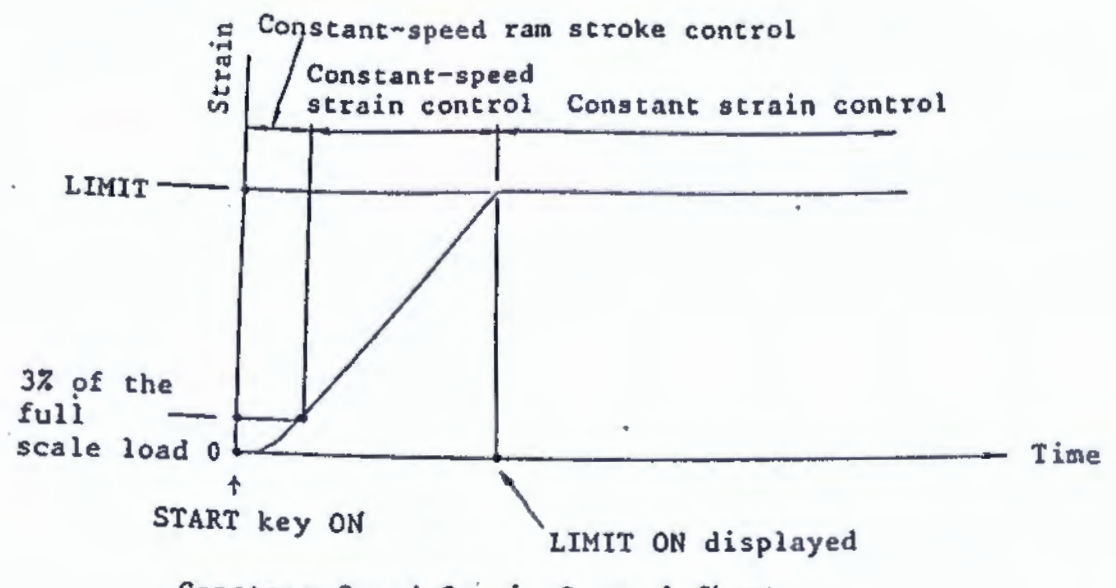

Constant-Speed Strain Control Chart

A gauge-length ductilometer is required to perform this control.

(1) First check that the ductilometer is set up against a specimen. Press ITAAL (13) to enter the constant-speed strain control mode. The display shows the following, and the cursor lights, permitting input of settings.

MODE STRAIN

SPEED ××.×%/min

(2) Set a strain speed in %/min within 3 digits (XX.X).

(A strain speed is the percentage of strain relative to the gauge length of the extensometer, and which is computed in % per min.)

•Model UH-A : Setting range between 0.1~50 full scale/min.

•Model UH-C : Setting range between 0.1~80 full scale/min.

After the strain speed is set and registered, the display shows the following.

## MODE STRAIN

FS ELONG ××.× mm

(3) Set the full scale of a ductilometer in mm within 3 valid digits (xx.x).

After a full scale elongation is registered, the display shows the following.

MODE STRAIN

GAGE ×××.×mm

Wext, set the gauge length of a ductilometer in mm within 4 (xxx.x).

After a set ductilometer gauge length is registered, the display shows the following.

MODE STRAIN

(5) Set a strain limit (LIMIT) for a constant-speed strain control in % within 3 digits in a range between 5.0 and 99.9% of the full scale elongation. The unit performs a constant-speed strain control up to this LIMIT. (A limit strain is the percentage relative to a full scale elongation, FS ELONG.) After a set LIMIT is registered, the display alternately shows the following 2 messages.

MODE STRAINSPEED××.×%/minLIMIT××.×%ELONG××.×mmGAGE××.×mmGAGE××.×mm

START SW ? STROKE ××××.×mm

(6) Press ZERO (139) to zero a stroke on the display.

After checking set conditions on the display, press [IANT] (35)

to start a constant-speed strain control.

Note that the unit performs a constant-speed ram stroke control using a preset stroke speed up to 3% of the full scale load (see 6.1.14). The unit automatically switches to the constantspeed strain control when the load reaches 3% of the full scale load.

The display shows the following including a ram stroke value.

MODE STRAIN STROKE ××××.× mm

At this point, if the registered LIMIT is invalid, the display shows the following.

MODE STRAIN

LIMIT IS NOT VALID !!
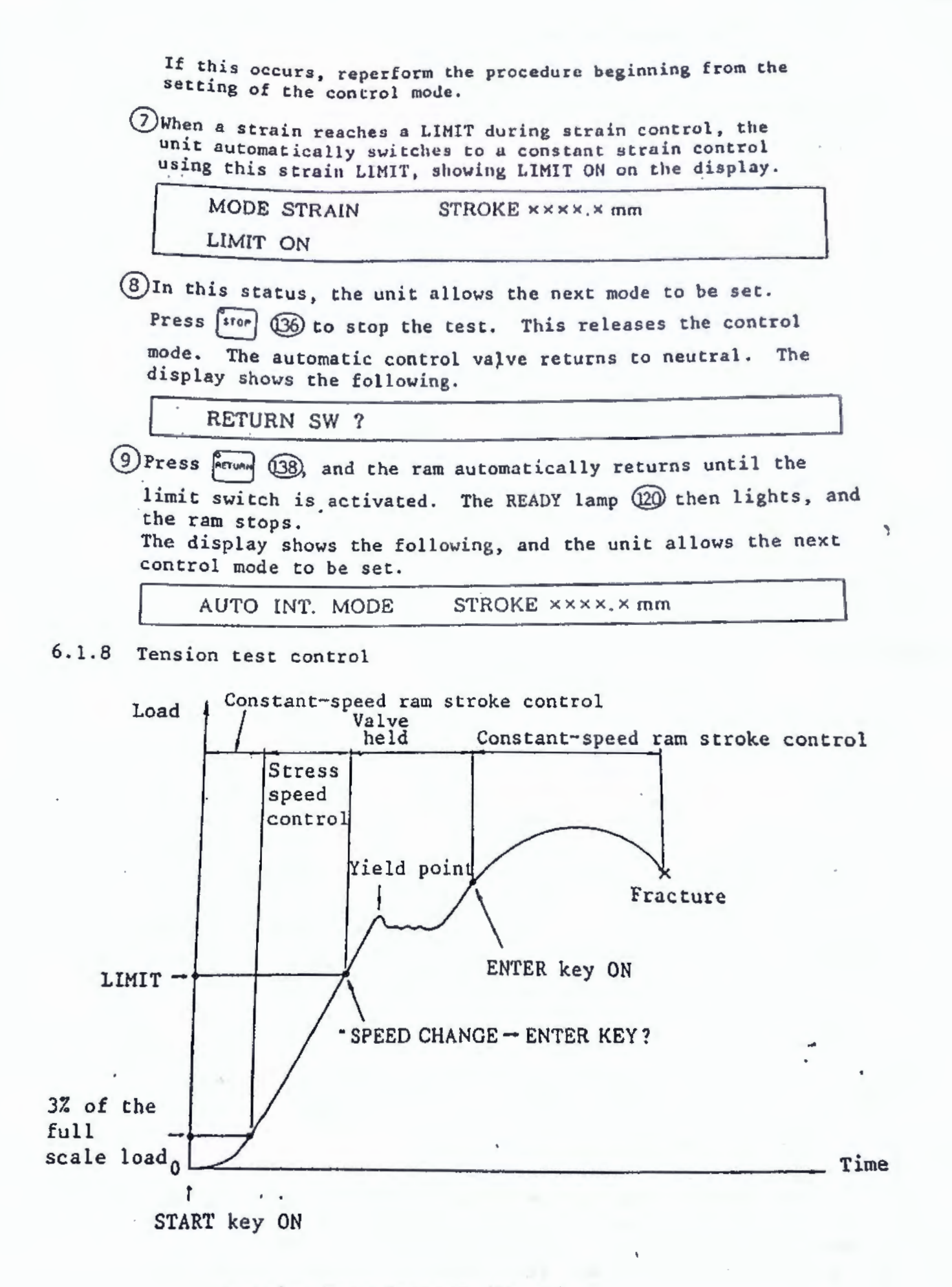

Tension Test Control (Chart)

| The Cursor                                                                            | [1] and [ENTER to enter the tension test control mode.                                                                                                    |
|---------------------------------------------------------------------------------------|----------------------------------------------------------------------------------------------------|
| display sh                                                                            | ows the following.                                                                                                    |
| MOD                                                                                   | E TENSION .                                                                                                    |
| SPEE                                                                                  | D x x MPa/s                                                                                                    |
| )First set a str<br>SI unit type:<br>Gravitational<br>When a set str                  | ess speed<br>Set a stress speed in MPa/s or N/mm <sup>2</sup> ·s (whichever is specified),<br>within 2 digits (XX) setting range between 1 ~ 50MPa/s (or N/mm <sup>2</sup><br>unit type: Set a stress speed in kgf/mm <sup>2</sup> ·s within 2 digits (X.X),<br>setting range between 0.1 ~ 5.0kgf/mm <sup>2</sup> ·s.<br>ress speed is registered, the display shows the following.                                                                       |
| MOD                                                                                   | E TENSION                                                                                                    |
| SPEE                                                                                  | D ××.× mm/min -                                                                                                    |
|                                                                                       |                                                                                                    |
| After measur<br>constant-speed<br>•Model UH-4                                         | Ing a yield point or strength, set a ram stroke speed in mm/min,<br>I ram stroke control.<br>A : Within 3 digits (XX.X) setting range between 0.5~.50.0 mm/                                                                                                    |
| After measur<br>constant-speed<br>·Model UH-A                                         | Ing a yield point or strength, set a ram stroke speed in mm/min,<br>I ram stroke control.<br>A : Within 3 digits (XX.X) setting range between 0.5~.50.0 mm/<br>The unit does not accept more than 3 digits.                                                                                                    |
| After measur<br>constant-speed<br>•Model UH-4<br>•Model UH-6                          | <ul> <li>Ing a yield point or strength, set a ram stroke speed in mm/min,</li> <li>I ram stroke control.</li> <li>A: Within 3 digits (XX.X) setting range between 0.5~.50.0 mm/</li> <li>The unit does not accept more than 3 digits.</li> <li>C: Within 4 digits (XXX.X) setting range between 0.5~100.0 m</li> </ul>                                                                                                    |
| After measur<br>onstant-speed<br>·Model UH-A<br>·Model UH-C<br>When a set ra          | <ul> <li>Ing a yield point or strength, set a ram stroke speed in mm/min,</li> <li>I ram stroke control.</li> <li>A: Within 3 digits (XX.X) setting range between 0.5~.50.0 mm/<br/>The unit does not accept more than 3 digits.</li> <li>C: Within 4 digits (XXX.X) setting range between 0.5~100.0 m<br/>The unit does not accept more than 4 digits.</li> <li>m stroke speed is registered, the display shows the following.</li> </ul>                 |
| After measur<br>constant-speed<br>·Model UH-A<br>·Model UH-C<br>When a set ra<br>MODE | <ul> <li>Ing a yield point or strength, set a ram stroke speed in mm/min,</li> <li>I ram stroke control.</li> <li>A: Within 3 digits (XX.X) setting range between 0.5~50.0 mm/<br/>The unit does not accept more than 3 digits.</li> <li>C: Within 4 digits (XXX.X) setting range between 0.5~100.0 m<br/>The unit does not accept more than 4 digits.</li> <li>m stroke speed is registered, the display shows the following.</li> <li>TENSION</li> </ul> |

After the sectional area of the first specimen is registered, the display shows the following.

MODE TENSION

AREA-02 ×××× mm2

Enter the sectional area of the second specimen in mm<sup>2</sup>. The unit allows up to 20 sectional areas to be entered. When registering 5 specimens, for example, enter 0 when the unit asks the sectional area of the sixth specimen. When 20 sectional areas are registered or 0 is entered, the unit judges that input of sectional areas has been completed, showing the following on the display.

MODE TENSION

LIMIT XXX MPa

Set a LIMIT for a stress speed control.

• SI unit type: Set a stress in MPa or N/mm<sup>2</sup> (whichever is specified), within 3 digits (x x x ).

• Gravitational unit type: Set a stress in kgf/mm<sup>2</sup> within 3 digits (x x .x ).

The unit performs a stress speed control up to the LIMIT set. Past the LIMIT, the unit continues control, holding the valve flow rate when the LIMIT is reached.

Set a LIMIT in a range between 1/2 and 2/3 of the yield stress or strength under normal condition.

When the LIMIT is registered, the display alternately shows the following 2 messages.

MODE TENSIONSPEED xxxx.xLIMIT xxxAREA-01xxx.x

START SW ? STROKE ××××.×mm

(6) Press [26R0] (39) to zero a stroke on the display.

After checking set conditions on the display, press START (315).

The unit starts the tension test control. Note that the unit performs a constant-speed ram stroke control using a preset stroke speed up to 3% of the full scale load (see 6.1.14). The unit automatically switches to the constant-speed stress control when the load reaches 3% of the full scale load. The display shows the following including a ram stroke value.

MODE TENSION STROKE XXXXX.xmm

At this point, if the registered LIMIT is invalid, the display shows the following.

MODE TENSION

LIMIT IS NOT VALID !!

If this occurs, reperform the procedure from setting the control mode.

(7) When the stress reaches the LIMIT during this control, the unit performs the control, maintaining the resulting value flow rate.

|                       | WODE IBROIDIN                                                          | STROKE XXXX. A UN                                           | "                                   |
|-----------------------|------------------------------------------------------------------------|-------------------------------------------------------------|-------------------------------------|
|                       | SPEED CHANGE -                                                         | ENTER KEY ?                                                 |                                     |
| (8)In<br>Aft          | this status, measur<br>er checking that th                             | te the yield point and s<br>ne yield point and stren        | trength.<br>Igth have been          |
| mea:                  | sured, press                                                           | (48). The unit starts t                                     | he constant-speed                   |
| The                   | display shows the                                                      | following.                                                  |                                     |
|                       | MODE TENSION                                                           | STROKE ××××.× m                                             | m                                   |
| 9 When<br>cont<br>The | a specimen fracture<br>rol, and the autom<br>display shows the         | res, the unit automatinatic control valve ret<br>following. | cally stops the<br>urns to neutral. |
|                       | RETURN SW ?                                                            | ** TP RUPT **                                               |                                     |
| spec<br>disp          | lmen, chat is, the<br>layed.                                           | e following 2 messages                                      | and alternately                     |
| spec<br>disp          | Inter, that is, the<br>layed.                                          | SPEED XX                                                    | and alternately<br>xx.x             |
| spec<br>disp          | Inter, that is, the<br>layed.<br>IODE TENSION<br>IMIT ×××              | SPEED XX<br>AREA-02 XXXX                                    | and alternately<br>xx.x             |
| spec<br>disp<br>L     | IMEN, Chat IS, the<br>layed.<br>IODE TENSION<br>IMIT ×××<br>START SW ? | SPEED XX<br>AREA-02 XXXX                                    | and alternately<br>xx.x             |

# 6.1.9 Test condition setting

MODE STROKE

SPEED ××.× mm/min ERROR

(When setting a speed for constant-speed ram stroke control)

If this occurs, reset a value after pressing enter 48

| Control mode | Ta                           | ble 6.1 Test Condit           | ions (Model UH-A)                                        |                  |
|--------------|------------------------------|-------------------------------|----------------------------------------------------------|------------------|
| STROUT       | Item                         | Unit                          | Setting range                                            | Number of digits |
| STROKE       | SPEED                        | mm/min                        | 0.5~50.0                                                 | xx,x             |
|              | LIMIT                        | mm                            | 1.0~Max. Rum stroke (zero<br>at the ram return position) | ×××.×            |
| LOAD         | SPEED                        | FS/min                        | 0.1~2.0                                                  | X.X              |
|              | LIMIT                        | kN                            | 5% or more of full scale                                 | xxxxxx           |
|              |                              | [ tf ]                        |                                                          | [XXX,XX]         |
| STRAIN       | SPEED                        | Strain %/min                  | 0.1~50.0                                                 | xx,x             |
| •            | LIMIT                        | %/Full scale elongation       | 5.0~99.9                                                 | ××.×             |
|              | GL                           | mm                            | 5.0~999.9                                                | XXXXX            |
|              | Full scale<br>elongation     | mm                            | 0.1~99.9                                                 | × ×.×            |
| TENSION      | STRESS                       | MPa/s or N/mm <sup>2</sup> ·s | ." 1~50                                                  | ××               |
|              | SPEED                        | [ kgf/mm <sup>2</sup> ·s ]    | [ 0.1~5.0 ]                                              | [×.×]            |
|              | STRESS                       | MPa or N/mm <sup>2</sup>      | 1~999                                                    | ×××              |
|              | LIMIT [kgf/mm <sup>2</sup> ] |                               | [ 1.0~99.9 ]                                             | [××.×]           |
|              | STRAIN SPEED                 | mm/min                        | 0.5~50.0                                                 | ××.×             |
|              | AREA                         | mm <sup>2</sup>               | 0.1~9999                                                 | xxx.x~xxxx       |

Note: Ram strokes vary depending on the model.

Stress units are shown in MPa or N/mm<sup>2</sup> whichever is specified.

|              | 18                       | ble 6.2 Test Condi             | ciona (Model Un-C)                                       |                  |
|--------------|--------------------------|--------------------------------|----------------------------------------------------------|------------------|
| Control mode | Item                     | · Unit                         | Setting range                                            | Number of digits |
| STROKE       | SPEED                    | mm/min                         | 0.5~100.0                                                | xx.x             |
|              | LIMIT                    | mm                             | 1.0~Max. Ram stroke (zero<br>at the ram return position) | x x x.x          |
| LOAD         | SPEED                    | FS/min                         | 0.1~5.0                                                  | ×.×              |
|              | LIMIT                    | kN                             | 5% or more of full scale                                 | XXXX,X           |
|              |                          | [tf]                           |                                                          | [×××.××]         |
| STRAIN       | SPEED                    | Strain %/min                   | 0.1~80.0                                                 | xx.x             |
|              | LIMIT                    | %/Full scale elongation        | 5.0~99.9                                                 | xx.x             |
|              | GL                       | mm                             | 5.0~999.9                                                | xxx.x            |
| _            | Full scale<br>elongation | mm                             | 0.1~99.9                                                 | ××.×             |
| TENSION      | STRESS                   | MPa/s or N/mm <sup>2</sup> · s | 1~50                                                     | ××               |
|              | SPEED                    | [ kgf/mm <sup>2</sup> · s ]    | [0.1~5.0]                                                | [X.X]            |
| 1            | STRESS                   | MPa or N/mm <sup>2</sup>       | 1~999                                                    | ×××              |
|              | LIMIT '                  | [kgf/mm <sup>2</sup> ]         | [ 1.0~99.9 ]                                             | [××.×]           |
|              | STRAIN SPEED             | mm/min                         | 0.5~50.0                                                 | xx.x             |
|              | AREA                     | mm <sup>2</sup>                | 0.1~9999                                                 | xxx,x~xxxx       |

Note:Ram strokes vary depending on the model.

Stress units are shown in MPa or N/mm<sup>2</sup> whichever is specified.

# 6.1.10 Filing

This testing machine can store up to 10 files of preset test conditions in memory.

1) SET

1) Sets a test mode to start testing.

After setting conditions, press [set ] (14) to show the following on the display.

6.N 7.N 8. N 9.N 10N 1.S 2.N 3.N 4.N 5.N SET FILE NO ?

Scanned by CamScanner

1

RUN FILE NO ?

ł.

(2) Enter the required number with an S on the right.

To use file 1, for example, press 1 Enten.

An N on the right of a number indicates that the file of this number stores no data. If a number with an N on the right is entered, the display shows the following error message and the unit waits for reentry of a new number. Enter the correct number.

1. S 2.N 3.N 4.N 5.N 6.N 7.N 8.N 9.N 10N

NO FILE !!

3 To stop executing the RUN mode, press AUN (42) again.

# 6.1.11 Filing ( Model UH-C )

The filing function can perform storing [SET] and calling [RUN] of the setting test conditions. The memory built-in the control unit can store up 10 test conditions. In the case of application of a memory card, 10 test conditions can be stored in a card, separately from the internal memory. In the case of ONE CARD ONE CONDI-TION MEMORY mode, a test condition can be stored in a card.

1) File registration [SET]

Insert a card and set the TEST mode so that a test can be started. After the test condition is set and pressing 117 (14), the display shows the following.

SELECT FILE ? 1. INT. 2. CARD

For registration of a test condition into the internal memory of the control unit, press 1 ENTER . For its registration into the memory card, press 1 ENTER . However, in the case of the ONE CARD ONE CONDI-TION mode, or in the case of noninsertion of a card, this display does not appear, but the following display appears.

(I) In the case of selection of the CARD;

|           |                                                                                  |                                                                                     |                                                                       |                                                         |                                                    |                    |                              |                            |                          |                       | _    |
|-----------|----------------------------------------------------------------------------------|-------------------------------------------------------------------------------------|-----------------------------------------------------------------------|---------------------------------------------------------|----------------------------------------------------|--------------------|------------------------------|----------------------------|--------------------------|-----------------------|------|
| 1. S<br>S | 2. N<br>ET C                                                                     | 3. N<br>ARD 1                                                                       | 4. N<br>10.                                                           | 5. N<br>?                                               | 6. N                                               | 7. r               | <b>N</b> 8.                  | NS                         | 9. N                     | 10.                   | N    |
| (         | (II) In th                                                                       | he case of                                                                          | selection                                                             | n of the                                                | INT. or                                            | noninser           | tion of                      | a card                     | l;                       |                       |      |
| 1. S<br>S | . 2. N<br>ET F                                                                   | 3.N<br>ILE N                                                                        | 4. N                                                                  | 5. N                                                    | 6. N                                               | 7.1                | N 8.                         | N :                        | 9. N                     | 10.                   | N    |
| (I        | II) In th                                                                        | e case of                                                                           | the ON                                                                | E CARD                                                  | ONE C                                              | ONDIT              | ION m                        | ode;                       |                          |                       |      |
| S         | ET CA                                                                            | ARD                                                                                 | ?                                                                     | 1. Y                                                    | ES                                                 | 2. N               | 0                            |                            | •                        |                       |      |
| In        | Input a<br>Input a<br>For exar<br>If the nu<br>So input<br>creates a<br>key oper | of (I) an<br>number w<br>nple, for<br>imber has<br>ting it dis<br>number,<br>ation. | id (II);<br>with N of<br>the 2nd<br>S on if<br>splays th<br>input sta | n its bac<br>storage,<br>s back,<br>e error<br>and-by s | ek.<br>press (<br>it is an<br>message<br>tatus. Th | already<br>as show | stored<br>wn in t<br>input a | numb<br>he figi<br>a corre | er<br>ure bel<br>ect num | ow, and<br>aber three | ough |
| DO        | 2. N<br>BLE                                                                      | 3.N<br>FILE                                                                         | 4. N                                                                  | 5. N                                                    | 6.1                                                | 1 7.               | N 8                          | . N                        | 9.1                      | N 10                  | ). N |

| In the case of (III);<br>In the case of registration of the condition into the card, press<br>stopping the registration, press<br>statue before                                                                                                    |
|----------------------------------------------------------------------------------------------------|
| If the conditions has been already stored in the card, the error message as shown<br>in figure below is displayed. So perform registration after file erasing.                                                                                        |
| SET CARD ? 1. YES 2. NO<br>DOBLE FILE !                                                                                                    |
| <ul> <li>File erasing<br/>For erasing the file content, press set (14). And for selection of the internal memory, press (1 ENTER), or for selection of the card, press (1 ENTER).<br/>Then press c (14), the display showns the following.</li> </ul> |
| (1) In the case of selection of the CARD;                                                                                                    |
| CANCEL CARD NO. ?                                                                                                    |
| (II) In the case of selection of the INT. or noninsertion of a card;                                                                                                    |
| 1. S 2. N 3. N 4. N 5. N 6. N 7. N 8. N 9. N 10. N<br>CANCEL FILE NO. ?                                                                                                    |
| • (III) In the case of the ONE CARD ONE CONDITION mode;                                                                                                    |
| CANCEL CARD ? 1. YES 2. NO                                                                                                    |
| In the case of (I) and (II);<br>Input the file number to be canceled.                                                                                                    |
| To interrupt the canceling execution, or to interrupt the setting execution, in-<br>dividually press c or set .                                                                                                    |
| In the case of (III):                                                                                                    |
| Press 1 ENTER to cancel. For stopping to cancel, press 1 ENTER, thereby making a return to the status before pressing [ser].                                                                                                    |
|                                                                                                    |
| To call the test condition from the stored test conditions insert a card and then                                                                                                    |
| press $[10]$ (42), the display shows the following.                                                                                                    |
| SELECT FILE ? 1. INT. 2. CARD                                                                                                    |
| For calling a test condition from the internal memory of the control unit, press                                                                                                    |
| 1 ENTER . For calling its from the memory card, press 2 ENTER .                                                                                                    |
| 69                                                                                                    |

However, in the case of the ONE CARD ONE CONDITION mode, or in the case of noninsertion of a card, this display does not appear, but the following display appears.

| (I) In the case of selection of the CARD;                                                                                                    |
|----------------------------------------------------------------------------------------------------|
| 1. S 2. N 3. N 4. N 5. N 6. N 7. N 8. N 9. N 10. N                                                                                                    |
| (D) L                                                                                                    |
| (11) In the case of selection of the INT. or noninsertion of a card;                                                                                                    |
| 1. S 2. N 3. N 4. N 5. N 6. N 7. N 8. N 9. N 10. N<br>RUN FILE NO. ?                                                                                                    |
| (III) In the case of the ONE CARD ONE CONDITION mode:                                                                                                    |
| The set test conditions is appeared.                                                                                                    |
| In the case of m                                                                                                    |
| Input a number with S on its hash                                                                                                    |
| For example for the 1st storage press 1 ENTER                                                                                                    |
| If the number has N on its back it is not store number. So inputting it displays                                                                                                    |
| the error massage as shown in the figure below, and creates a number input stand-                                                                                                    |
| by status. Therefore input a correct number through key operation.                                                                                                    |
| 1. S 2. N 3. N 4. N 5. N 6. N 7. N 8. N 9. N 10. N                                                                                                    |
| NO FILE !                                                                                                    |
| To interrupt the suppling execution press [BUN] (12) again                                                                                                    |
| To machapit the funning execution, press and (142) again.                                                                                                    |
| In the case of (III):                                                                                                    |
| In the case of the ONE CARD ONE CONDITION mode, pressing only                                                                                                    |
| enables the set test conditions to be called.                                                                                                    |
|                                                                                                    |
| 4) Error display of the memory card                                                                                                    |
| (1) The memory card LED has three types of lighting status:                                                                                                    |
| fighting-out, fed fighting and green fighting.                                                                                                    |
| LED display Status                                                                                                    |
| Lighting-out No card insertion                                                                                                    |
| 2. Red lighting Card battery running-down                                                                                                    |
| 3. Green lighting The card battery is normal                                                                                                    |
|                                                                                                    |
| The red lighting of LED means that the card battery has run down or battery                                                                                                    |
| voltage has dropped. Replace the battery with new one.                                                                                                    |
| (2) I CD error display                                                                                                    |
| ① Card error                                                                                                    |
| If the card is selected for registration or calling of the file, and the card                                                                                                    |
| the time is successful to the successful to the |

## Scanned by CamScanner

| SELE                                                 | CT FILE ? 1. INT. 2. CARD                                                                                                    |
|------------------------------------------------------|----------------------------------------------------------------------------------------------------|
| NO                                                   | CARD !                                                                                                    |
| 0                                                    | At this time, pressing ENTER returns the screen to the status just before<br>SET or NUM is pressed. Insert a card and repress SET or NUM.<br>Card battery voltage drop<br>If the card is selected for registration or calling of the file, and the card<br>battery voltage has dropped, the following messages are displayed.                                                                                                    |
| SELE<br>CAF                                          | CT FILE ? 1. INT. 2. CARD<br>CD BAT. DOWN !                                                                                                    |
| 3                                                    | At this time, pressing ENTER returns the screen to the status just before<br>SET OF RUN is pressed. Replace the card battery with new one, and<br>repress SET OF RUN.<br>Card writing-in error<br>If the card is selected for registration of the file, and WRITE PROTECT<br>(Writing-in inhibition) of the card is set, the following error messages are<br>displayed.                                                                                 |
| SELE                                                 | ECT FILE ? 1. INT. 2. CARD<br>TE PROTECT !                                                                                                    |
|                                                      | At this time, pressing ENTER returns the screen to the status just before<br>set is pressed. Release the WRITE PROTECT of the card, and<br>repress SET or AUN.                                                                                                    |
| 5) Card<br>To i<br>Iowi                              | nitialization<br>nitialize a card, press FUNC ? ENTER , thereby the display shows the fol-<br>ng.                                                                                                    |
| CARI                                                 | D CLEAR ? 1. YES 2. NO                                                                                                    |
| To e<br>To s<br>Chec<br>card<br>If a<br>just<br>erro | execute the initialization of the card, press 1 ENTER.<br>stop the initialization of the card, press 2 ENTER.<br>cking for initialization execution error is conducted for ① card error, ②<br>battery voltage drop and ③ card writing-in error in subject 4)-(2).<br>In error message appears, pressing ENTER returns the screen to the status<br>before pressing FUNC 1 ENTER . After conducting the countermeasures for<br>or, repress FUNC 1 ENTER . |
|                                                      | en makes a return to the original status without non-execution.                                                                                                    |
|                                                      |                                                                                                    |

### 6) Handling of memory cards

#### (1) Installing battery

Check that the following parts are in the memory card box.

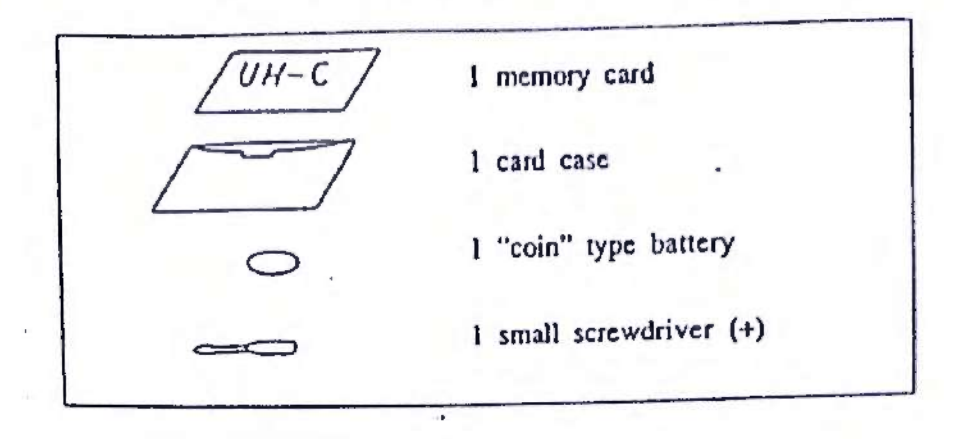

The "coin" type battery must be mounted to the memory card. Open the rear cover of the card with the attached small screwdriver, and mount the battery to the card as shown below.

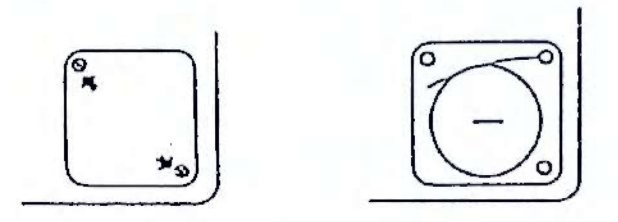

The life of the battery is approximately three years. When the battery is exhausted or has not been mounted to the card, MEMORY CARD LED indication (37) lights red (normally green) upon inserting the card into the window. In such a case, you must replace the battery with a new one. (Ex. Lithium battery: Toshiba CR2016 3V)

(2) Setting of write-protection

A write-protection switch is provided with the memory card. Set the writeprotection switch after loading the test conditions, the stored can then be protected. If you try to load other data into the card which has stored the test condition, the card indicates an error because the write-protection switch actuates. The write-protection switch is located on the opposite side of the connector.

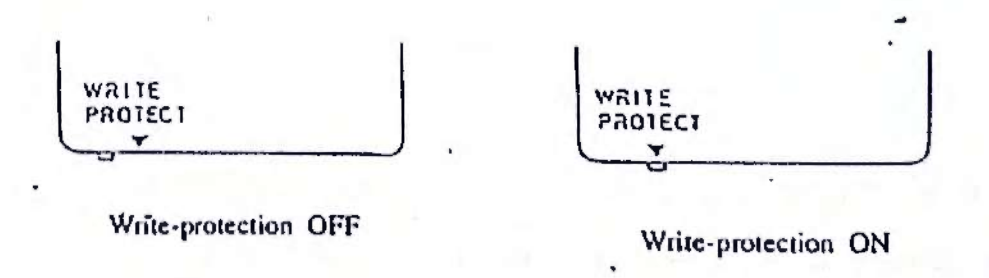

(3) The memory card has a space on the back where you can write the title of the card. If you would like to write the title on the front surface to easily check the title, you may attach any label at the position shown below.

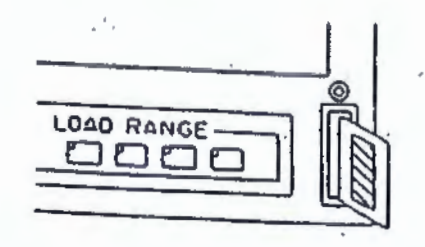

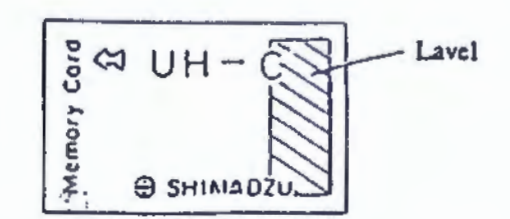

Front surface of memory card

## 6.1.12 GAIN setting

Compensate the servo system gains in a range between 1/2 and 2 times the reference gains by entering a number from 1 to 9 as follows ...

The key numbers from 1 to 9 represent the compensation magnifications against the reference gains as shown in the table below.

| Key numbers                         | 1   | .2    | 3     | 4     | . 5 | 6    | 7   | 8    | 9 |
|-------------------------------------|-----|-------|-------|-------|-----|------|-----|------|---|
| Compensation<br>magnifica-<br>tions | 1/2 | 1/1.6 | 1/1.3 | 1/1.1 | 1   | 1.25 | 1.5 | 1.75 | 2 |

Though gains are factory-set, change the settings as per the following procedure if required for optimum test conditions.

Press GAIN (143) to show the following on the display.

MODE ?

STRAIN (33) and STROKE (34). (132), Press one of LOAD

(1) If [1040 (32) is pressed, the display shows the following.

LOAD GAIN XXX RANGE = ×

Enter the most appropriate number from 1 to 9, and press ENTER 4481 .

Upon entering the first number, the display asks a GAIN of the next RANGE. Set a GAIN as above. When GAINs of all the RANGES are set, the display returns to the first screen.

| 2) If | STROKE | (134) is | pressed, | the | display | shows | the | following. |
|-------|--------|----------|----------|-----|---------|-------|-----|------------|
|-------|--------|----------|----------|-----|---------|-------|-----|------------|

STROKE GAIN = ×

Enter the most appropriate number from 1 to 9, and press ENTER (48). A STROKE GAIN is set, and the display returns to the first screen.

(3) If STRANK (33) is pressed, the display shows the following.

STRAIN GAIN XX RANGE = X

Enter the most appropriate number from 1 to 9, and press ENTER 48. Upon entering the first number, the display asks a GAIN of the next range. Set a GAIN as above. When GAINs of all the RANGEs are set, the display returns to the first screen.

(4) In any of LOAD, STROKE, and STRAIN modes, press ENTER (48) only to maintain the previous GAINS. When this is done, the display goes to the next range without changing the gain of the current range.

6.1.13 Integration constant setting

Set the servo system integration constants as follows.

Press . 1. and ENTER to show the following on the display

I. ACT. CONST. ×

Press x and ENTER (x represents a number from 1 to 9).

Integration constant

Scanned by CamScanner

An integration constant determines a value which is to be added to a deviation (a set value - a feedback value). An integration constant  $(2^{-n})$  varies with the entered number (n). Therefore, a deviation is calculated from the formula; (a set value - a feedback value) x  $(1 + 2^{-n})$ .

| Key numbers | 1       | Optimum number | 9  |         |
|-------------|---------|----------------|----|---------|
| Load curve  | 0.0     |                |    | <u></u> |
|             | 11-0-0- |                | 11 |         |
| Ľ.          | Time    | Time           | u  | Time    |

\* A dashed line shows a set signal, and a solid line a real load signal.

The smaller the key number entered for the integration constant, the larger the deviation, and the faster the response of the servo system. However, hunting may result. On the other hand, the larger the key number entered, the smaller the deviation, and the slower the response of the servo system. (See the figure above.) Select the most appropriate key number so that an optimum load curve may be produced as in the above figure.

6.1.14 Initial stroke speed setting

In the constant-speed load, constant-speed strain, and tension test control modes, the unit performs the constant-speed ram stroke control using the initial stroke speed up to 3% of the full scale load after starting a test. Set an initial stroke speed as follows.

Press ], and ENTER to show the following on the display.

INITIAL STROKE SPEED XX. X mm/min

(1) Enter an initial stroke speed. (Example : 5 . 0 ENTER)

The default of an initial stroke speed is 5.0 mm/min.

- •Model UH-A : Setting range between 0.5~50.0 mm/min.
- •Model UH-C : Setting range between 0.5~100.0 mm/min.

When a numeric value is set, the display returns to the first screen.

- (2) If a specimen has a low strain resistance, set a low speed. If a specimen has a high strain resistance, set a high speed.
- 3 Initial stroke speed entered and real load signal obtained

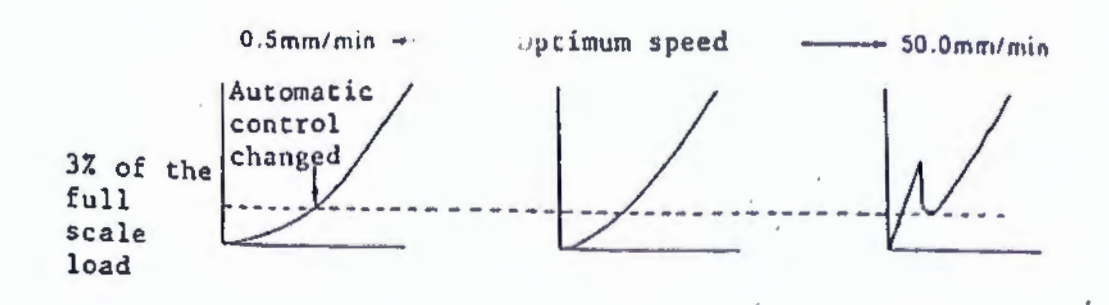

6.1.16 Manual HOLD point adjustment

When a maximum load is applied in the manual control mode, adjust a HOLD point as follows.

| CAUTION<br>Reciprocess and the second sector of the second sector of the second sector of the second sector of the second sector of the second second se |
|----------------------------------------------------------------------------------------------------|
| location in carrying out load hold.                                                                                                    |
| (1) Apply a maximum rated load between the compression plates in the MAN. mode.<br>Adjust the manual control knob so that the load remains constant or slightly declines.                                                                                                    |
| 2) Press Auto to enter the automatic mode.                                                                                                    |
| When this is done, the load falls, but do not touch the manual control knob.                                                                                                    |
| 3 Press, i, and enter to show the following on the display.                                                                                                    |
| HOLD OK? 1. YES 2. NO 3. INITIAL                                                                                                    |
| If OK, press . and ENTER. This replaces the previously set                                                                                                    |
| value with a new value which was output in the MAN. mode by<br>adjusting the manual control knob. The unit stores the new<br>setting as a compensation for the HOLD point, and provides a<br>C-RAM backup for this compensation. It maintains the backup<br>until the C-RAM is cleared or the compensation is initialized.<br>A HOLD point compensation changes proportionately with the<br>load.                                                                                                    |
| If not OK, press 2. and erren to maintain the previous HOLD                                                                                                    |
| point instead of compensating it.                                                                                                    |
| Press 2, and ENTER to zero a current HOLD point compensation.                                                                                                    |
| (4) After setting, always set the manual control knob to HOLD.                                                                                                    |
| (5) After checking that the manual control knob is set at HOLD,                                                                                                    |
| press AUTO to enter the manual mode.                                                                                                    |
|                                                                                                    |

76

Scanned by CamScanner

- 6 When set in the manual mode, the unit compensates the HOLD point.
- If the HOLD point is not adjusted, it can be difficult to hold the load while loading with the manual control knob.

(8) Manual control knob positions and servo valve hold points

1. Phenomena seen at high oil temperature

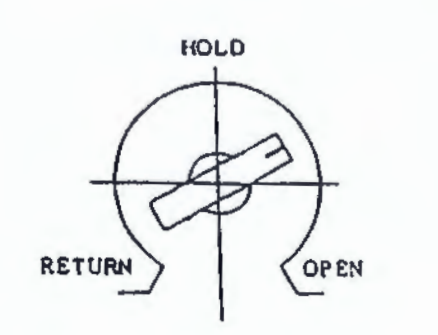

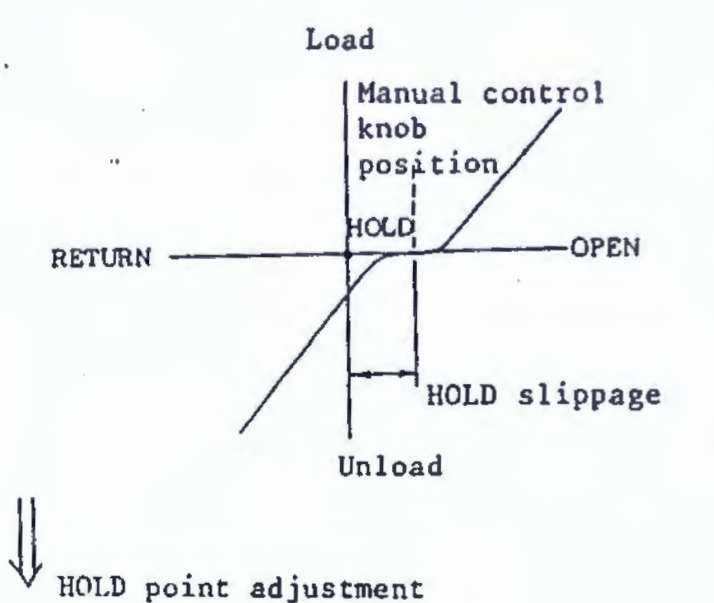

Manual control knob

2. After adjustment

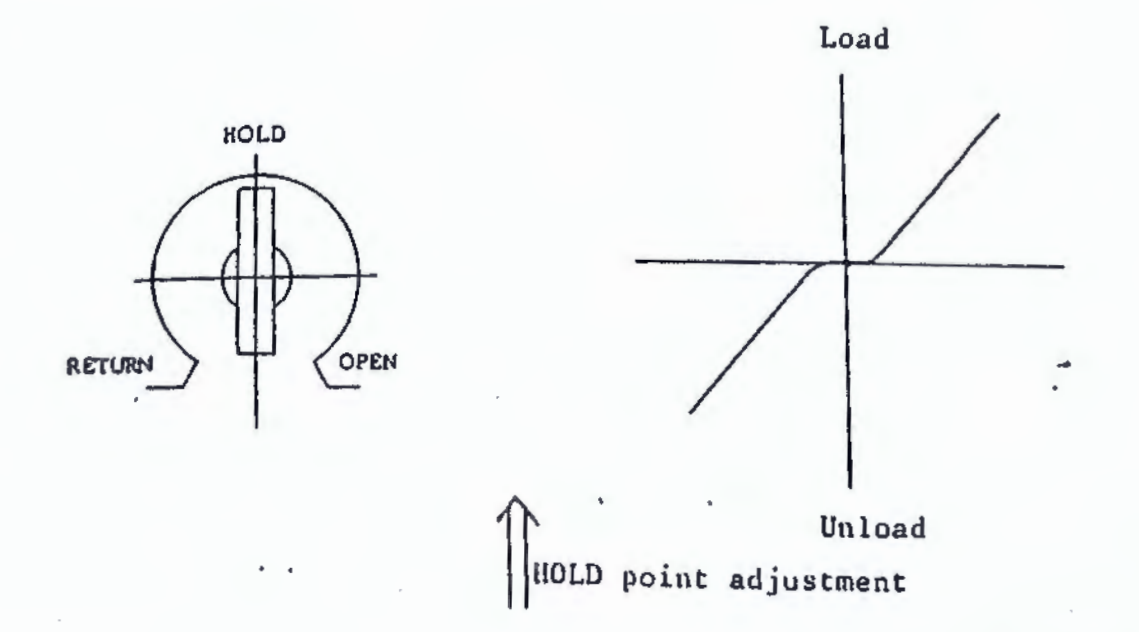

## 3. Phenomena seen at low oil temperature

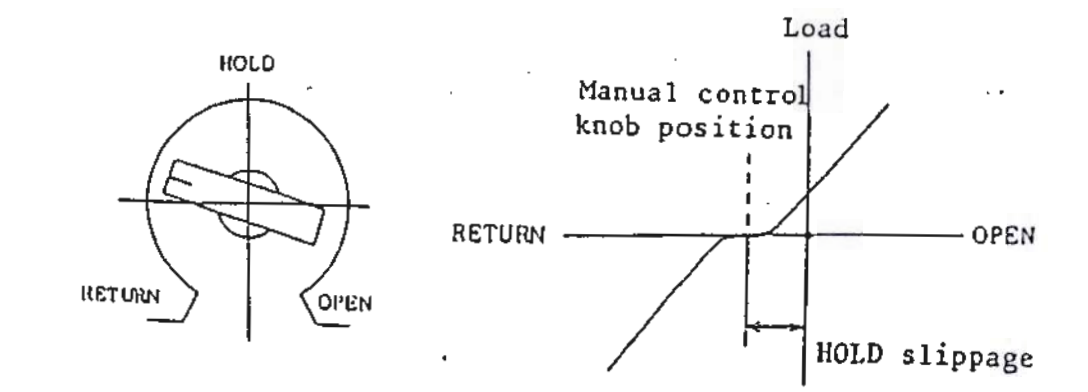

•

- 7. Tests
- 7.1 Test Standards

Use the specimens and test procedures that conform to JIS, ASTM, DIN, BS, and other major standards.

The Japan Industrial Standards (JIS) on metallic material tests include the following.

(1) Tension tests

JIS G 0303 General rules of steel inspection JIS H 0321 General rules of nonferrous metal inspection JIS Z 2201 Metal specimens for tension tests JIS Z 2241 Procedures of metal tension tests

(2) Flexure/bending tests

JIS Z 2203 Metal specimens for flexure tests JIS Z 2204 Metal specimens for bending tests JIS Z 2248 Procedures of metal bending tests

7.2 Test Operation Procedures

The standard operation procedures of the testing machine are described below.

- 7.2.1 Standard operation procedure for tension tests Part 1: Manual control
  - (1) Set the power switch (10) ON.
  - (2) After checking that the load control knob (29) is at RETURN, press the pump ON switch (25).
  - (3) Set the load control knob (129) alternately to RETURN and OPEN a few times to move the ram 100 mm vertically for smooth lubrication between the ram and cylinder.
  - (4) To return the ram to its initial position, either set the load control knob (29) to RETURN and then to HOLD when the READY lamp (20) lights, or press (38) with the load control knob at HOLD. (When the ram is returned to its initial position, the READY lamp lights.)
  - (5) In the minimum-load range, zero-adjust the load display and load pointer before making the load-span adjustment. <See 5.2, 4) and 5) for procedures.>

79

- (6) Press  $\begin{bmatrix} AUTO\\ MAN. \end{bmatrix}$  (30) to enter the manual mode.
- (7) Mount grips suitable for the specimen's shape and size. <See 5.1, 3) and 4) for precedures.>
- (8) Insert the specimen between the upper insert grips (44), and firmly grip it by turning the grip open-close handle (42) in the direction indicated by an arrow (clockwise).
- (9) After zero-adjusting the load display (cancelling the specimen weight), select a load range.
- (10) Reset the load peak hold display (15).
- (11) Press the stroke zero key (39) to zero a stroke on the display.
- (12) After checking that the lower grips are open, press the lower crosshead elevation switch (UP) (27) to raise the lower crosshead
   (5) to a suitable height for the grips to grip the specimen.
- (13) Turn the lower grip open-close handle (2) clockwise to firmly grip the specimen.
- (14) Slowly turn the load control knob (29) toward OPEN to load while checking the load pointer (18). When the load pointer starts moving, always remove the upper and lower handles.
- (15) Slowly turn the load control knob (29) toward OPEN to load while checking the load pointer.
  - The load pointer turns counterclockwise at a yield point. At this moment, the load peak hold display shows a yield point load.
  - The load increases again past the yield point. The specimen fractures after undergoing a maximum load.
- (16) Reset the load control knob to HOLD after the specimen has fractured.
- (17) Fit the grip open-close handles (2) to the pinion shafts, and turn the handles counterclockwise to open the grips. Then remove the fractured specimen pieces.
- (18) Press From (48) with the load control knob (29) at HOLD.
  - The ram descends until the READY lamp lights, stopping at its initial position.
- (19) Read a maximum load on the load peak hold display (15).
- (20) To perform another test, start with step(7)

Please do not insert a hand in crossing zipper.

.ne time of the opening and closing of a

## CAUTION

- Make sure to remove the upper and lower grip open-close handles when a load is applied to a specimen.
- Please prepare protection cover, when a fragment scatters by the kind of specimen.
- Certainly make load control knob (129) RETURN location and, please hang ram in most under location in finishing a test.
- Please specimen leap-privation plate 50 of upper crosshead confirm to set surely on the occasion of a test.

• Please put a proper wooden box on table ④ aspect that the fragment of specimen falls and damages table aspect.

- 7.2.2 Standard operation procedure for tension tests Part 2: Automatic control TEN mode
  - (1) Set the power switch (103) ON.
  - (2) After checking that the load control knob (29) is at RETURN, press the pump ON switch (23).
  - (3) Set the load control knob (29) alternately to RETURN and OPEN a few times to move the ram 100 mm vertically for smooth lubrication between the ram and cylinder.
  - (4) To return the ram to its initial position, either set the load control knob (29) to RETURN and then to HOLD when the READY lamp (20) lights, or press (138) with the load control knob at HOLD. (When the ram is returned to its initial position, the READY lamp lights.)
  - (5) In the minimum-load range, zero-adjust the load display and load pointer before making the load-span adjustment. <See 5.2,</li>
     4) and 5) for procedures.>
  - (6) Mount grips suitable for the specimen's shape and size. <See 5.1, 3) and 4) for procedures.>
  - (7) Insert the specimen between the upper insert grips (4), and firmly grip it by turning the grip open-close handle (2) in the direction indicated by an arrow (clockwise).
  - (8) After zero-adjusting the load display (cancelling the specimen weight), select a load range.
  - (9) Set an initial stroke speed according to the specimen's characteristics. <See 6.1.14 for procedures.>

(10) Press Func , 1 , and Emite to enter the TENSION mode.

(The display (49) shows MODE TENSION.)

- (11) Enter test conditions with numeric keys (46).
  - a) Stress speed ; MPa/s or N/mm<sup>2</sup> · s [kgf/mm<sup>2</sup> · s], whichever is specified.
  - b) Ram stroke speed ; mm/min
  - c) Specimen sectional area ; mm<sup>2</sup>, up to 20 specimens
  - d) Stress speed control range ; MPa or N/mm<sup>2</sup> [kgf/mm<sup>2</sup>], whichever is specified. <See 6.1.8 for procedures.>
- (12) Reset the load peak hold display 115.
- (13) Press the stroke read key (39) to zero a stroke on the display.
- (14) After checking that the lower grips are open, press the lower crosshead elevation switch (UP) (12) to raise the lower crosshead
   (5) to suitable height for the grips to grip the specimen.
- (15) Firmly grip the specimen by turning the lower grip open-close handle (42) clockwise.
- (16) Press BIART (35).
  - The unit starts loading at a preset stroke speed.
  - The unit switches to a set stress speed control at 3% of the full scale load.
  - When the stress on the specimen reaches the set stress speed control range, the unit continues the control while maintaining the resulting valve flow rate.
  - The load pointer turns counterclockwise at a yield point. The load peak hold display shows a yield point load at this moment.
- (17) After checking that a yield point has been measured, press
  - . The unit starts a constant-speed ram stroke control.
  - The unit automatically stops loading if a specimen is fractured after undergoing a maximum load.
- (18) Fit the grip open-close handles (2) to the pinion shafts, and turn the handles counterclockwise to open the grips. Then remove the fractured specimen pieces.
- (19) Press Actume (38).
  - The ram descends until the READY lamp lights, and stops at its initial position.
- (20) Read a maximum load on the load peak hold display (15).
- (21) To perform another test, start with step (6) If specimen sectional sreas are already registered, jump to (2) after proceeding with steps (6) to (9)

# WARNING

• Please do not insert a hand in crosshead at the time of the opening and closing of a zipper.

## CAUTION

- Make sure to remove the upper and lower grip open-close handles when a load is applied to a specimen.
- · Please prepare protection cover, when a fragment scatters by the kind of specimen.
- Certainly make load control knob (129) RETURN location and, please hang ram in most under location in finishing a test.
- Please specimen leap-privation plate 50 of upper crosshead confirm to set surely on the occasion of a test.
- Please put a proper wooden box on table ④ aspect that the fragment of specimen falls and damages table aspect.
- 7.2.3 Standard operation procedure for compression tests (Manual control mode)
  - (1) Set the power switch (03) ON.
  - (2) After checking that the load control knob (29) is set at RETURN, press the pump ON switch (25).
  - (3) Set the load control knob (29) alternately to RETURN and OPEN a few times to move the ram 100 mm vertically for smooth lubrication between the ram and cylinder.
  - (4) To return the ram to its initial position, either set the load control knob (29) to RETURN and then to HOLD when the READY lamp (20) lights, or press (138) with the load control knob at HOLD. (When the ram is returned to its initial position, the READY lamp lights.)
  - (5) In the minimum-load range, zero-adjust the load display and load pointer before making the load-span adjustment. <See 5.2,</li>
    4) and 5) for procedures.>
  - (6) Mount the compression plates for compression tests. <See 5.1, 5) for procedures.>
  - (7) Center a specimen on the lower compression place (54) using a mark line as the reference point.
  - (8) After zero-adjusting the load display (cancelling the lower compression plate and specimen weights), select a load range.

(9) Reset the load pear

isplay (15).

- (10) Press the stroke [26 RO] key (39) to zero a stroke on the display.
- (11) Press the lower crosshead elevation switch (DOWN) (28) to lower the lower crosshead until there is a clearance of 2 to 3 mm between the upper compression plate and the specimen top.

### CAUTION

• Please pay attention that upper compression plate should not make contact with specimen.

- (12) Slowly turn the load control knob (129) toward OPEN to load while checking the load pointer.
  - The unit loads faster for a compression test than for a tension test, and may, at times, load too quickly. Therefore, be careful when operating the load control knob.
- (13) If a specimen is fractured, set the load control knob to HOLD and press frequent (38).
  - The ram descends until the READY lamp lights, and stops at its initial position.
- (14) Remove the fractured specimen pieces.
- (15) Read a maximum load on the load peak hold display (15).
- (16) To perform another test, start with step 7.

## CAUTION

• The unit loads faster for a compression test than for a tension test, and may, at times, load too quickly. Therefore, be careful when operating the load control knob.

- · Please prepare protection cover, when a fragment scatters by the kind of specimen.
- Certainly make load control knob (129) RETURN location and, please hang ram in most under location in finishing a test.
- 7.2.4 Standard operation procedure for flexure tests (Manual control mode)
  - (1) Set the power switch (03) ON.
  - (2) After checking that the load control knob (29) is set at RETURN, press the pump ON switch (25).
  - (3) Set the load control knob (29) alternately to RETURN and OPEN a few times to move the ram 100 mm vertically for smooth lubrication between the ram and cylinder.

- (4) To return the ram to its initial position, either set the load control knob (129) to RETURN and then to HOLD when the READY lamp (120) lights, or press (139) with the load control knob at HOLD. (When the ram is returned to its initial position, the READY lamp lights.)
- (5) In the minimum-load range, zero-adjust the load display and load pointer before making the load-span adjustment. <See 5.2, 4 > and 5) for procedures.>
- (6) Mount the flexure-bending test device. <See 5.1, 6) for procedures.>
- (7) Center a specimen on the fulcrum roller of the flexure-bending test device using a mark line as the reference point.
- (8) After zero-adjusting the load display (cancelling the device and specimen weights), select a load range.
- (9) Reset the load peak hold display (15).
- (10) Press the stroke [26HO] key (39) to zero a stroke on the display.
- (11) Press the lower crosshead elevation switch (DOWN) (28) to lower the lower crosshead until there is a clearance of 2 to 3 mm between the punch (69) and the specimen top.

## CAUTION

· When doing this, never allow the punch to contact the specimen.

- (12) To load slowly turn the load control knob (129) toward OPEN while watching the load pointer.
- (13) When the specimen is fractured, set the load control knob to HOLD and press (ATUMAN) (38).
  - The ram descends until the READY lamp lights, stopping at its initial position.
- (14) Remove the fractured specimen pieces.
- (15) Read a maximum load on the load peak hold display (13).

(16) To perform another test, start with step ?

## CAUTION

- Please prepare protection cover, when a fragment scatters by the kind of specimen.
- Certainly make load control knob (129) RETURN location and, please hang ram in most under location in finishing a test.

- 7.2.5 Standard operation procedure for bending tests (Manual control mode)
  - (1) Set the power switch (03) ON.
  - (2) After checking that the load control knob (29) is set to RETURN, press the pump ON switch (25).
  - (3) Alternately set the load control knob (29) to RETURN and OPEN a few times to vertically move the ram 100 mm to allow smooth lubrication between the ram and cylinder.
  - (4) To return the ram to its initial position, either set the load control knob (29) to RETURN and then to HOLD when the READY lamp (20) lights, or press (138) with the load control knob at HOLD. (When the ram is returned to its initial position, the READY lamp lights.)
  - (5) In the minimum-load range, zero-adjust the load display and load pointer before making the load-span adjustment. <See 5.2, 4) and</li>
     5) for procedures.>
  - (6) Mount the flexure-bending test device. <See 5.1, 6) for procedures.>
  - (7) Center a specimen on the fulcrum roller of the flexure-bending test device using a mark line as a reference point.
  - (8) After zero-adjusting the load display (cancelling the device and specimen weights), select a load range.
  - (9) Reset the load peak hold display (15).
- (10) Press the stroke [21R0] key (39) to zero a stroke on the display.
- (11) Press the lower crosshead elevation switch (DOWN) (28) to lower the lower crosshead until there is a clearance of 2 to 3 mm between the punch (9) and the specimen top.

## CAUTION

· When doing this, never allow the punch to contact the specimen.

- (12) To load, slowly turn the load control knob (29) toward OPEN while watching the load pointer.
- (13) When the specimen bending angle is approximately 170°, set the load control knob to HOLD and press former (38).
  - The ram descends until the READY lamp lights, stopping at its initial position.

- (14) Remove the flexure-bending test device, and mount the compression plates for compression tests.
- (15) Set a metal strip equivalent in length to twice the radius of the punch inside the specimen, and bend it 180° using the compression plates. (See 7.2.3 Standard operation procedure for compression tests for the procedure.)
- (16) Inspect the surface of the bent part for tears and other damage. If none, the material is acceptable.
- (17) To perform another test, start with step (6)

## CAUTION

• Certainly make load control knob (129) RETURN location and, please hang ram in most under location in finishing a test.

### 8. Maintenance

#### 8.1 Loading Unit

8.1.1 Cleaning the Periphery of Testing Machine

This testing machine consists of many precision parts and especially the loading cylinder units, drive screw unit, inside of measurement control unit, etc. are very sensitive to dust and foreign matters. Be specially careful about the dust and ensure that the dust will not rise from the floor surface, and therefore keep the floor clean at all times.

### 8.1.2 Checking horizontally of Loading Unit

Periodically check the horizontality of the loading unit once in 3 months or 6 months.

1) Horizontality of table

Set a level at the center of the upper surface of table, check the inclination in the back and forth, and left and right directions and if any error is found, correct the horizontality by adjusting the jack bolts at both sides of bed and the wedges set under the bottom surface. (Within 0.lmm/1000mm)

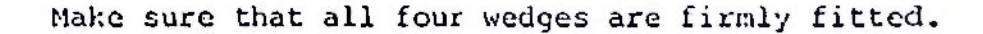

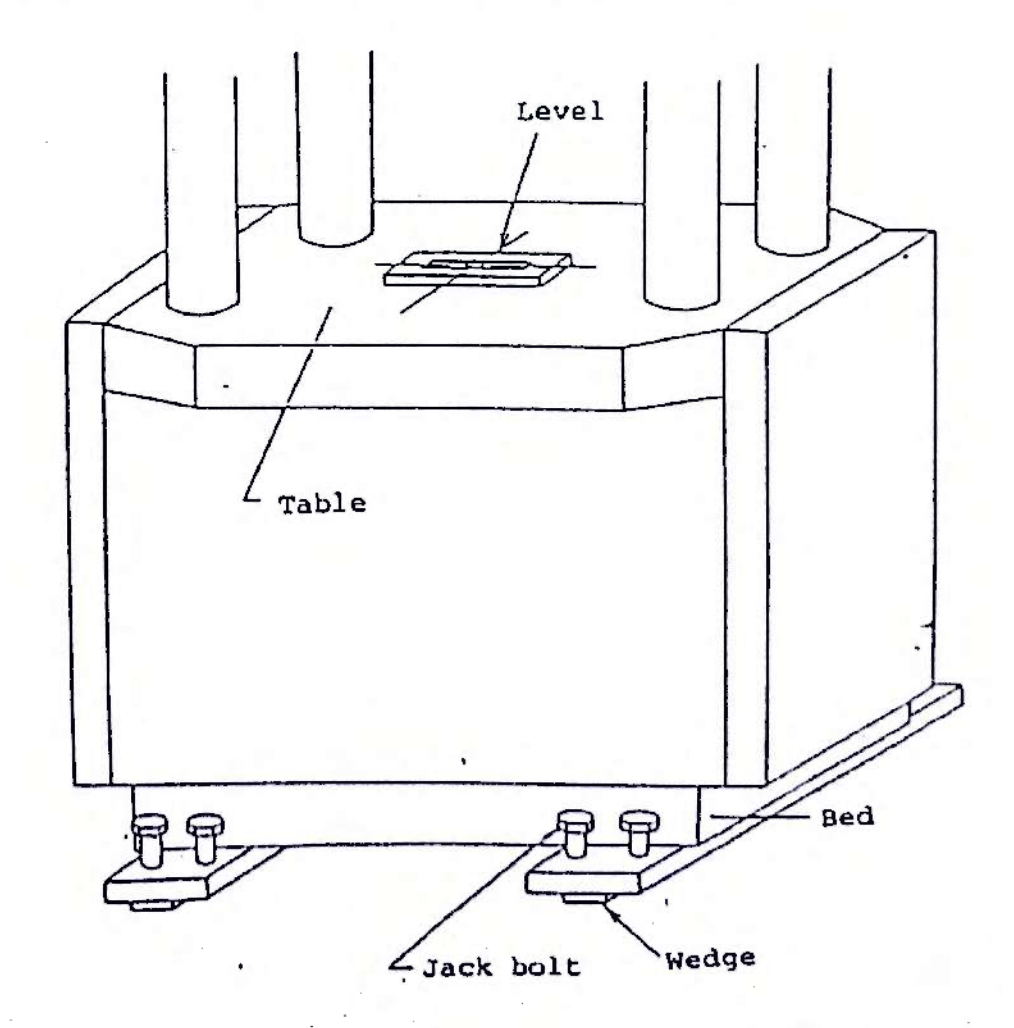

Checking horizontality of lower crosshead

MARKE MARK

Set the dial gauge with a stand on the upper surface of table, vertically set the end of dial gauge on the lower surface of the lower crosshead and check the horizontality by moving the dial gauge back and forth, and left and right. If any error is found, check to see if the clamping bolt of the drive screw fixture connecting the bed and drive screw is loose or not.

The standard left-right parallelism should be within 0.1 mm. After checking, be sure to apply rust-preventive agent to the measured surface.

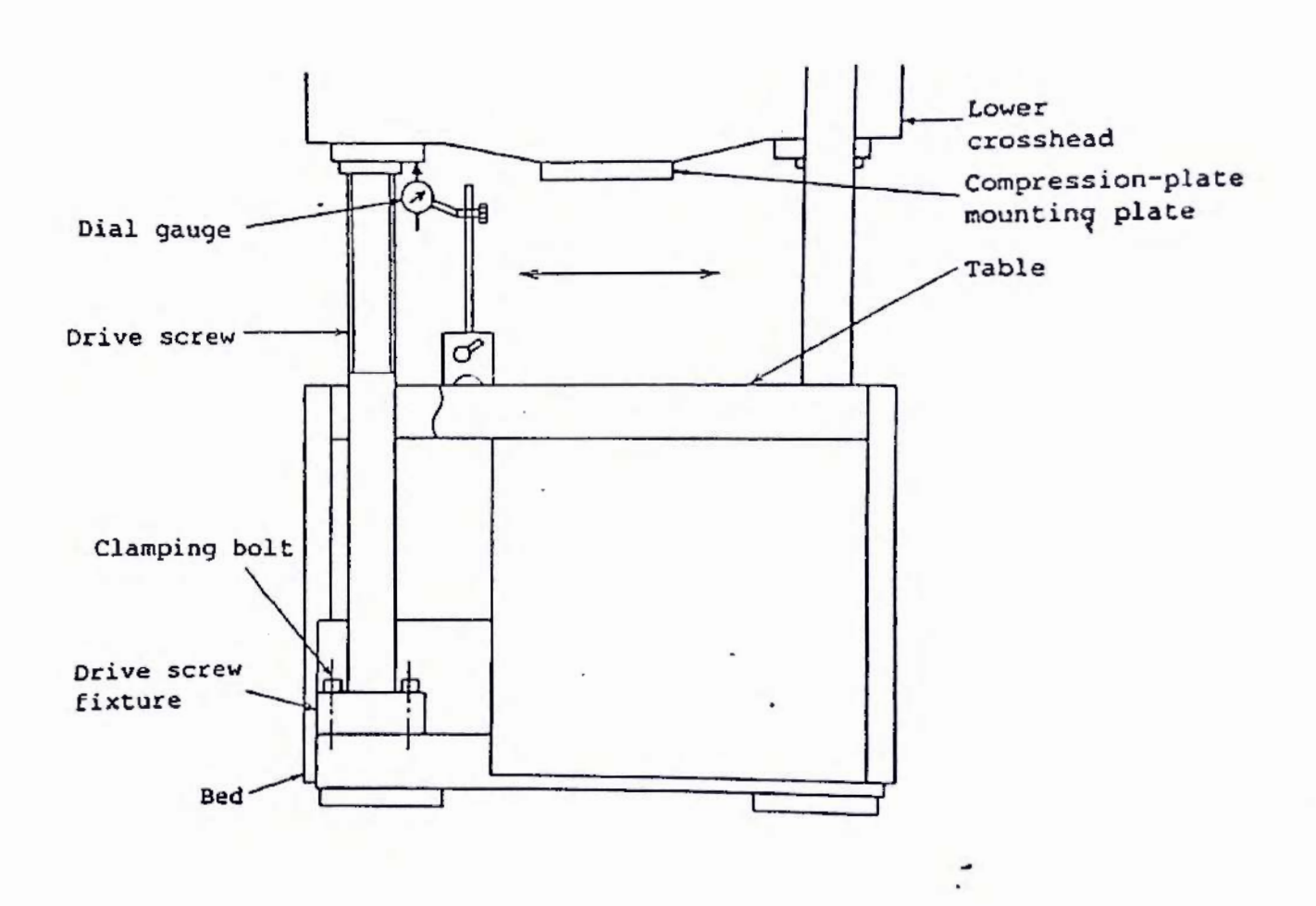

89

#### 8.1.3 Maintenance of testing machine

- The painted surface should be cleaned off dust by wiping with a cloth.
- Wipe off the dust from the cut surface and apply machine oil or spindle oil on the surface.
- 3) Apply oil or grease on the sliding surface.
  - Apply grease on the drive screw. Be sure to wipe off the old grease before applying new grease.

Recommended grease: Lithium molybedenum disulfide grease (Every month)

(2) Occasionally apply machine oil to the grip open-close pinion from the oil cup on the upper surface of crosshead. (Once a month)

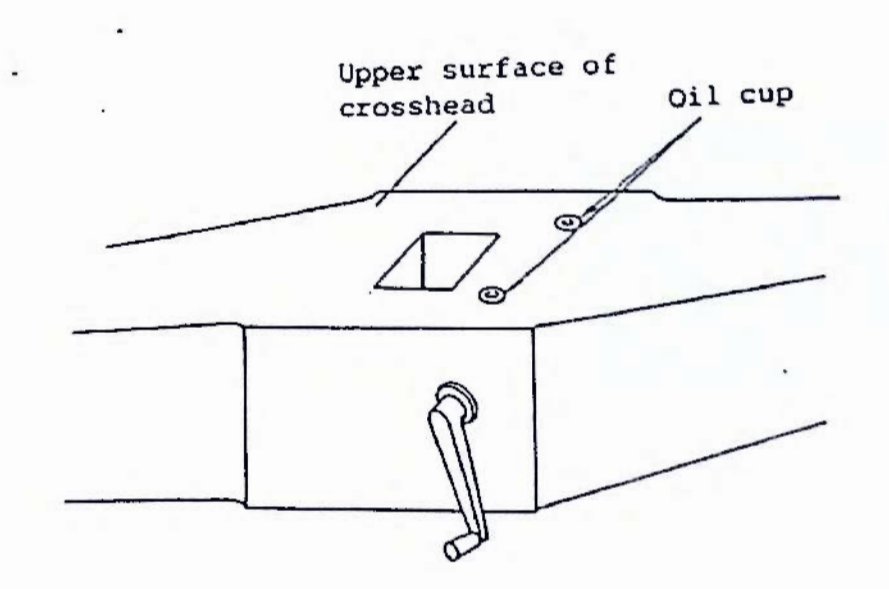

(3) Occasionally apply machine oil or spindle oil to the table guide rollers and bearings of drive screw guide rollers.

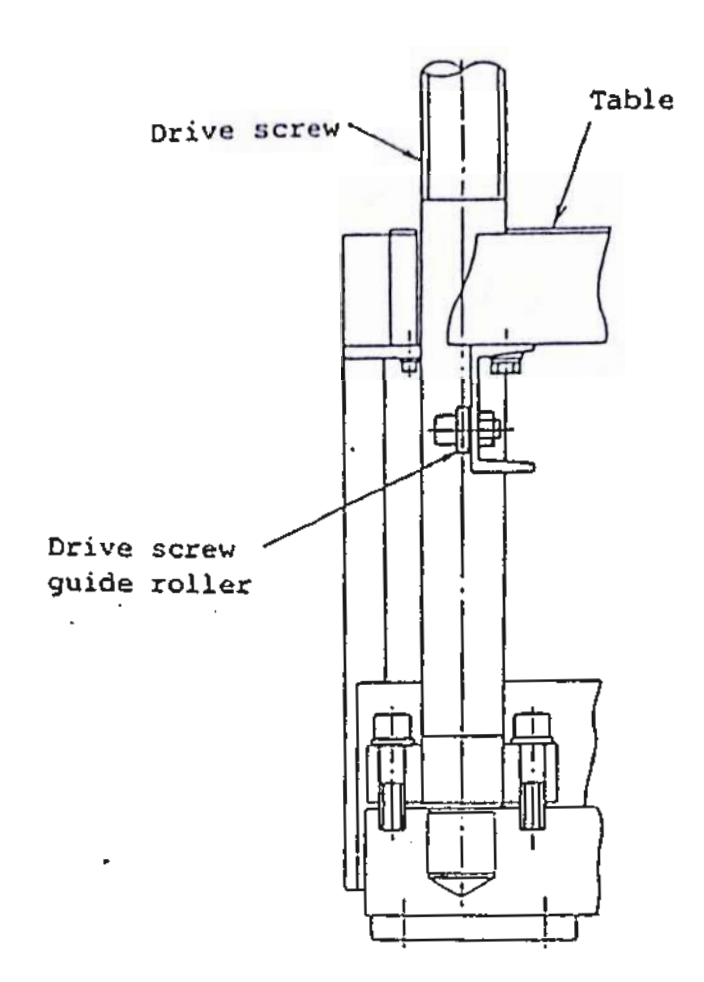

(4) Apply the above grease to the worm gear of the lower crosshead lifting system. (Every 3 months)

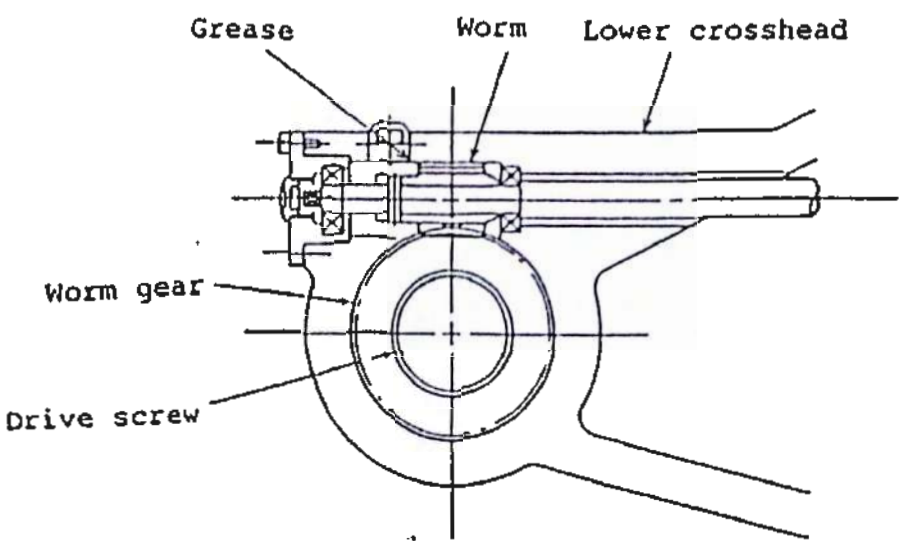

4) Make sure the sliding part of grip of the tensile testing device is kept clean all the times. Black skin of test piece may be embedded into this surface and the grip holder and the sliding surface of liner are damaged or the gripping balance becomes uneven, thus damaging the grip. Make sure the sliding surfaces of grip holder and liner are carefully cleaned. After cleaning, apply the above grease to the side and back surfaces of grip holder and to two sides of the liner.

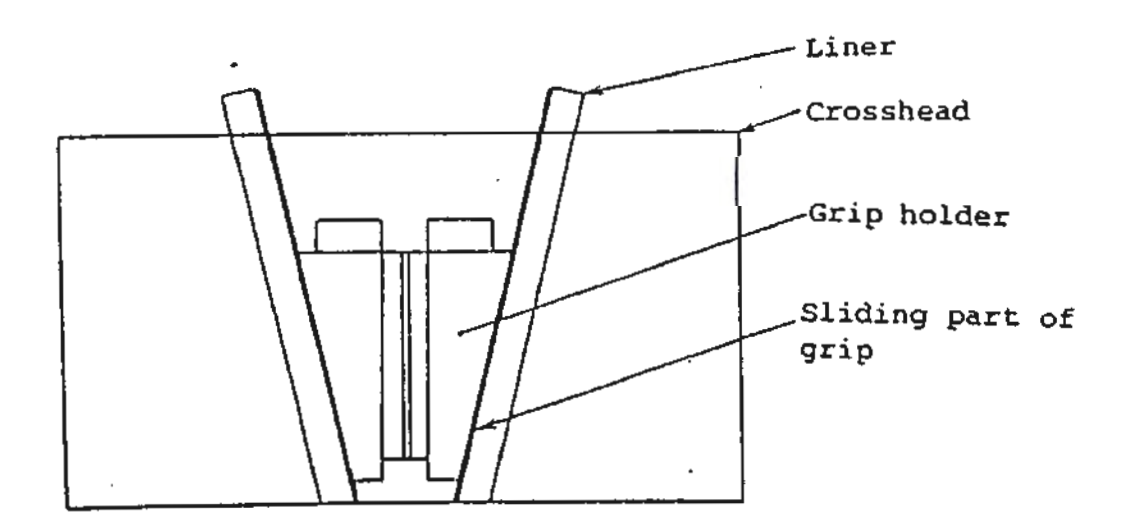

## 8.1.4 Maintenance of Hydraulic Unit

1) Introduction

This unit is a high-pressure constant discharge type hydraulic unit using a high pressure gear pump. This unit consists of the load pump and pump motor loaded on the tank and the required control unit combined with them. For the protection of the electro-hydraulic servo valve, the ABS filter of 10 microns is used.

2) Specification

| Models                                                                    |            | 100, 200, 300 and 500 kN                   | 1000kN    |
|---------------------------------------------------------------------------|------------|--------------------------------------------|-----------|
|                                                                           |            | [ 10, 20, 30 and 50 tf]                    | [ 100 tf] |
| Discharge<br>(lit./min)                                                   | 50 Hz area | 2.1                                        | 3.2       |
|                                                                           | 60 Hz area | 2.7                                        | 4.1       |
| Continuous rated pressure<br>(kgf/cm <sup>2</sup> )                       |            | 230                                        |           |
| Hydraulic oil                                                             |            | ISO VG 180                                 |           |
| Loading pump                                                              |            | Constant discharge type high pressure pump |           |
| Filter                                                                    |            | Absulute rejection ratio: 10 microns       |           |
| Pump motor<br>(Totally-enclosed fan-cooled type)                          |            | 1.5kW 4P                                   | 2.2kW 4P  |
| Supply voltage                                                            |            | Three-phase, 200/220V (50/60Hz aera)       |           |
| Tank capacity                                                             |            | 40 lit.                                    |           |
| Noise (approx. dB) *'<br>(under max. load)                                |            | 75                                         |           |
| Outside dimensions of main body<br>(approx. mm)<br>Width × Depth × Height |            | 550 × 550 × 700                            |           |

\*) Measuring place Im distance in front of machine

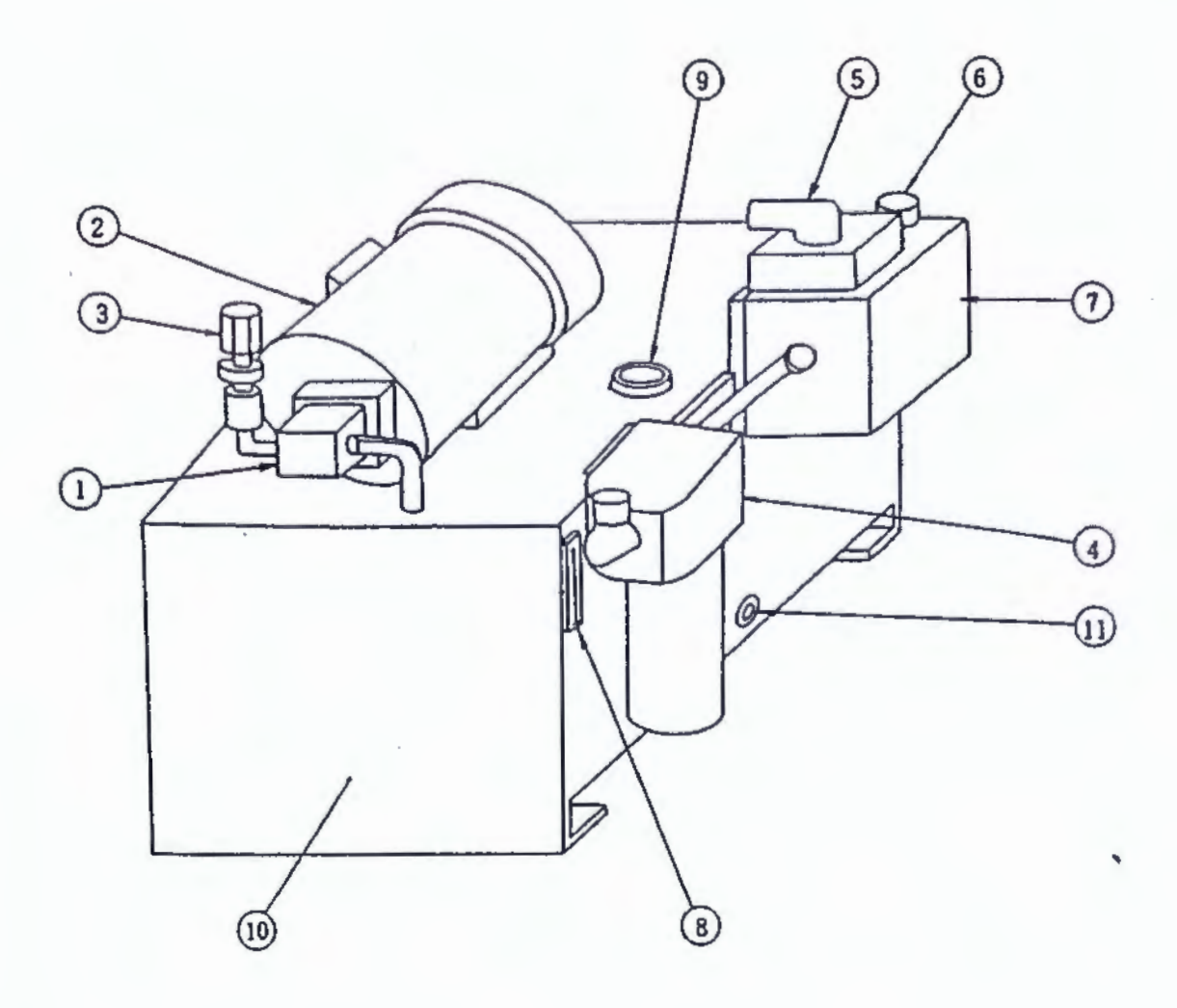

- 1 Loading pump
- 2 Pump motor
- (3) Check valve
- (4) Filter
- (5) Electro-hydraulic servo valve
- 6) Rom return valve

- (7) Hydraulic control valve
- (8) Oil gauge
- (9) Oil filler port with air breather
- 10 Oil tank
- (11) Drain oil port

## Scanned by CamScanner

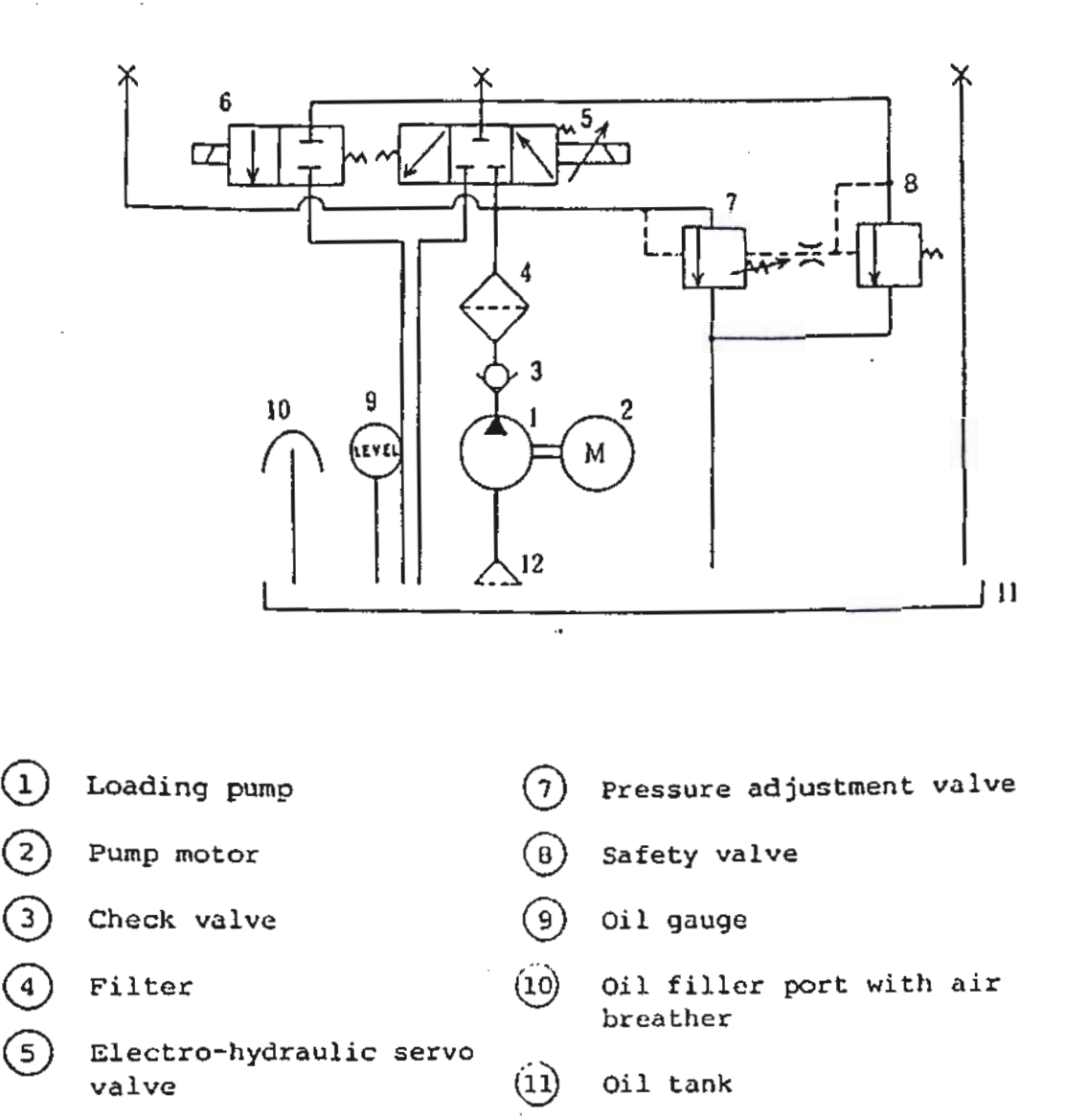

12)

(6) Ram return valve

Suction strainer

- 3) Maintenance control
  - (1) Hydraulic oil

Poor control of hydraulic oil may cause trouble and faulty operation. Attention is generally paid to the parts such as pump and valves, but little care is taken to hydraulic oil. The hydraulic unit plays an important part in the lubrication of the parts such as pump and valves as well as the transmission of power. Therefore, due consideration is taken into the maintenance control of hydraulic oil.
#### a) Oil leak

Periodically and visually check that no oil is leaking. When an oil level in the oil tank is abnormally reduced due to oil leak, cavitation may occur, causing damage to the pump or an increase in oil temperature. Oil leaks also should be prevented against disasters.

- b) Oil level
  Observe the oil gauge, and always keep an oil level near the standard oil level.
  If the oil level becomes below the standard oil level, it may cause the occurrence of bubbles, rise in oil temperature, deterioration of oil and other accidents.
- c) Replacement of hydraulic.oil

After draining the old hydraulic oil and cleaning the inside of the oil tank, fill the tank with the same brand hydraulic oil to the standard oil level. If a different brand hydraulic oil is unavoidably used, sufficiently execute flushing with a flushing oil of the hydraulic oil before replacement.

Recommended hydraulic oil: Shell Tellus C180 (Showa Shell Oil) or equivalent Absolutely avoid mixing oils of a different kind.

(2) Pump

The pump in normal operation produces a clear sound. When any abnormal sound other than that in normal operation is produced, stop the operation and check the pump.

(3) Replacement of filter

Replace the filter element once a year or every two years according to working frequency of the testing machine. Below is described the replacing method. (The filter element is disposable.)

(a) Remove the drain plug, and extract oil from the filter.

- (b) Turn the lower cover (counterclockwise) to remove it from the filter.
- (c) Pull down the filter element.
- (d) Put in a new filter element.

. . .

- (c) Turn the lower cover (clockwise) to install the filter element into the filter.
- (f) Tighten up the drain plug.
  - Note: Be sure to replace the filter element with the hydraulic unit turned off (pressing the pump OFF switch).

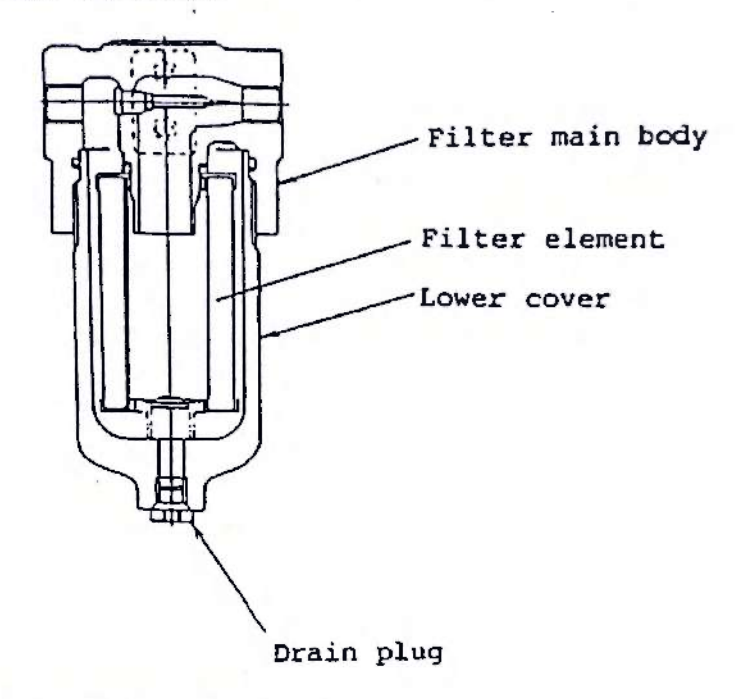

(4) Cleaning the suction strainer

When replacing oil, take out the suction strainer, remove clogging with compressed air, and clean it with light oil before re-attachment.

If the suction strainer is used in the clogged condition, cavitation may occur, causing the occurrence of abnormal sound and a trouble in the pump.

#### (5) Check list

|                          | Daily | Every<br>week | Every | Every<br>three<br>months | Every<br>twelve<br>months |
|--------------------------|-------|---------------|-------|--------------------------|---------------------------|
| Oil level                | 0     |               |       |                          |                           |
| Oil leak                 | 0     |               |       |                          |                           |
| Sound of pump            | 0     |               |       |                          |                           |
| Replacement of filter    |       |               |       |                          | o                         |
| Looseness of bolts       |       |               | 0     |                          |                           |
| Cleaning in the oil tank |       |               |       |                          | 0                         |
| Replacement of oil       |       |               |       |                          | 0                         |

(Note) The above check list shows the standard check positions and frequency in checking at steady operation of the hydraulic power unit. Therefore, properly add the check positions and frequency in checking at the start of operation. Taking into consideration operating condition and environment, prepare a check list as minutely as possible and take good care to maintain performance and increase life.

#### 8.2 Control/Measuring Unit

8.2.1 Checking Accuracy of load Indicating Device

Check the accuracy of load with the load tester once in 6 months or one year, depending on the condition. Our service man will be dispatched to the customer and he will check the trouble, if requested (the customer is requested to pay the cost for the repair).

### 8.1.2 Checking Automatic Load Control Unit

Check the electro-hydraulic servo valve and the ram stroke detector for loose screws once in 6 months or one year. depending on the application condition.

# 8.3 Maintenance parts list

5

Scanned by CamScanner

#### 8.3.1 LOADING UNIT

|     | PARTS NUMBER                                               |                          |                              |                          |                                 |
|-----|------------------------------------------------------------|--------------------------|------------------------------|--------------------------|---------------------------------|
| Na. | PARTS NAME                                                 | Model 100kN<br>[10tf]    | Model 200·300kN<br>[20·30tf] | Model 500kN<br>[50tf]    | Model 1000kN<br>[100tf]         |
| 1   | Insert Grip Holder                                         | 343-78264                | 343-71299                    | 343-71248                | 343-71378                       |
| 2   | Insert Grip (for Plate)                                    | 343-02518-01             | 343-02254-01                 | 343-02255-01             | 343-02256-01                    |
| 3   | ". (for Rod)                                               | 343-02518-02             | 343-02254-02                 | 343-02255-02             | 343-02256-02                    |
| 4   | Upper Liner (Thin)                                         | 343 - 78267 - 01 - 02    | 343-71302-01                 | 343 - 71251 - 01 - 02    | 343-71381 <sup>-01</sup><br>-02 |
| 5   | " (Thick)                                                  | 343-78267-03             | 343-71302 <sup>-03</sup>     | 343-71251 <sup>-03</sup> | 343-71381-03                    |
| 6   | Lower Liner (Thin)                                         | 343-78268_01             | 343-71303-01                 | 343-71252_02             | 343-71382-01                    |
| 7   | " (Thick)                                                  | 343-78268-03             | 343-71303-03                 | 343-71252 <sup>-03</sup> | 343-71382 <sup>-03</sup><br>-04 |
| 8   | Pinion Shaft                                               | 343-22372                | 343-76473                    | 343-76188                | 343-76427                       |
| 9   | Upper Compression                                          | 343-58660                | 343-58310                    | 343-58580                | 343-58074                       |
| 10  | Lower Compression                                          | 343-76512                | 343-76476                    | 343-76233                | 343-76430                       |
| 11  | Fulcrum Roller                                             | 343-58882                | 343-58907                    | 343-58927                | 343-58952                       |
| 12  | Transverse-Bending                                         | 343-58885                | 343-58910                    | 343-58931                | 343-58955                       |
| 13  | Cylinder O ring                                            | (1BG130)<br>036-12124    | (1BG130)<br>036-12124        | (1BG165)<br>036-12132    | (1BG240)<br>036-12144           |
| 14  | Bearing (Tension Nut)                                      | (# 51113)<br>030-60013   | (\$ 51117)<br>030-60017      | (# 51120)<br>030-60020   | (# 51126)<br>340-20509-03       |
| 15  | Bearing (Worm Shaft)                                       | (\$ 7202 A)<br>030-40202 | (\$ 7202 A)<br>030-40202     | (# 7204 A)<br>030-40204  | (# 7305A)<br>030-43005          |
| 16  | " ( " )                                                    | (# 6202)<br>030-04002    | (# 6202)<br>030-04002        | (# 6204)<br>030-04004    | (# 6305)<br>036-06005           |
| 17  | " (Revolution<br>. Stopper)                                | (# 6203 ZZ)<br>030-05003 | (# 6203 ZZ)<br>030-05003     | (# 6204ZZ)<br>030-05004  | (# 6205 ZZ)<br>030-05005        |
| 18  | Handlo                                                     | (SQ15)<br>340-25505-03   | (SQ19)<br>340-25505-01       | (SQ19)<br>340-25505-01   | (SQ22)<br>340-25505-02          |
| 19  | Table top protoctive mut<br>(for the entire surface)       | 343-76509-01             | 343-76465-01                 | 343-76182                | 343-76418                       |
| 20  | Table top protective mat<br>( for use in compression tests | 343-76681-01             | 343-76681-02                 | 343-76681-03             | 343-76681-04                    |
|     |                                                            |                          |                              |                          | . —                             |
|     |                                                            |                          |                              |                          |                                 |
|     |                                                            |                          |                              |                          |                                 |
|     |                                                            |                          |                              |                          |                                 |
|     |                                                            | . ,                      | 4 ( )                        |                          |                                 |
| 1   |                                                            |                          |                              |                          |                                 |

99

|       |                                                       | PARTS NUMBER                   |                                  |                                |                                 |  |  |
|-------|-------------------------------------------------------|--------------------------------|----------------------------------|--------------------------------|---------------------------------|--|--|
| Na. · | PARTS NAME                                            | Model 100kN                    | Model 200-300kN<br>[20-30tf]     | Model 500kN<br>[50tf]          | Model 1000kN<br>[100tf]         |  |  |
| 1     | Hydraulic Oil (1886can)                               | (ISO VG 180)<br>340-14501-23   |                                  |                                |                                 |  |  |
| 2     | Filter Element                                        |                                | (P-3502)<br>. 340-26646-12       |                                |                                 |  |  |
| 3     | High-pressure Rubber<br>Hose (Main Circuit)           | (IB210×1.2MT)<br>340-24026-87  | (IB210×1.2MT)<br>340-24028-11    | (IB 210×1.3MT)<br>340-24028-09 | (IB 210×1.4 MT)<br>340-24028-12 |  |  |
| 4     | High-pressure Rubber<br>Hose (Medium Pressure         | (IB 210×1.3MT)<br>340-24028-14 | (IB 210 × 1.3MT)<br>340-24028-15 | (IB 210×1.4MT)<br>340-24028-13 | (IB210×1.5MT)<br>340-24028-16   |  |  |
| 5     | Vinyl Hose (Leakage<br>Oil Return Circuit)            |                                | ( ID 19<br>016-31                | ×2)<br>628                     |                                 |  |  |
| 6     | Loading Pump and<br>Motor for Pump<br>(One Body type) | (TFP100/1.7)<br>340-26809-01   | (TFP100/1.7)<br>340-26809-01     | (TFP100/1.7)<br>340-26809-01   | (TFP100/2.6)<br>340-26809-02    |  |  |
| 7     | Electrohydraulic<br>Servo Valve                       | (403F-7.5L)<br>340-26141-02    | (403F-7.5L)<br>340-26141-02      | (403F-15L)<br>340-26141-03     | (403F-30L)<br>340-26141-04      |  |  |
| 8     | Ram Returning Valve                                   |                                | ( JSC-0<br>340-26                | CO1)<br>143-01                 |                                 |  |  |
| 9     | O ring (in Control valve)                             |                                | (1A P5<br>036-10                 | ;)<br>203                      |                                 |  |  |
| 10    | " ( " )                                               |                                | (1A P1<br>036-10                 | .0)<br>208                     |                                 |  |  |
| 11    | " ("")                                                | (1A P24)<br>036-10225          |                                  |                                |                                 |  |  |
| 12    | " ( " )                                               | (1A P36)<br>036-10239          |                                  |                                |                                 |  |  |
| 13    | Back-up Ring ( " )                                    | (BP24)<br>036-20015            |                                  |                                |                                 |  |  |
|       |                                                       |                                |                                  |                                |                                 |  |  |
|       |                                                       |                                |                                  |                                |                                 |  |  |
|       |                                                       |                                |                                  |                                |                                 |  |  |
|       |                                                       |                                |                                  |                                |                                 |  |  |
|       |                                                       |                                |                                  |                                |                                 |  |  |
|       |                                                       |                                |                                  |                                | -                               |  |  |
|       |                                                       |                                |                                  |                                | •                               |  |  |
|       |                                                       |                                |                                  |                                |                                 |  |  |
|       |                                                       | •                              |                                  |                                |                                 |  |  |
|       |                                                       |                                |                                  |                                |                                 |  |  |
|       |                                                       |                                | · · · · · ·                      |                                |                                 |  |  |

# Scanned by CamScanner

# 8.3.3 CONTROL/MEASURING UNIT

| -  |                                                                 |                       | P                     | ARTS NUMBER                   | R                     |                          |
|----|-----------------------------------------------------------------|-----------------------|-----------------------|-------------------------------|-----------------------|--------------------------|
| Na | PARTS NAME                                                      | Model 100kN<br>[10tf] | Model 200kN<br>[20tf] | Model 300kN<br>[30tf]         | Model 500kN<br>[50tf] | Model [1000kN<br>[100tf] |
| 1  | Pressure Cell                                                   | 340-43040-06          | 340-43040-04          |                               | 340-43040-06          |                          |
| 2  | Pulse Encoder                                                   |                       |                       | 340-43605-08                  |                       |                          |
| 3  | Ram Storke Limiter                                              |                       |                       | 064-30155                     |                       |                          |
| 4  | Ram Streke Detector<br>wire                                     | 340-16037-03          | 340-1                 | 6037-04                       | 340-16037-02          | 340-16037-05             |
| 5  | Pulse Motor                                                     |                       |                       | 343-76195                     |                       |                          |
| 6  | Timing Belt                                                     |                       |                       | 340-21610-01                  |                       |                          |
| 7  | Bearing                                                         |                       |                       | (# 6262)<br>030-00805         |                       |                          |
| 8  | CPU Printed Circuit<br>Board                                    |                       |                       | 344-25256-02                  |                       |                          |
| 9  | I/O Printed Circuit<br>Board                                    |                       |                       | 343-01440-02                  |                       |                          |
| 10 | Load Amp. Printed<br>Circuit Board                              |                       |                       | 343-00601-01                  |                       |                          |
| 11 | Load Amp. Sub. Print-<br>ed Circuit Board                       |                       | •                     | 343-01441                     |                       | •                        |
| 12 | Display Printed Circuit<br>Board                                | 343-(                 | 01443-01              | 343-01443-02                  | 343-01                | 443-01                   |
| 13 | K.B. Printed Circuit<br>Board (Load Selection                   |                       |                       | 343-01442-01                  |                       |                          |
| 14 | K.B. Printed Circuit<br>Board (Automatic Load<br>Control Panel) |                       |                       | 343-01442-02                  |                       |                          |
| 15 | Power Surse Printed<br>Circuit Board                            |                       |                       | 343-01468                     |                       |                          |
| 16 | Fuse (I/O Panel)                                                |                       | Туре                  | (2A,125V)<br>072-01025        |                       |                          |
| 17 | Timer (I/O Panel)                                               |                       |                       | (10000H)<br>340-33910-37      |                       |                          |
| 18 | Switch (Load Calibra-<br>tion Panel)                            |                       |                       | (SPAN)<br>064-56091-07        |                       |                          |
| 19 | Volume ( " )                                                    |                       |                       | (SPAN)<br>340-30202           |                       |                          |
| 20 | " ( " )                                                         | 1                     |                       | (ZERO)<br>340-03120-12        |                       |                          |
| 21 | " (Manual<br>Control Panel)                                     |                       |                       | (MANUAL CON<br>054-03111-02   | NTROL)                | •                        |
| 22 | Switch ( " )                                                    | •                     |                       | ( UP, DOWN, O<br>340-33261-01 | N)                    | 1                        |
| 23 | Switch ( " )                                                    | n<br>19 Ann           | •                     | (OFF)<br>340-33261-02         |                       |                          |
| 24 | Memory Card (Model UH.C)                                        | - 1 P                 |                       | 340-31435                     |                       |                          |
| 25 | Board CARD UF                                                   |                       |                       | 343-02616                     |                       |                          |
| 26 | Board Memory Card<br>(Medel UH-C)                               |                       |                       | 345-23379                     |                       |                          |

101

### 9. Parts Identification

| 1  | Loading cylinder           | 26 | Table top protective mat                                   |
|----|----------------------------|----|------------------------------------------------------------|
| 2  | Ram                        |    | (INI THE CALIFO BALLADA)                                   |
| 3  | Bed                        | 27 | Table top protective mat<br>(for use in compression tests) |
| 4  | Table                      | 28 | Oil tank                                                   |
| 5  | Lower crosshead            | 29 | Loading pump                                               |
| 6  | Upper crosshead            | 30 | Pump motor                                                 |
| 7  | Drive screw                | 31 | Suction strainer                                           |
| 8  | Column                     | 32 | Filter                                                     |
| 9  | Tension nut (Worm wheel)   | 33 | Hydraulic control valve                                    |
| 10 | Tension nut cap            | 34 | Safety valve                                               |
| 11 | Backlash eliminating nut   | 35 | Pressure regulator valve                                   |
| 12 | Drive screw fixing nut     | 36 | Ram return valve                                           |
| 13 | Worm                       | 37 | Electrohydraulic servo valve                               |
| 14 | Worm shaft                 | 38 | High-pressure rubber hose A                                |
| 15 | Elevation motor            | 39 | High-pressure rubber hose B                                |
| 16 | Metal fixture              | 40 | Vinyl hose                                                 |
| 17 | Set ring                   | 41 | Pressure cell                                              |
| 18 | Fixing bolt                | 42 | Grip open-close handle                                     |
| 19 | Table guide roller         | 43 | Insert grip holder                                         |
|    |                            | 44 | Insert grip                                                |
| 21 | Limit switch actuating rod | 45 | Insert grip hold-down plate                                |
| 22 | Ram stroke limit switch    | 46 | Rubber plate                                               |
| 23 | Table cover                | 47 | Upper liner                                                |
| 24 | Bed cover                  | 48 | Lower liner                                                |
| 25 | Pipe cover                 | 49 | Pinion shaft                                               |
|    |                            | 1  |                                                            |

| 50 | Specimen leap-prevention plate     | 101 | Upper rear cover                       |
|----|------------------------------------|-----|----------------------------------------|
|    |                                    | 102 | Lower rear cover                       |
| 61 | Compression plate mount            | 103 | Power switch                           |
| 62 | Compression plate suspension rod   | 104 | Casing                                 |
| 63 | Compression plate suspension plate | 105 | Front cover                            |
| 64 | Upper compression plate            | 106 | Power control panel                    |
| 65 | Lower compression plate            | 107 | Manual control panel                   |
| 66 | Flexure-bending table              | 108 | Automatic control panel                |
| 67 | Fulcrum stand                      | 109 | Zero-span adjustment panel             |
| 68 | Fulcrum roller                     | 110 | Load range selector panel              |
| 69 | Flexure-bending punch              | 111 | Load display meter                     |
| 70 | Coupling rod                       | 112 | Servo amplifier                        |
| 71 | Fixing nut                         | 113 | Stroke detector                        |
| 72 | Fixing bolt                        | 114 | Load display                           |
| 73 | Ram stroke detector stand          | 115 | Load peak hold display                 |
| 74 | Ram return position detection      | 116 | Minimum increment display              |
|    | limit Switch                       | 117 | Scale indicator display                |
| 75 | Pulley                             | 118 | Load pointer                           |
| 76 | Ram stroke detection wire          | 119 | Load range selector                    |
| 77 | Pulse encoder                      | 120 | READY lamp                             |
|    |                                    | 121 | Load peak hold display reset<br>switch |
|    |                                    | 122 | Load zero-adjustment dial              |
|    | · ·                                | 123 | Load span adjustment switch            |
|    | · · ·                              | 124 | Load span adjustment dial              |
| 1  |                                    | 125 | Pump ON switch                         |

| 126 | Pump OFF switch          | 151 | Fuse                                       |
|-----|--------------------------|-----|--------------------------------------------|
| 127 | Crosshead UP switch      | 152 | Timer                                      |
| 128 | Crosshead DOWN switch    | 153 | Receptacle                                 |
| 129 | Load control knob        | 154 | Ground terminal                            |
| 130 | AUTO/MAN selector switch | 155 | Strain signal input connector              |
| 131 | AUX/INT selector switch  | 156 | Ductile fracture signal input<br>connector |
| 132 | LOAD mode setting key    | 157 | External control signal input              |
| 133 | STRAIN mode setting key  |     | connector                                  |
| 134 | STROKE mode setting key  | 158 | Deviation signal input connector           |
| 135 | START key                | 159 | Ram stroke encoder output<br>connector     |
| 136 | STOP key                 | 160 | Load output connector                      |
| 137 | HOLD key                 | 161 | Ram stroke analog output                   |
| 138 | RETURN key               |     | connector                                  |
| 139 | Stroke zero reset key    | 162 | Memory card (Model UII-C)                  |
| 140 | Stroke span setting key  |     |                                            |
| 141 | File number setting key  |     |                                            |
| 142 | File number access key   |     |                                            |
| 143 | GAIN setting key         |     |                                            |
| 144 | Function key .           |     |                                            |
| 145 | Adjustment key           |     |                                            |
| 146 | Numeral setting key      |     |                                            |
| 147 | Cancel key               |     |                                            |
| 148 | ENTER key                |     |                                            |
| 149 | Display                  |     |                                            |
| 150 | Input/output panel       | -   |                                            |

1 42 Scanned by CamScanner

11

્યુપ્ર કુરવ મિલ્લોન્ફ્રિફ્ટ્રિંગ્સ્ટ મિલ્લોન્ફ્રિફ્ટ્રિંગ્સ્ટ

· .

· .

. . .

**`** 

. .

TOKYO OFFICE SHIMADZU CORPORATION KYOTO OFFICE 1. Kanda-Nishikicho I-choma, Duyeda-ku, Tokyo 101, Jepan Fhore: 81 (3) 3219-5641 FAX: 81 (3) 3219-5710 Cable Add: ISHIKAD2U TOKYO Dvarsaas Takes Na. (0232-3291 (SHAOT J) KYOTO OFFICE 1. Nishimakaraka, Nakagya-ku, Kyoto 604, Japan Calve Add: ISHIKAD2U KYOTO

0---

en.

11+ 14422-166 (SHMDS J)

-

INSTRUCTION MANUAL FOR SHIMADZU UNIVERSAL TESTING MACHINE UH-A·C SERIES Models 100kN~1000 kN Models 10tf~100 tf COMPUTER CONTROLLED HYDRAULIC SERVO SYSTEM

## PREASE READ CREFULLY AND SAVE THIS MANUAL

SHIMADZU CORPORATION KYDTO JAPAN